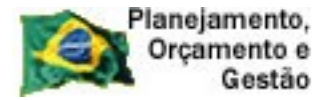

COMPRASNET

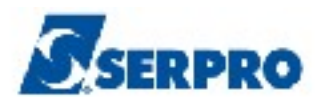

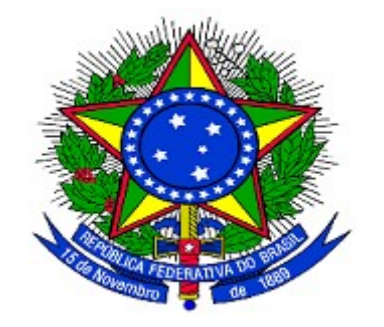

#### MINISTÉRIO DO PLANEJAMENTO, ORÇAMENTO E GESTÃO SECRETARIA DE LOGÍSTICA E TECNOLOGIA DA INFORMAÇÃO DEPARTAMENTO DE LOGÍSTICA

# SICON

## Sistema de Gestão de Contratos

MANUAL DO USUÁRIO

Versão 1 - 01/10/2013

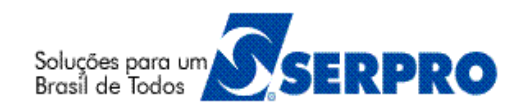

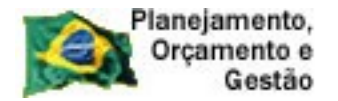

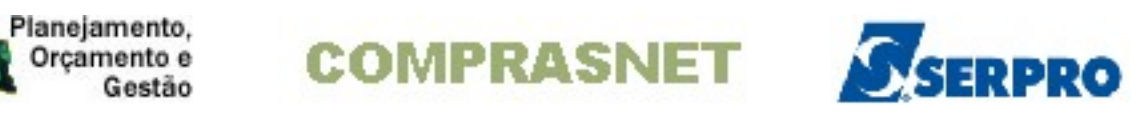

### Sumário

| 1 - Introdução                                              | 3   |
|-------------------------------------------------------------|-----|
| 2 - Fluxo Operacional                                       | 4   |
| 3 - Como acessar a Rede SERPRO                              | 5   |
| 4 - Incluir Contrato                                        | 12  |
| 5 - Consultar Contrato                                      | 27  |
| 6 - Excluir Contrato                                        | 35  |
| 7- Eventos de Contrato                                      | 43  |
| 7.1 - Evento de Retificação                                 | 44  |
| 7.2 - Evento de Rescisão                                    | 56  |
| 8 - Excluir Evento                                          | 67  |
| 9 - Consultar Evento de Contrato                            | 74  |
| 10 - Termo Aditivo do Contrato                              | 83  |
| 11 - Descentralização de Contrato                           |     |
| 12 - Sub-rogação de Contrato                                | 103 |
| 13- Manuais                                                 | 110 |
| 14 - Em caso de dúvidas acione a Central de Serviço SERPRO: | 110 |

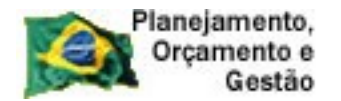

COMPRASNET SERPRO

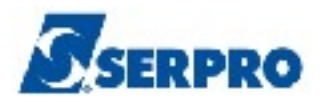

#### 1 - Introdução

Este manual contempla os procedimentos para inclusão de Contratos, Termos Aditivos e Eventos de Contratos com o "passo a passo" de todas as funcionalidades, através do subsistema SICON – Sistema de Gestão de Contrato.

O manual tem por finalidade orientar os servidores habilitados e cadastrados no Sistema Integrado de Administração e Serviços Gerais – SIASG, a realizarem o registro e divulgação eletrônica de contrato efetuado pela Administração Pública e o consequente envio eletrônico à Imprensa Nacional para publicação no Diário Oficial da União e divulgação no Comprasnet.

A lei n.º 10.934, de 11 de agosto de 2004, dispõe em seu artigo n.º 19 que, os órgãos e entidades integrantes dos orçamentos fiscal e da seguridade social deverão disponibilizar no Sistema Integrado de Administração de Serviços Gerais - SIASG, informações referentes aos contratos com a identificação das respectivas categorias de programação.

Os Extratos dos Contratos terão o envio eletrônico para publicação no Diário Oficial da União, garantindo assim, o princípio básico da publicidade que norteia os procedimentos licitatórios consagrados pela Lei nº 8.666, de 21 de junho de 1993.

Neste manual, serão apresentados os Módulos: Contratos, Eventos de Contratos e Termo Aditivo.

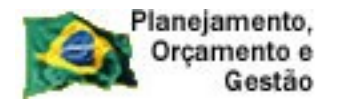

Orçamento e COMPRASNET

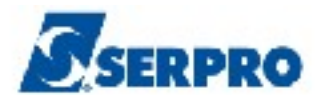

### 2 - Fluxo Operacional

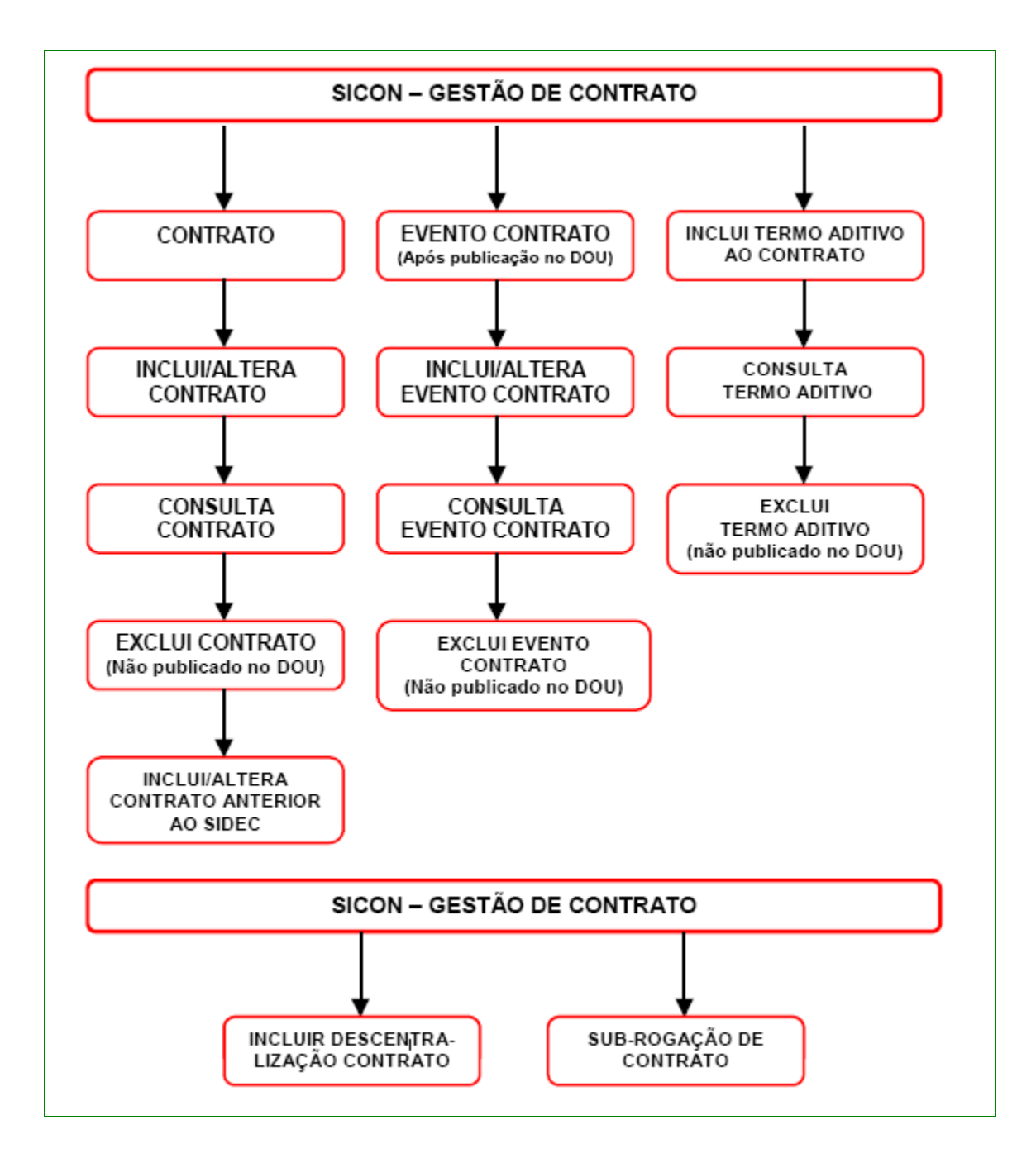

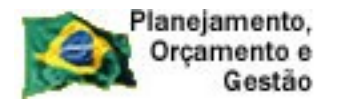

COMPRASNET

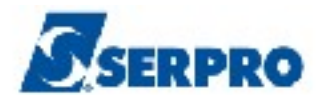

#### 3 - Como acessar a Rede SERPRO

Para acessar o SIASG/SICON, o usuário deverá realizar o acesso à Rede Serpro via HOD através do endereço: <u>http://acesso.serpro.gov.br</u>. O usuário deverá clicar em "**Acesso ao HOD**", conforme Figura 1.

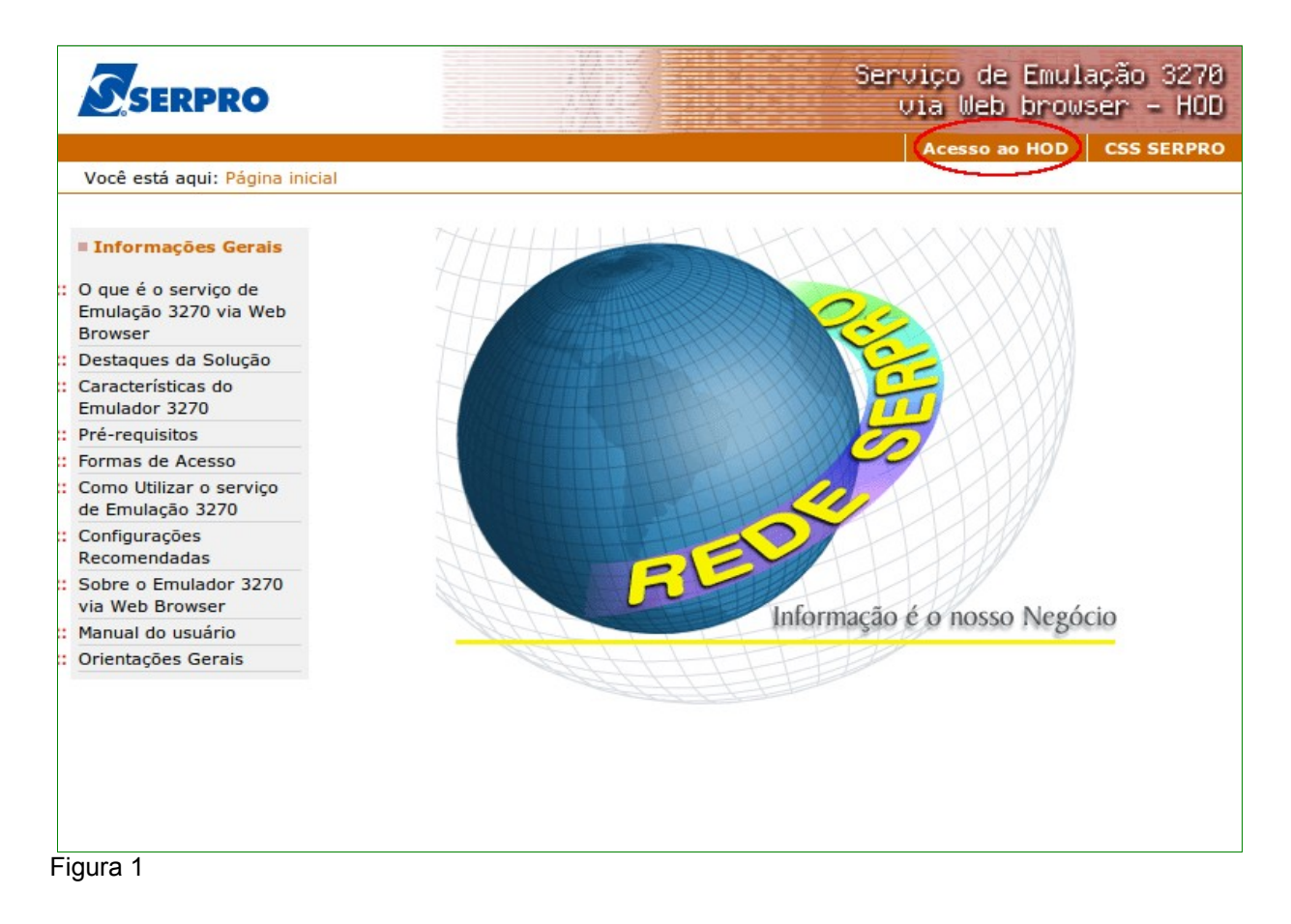

O sistema exibirá tela para o usuário informar o CPF e SENHA de acesso. Em seguida, o usuário deverá clicar no botão "**Avançar**" conforme Figura 2.

**Importante:** Se for o 1º acesso, o usuário deverá informar o CPF e a SENHA no formato **(NOVAXXXX)**, fornecida pelo cadastrador parcial do órgão. Em seguida, o usuário deverá informar outra senha, que poderá ser do tipo alfanumérico (letras e números) com o mínimo de 6 (seis) e máximo de 12 (doze) dígitos. O usuário deverá informar novamente

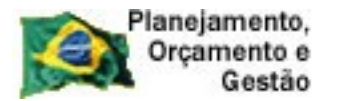

COMPRASNET

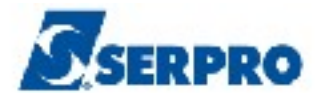

a nova senha para confirmar o acesso.

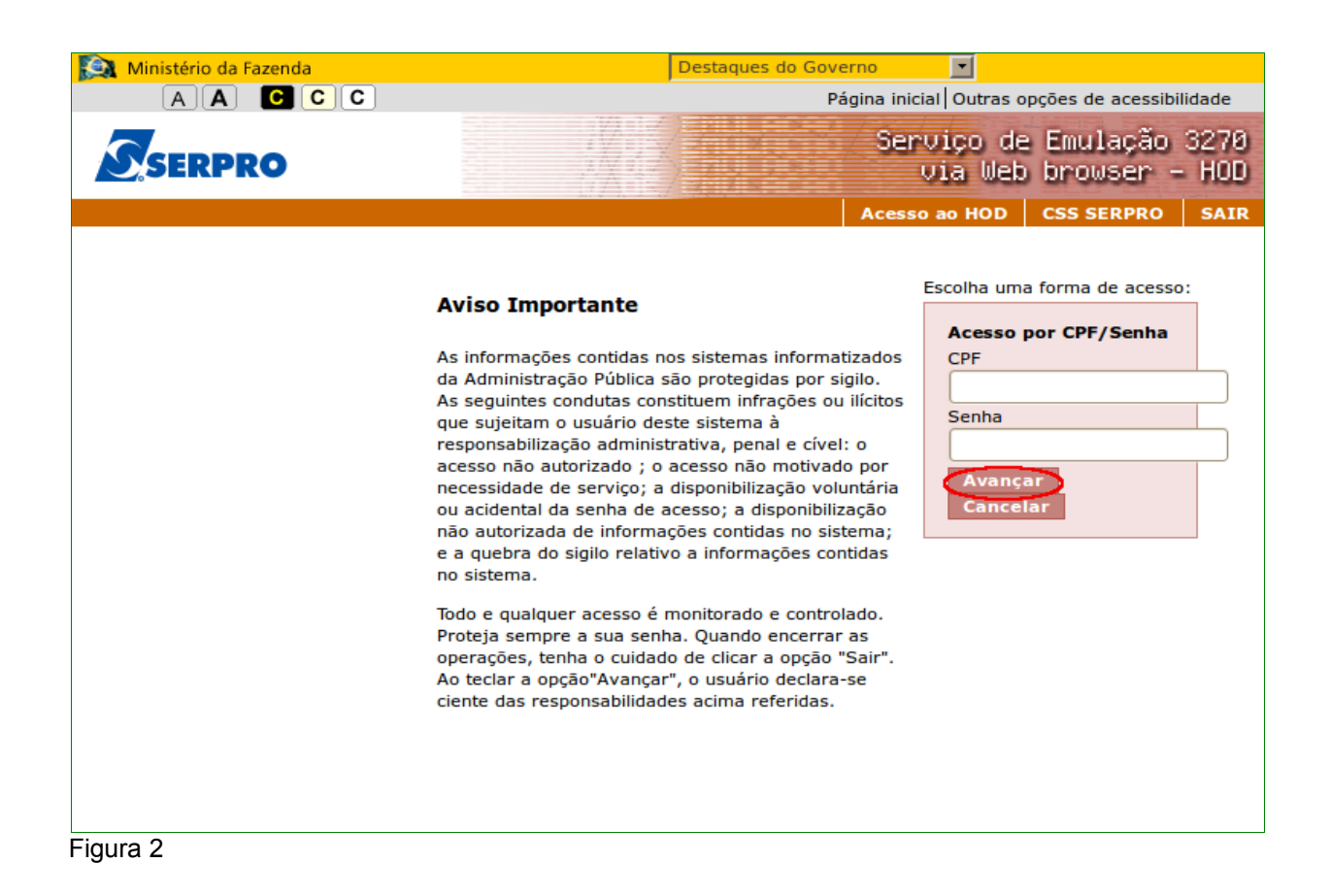

O sistema exibirá tela de acesso à Rede Serpro, o usuário deverá no campo "CODIGO", informar o número do CPF e no campo "SENHA", informar a senha de acesso e em seguida teclar o "Enter", conforme Figura 3.

O sistema exibirá também no rodapé da tela as PF's:

- PF1 Ajuda exibe informações sobre a tela apresentada
- PF3 Saída sai do sistema
- PF6 Tela exibe a numeração da tela
- **PF11- Informações Gerais -** exibe informações sobre preenchimento dos campos, usuários, funções especiais e cadastradores do órgão.

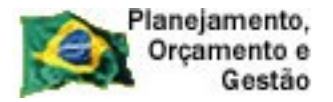

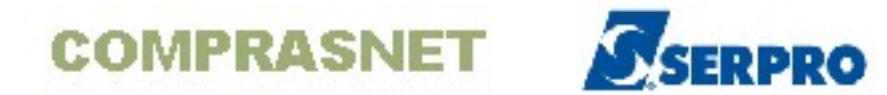

| TELA 001                                             |                                         |
|------------------------------------------------------|-----------------------------------------|
| REDE - SERPRO III                                    | 11                                      |
| 11111 1                                              | 11111 1                                 |
| A SERVICO DO BRASIL                                  | 0                                       |
| 11                                                   | 111                                     |
| 111                                                  | 0                                       |
|                                                      | 111                                     |
|                                                      | 11                                      |
|                                                      | 0 0 11                                  |
|                                                      | 0 11                                    |
| 11                                                   | LI LI                                   |
| ii ii                                                | 0 111                                   |
| PARA ACESSO AO SISTEMA DESEJADO.                     | 0 0 0 0 0 0 0 0 0 0 0 0 0 0 0 0 0 0 0 0 |
| INFORME OS CAMPOS ABAIXO:                            | 11 0 11                                 |
|                                                      |                                         |
| CODIGO : 1111111111                                  | 0 11                                    |
| SENHA : NOVA SENHA :                                 | uu .                                    |
| SISTEMA :                                            |                                         |
|                                                      | BASE: SA002                             |
|                                                      | DATA: 23/08/2013                        |
|                                                      | HORA: 15:56:16                          |
|                                                      | TERMINAL: KNGG4665                      |
|                                                      | TERMINAL. MOGGOOD                       |
| PF1=AJUDA PF3=SAIDA PF6=TELA PF11=INFORMACOES GERAIS | T01                                     |
|                                                      | KNGG4665 017/012                        |
|                                                      |                                         |
|                                                      |                                         |

O sistema exibirá a relação dos Sistemas que o usuário está habilitado. O usuário deverá posicionar o cursor no Sistema desejado ou escrever na linha de Comando o Nome ou o Pseudo do Sistema e teclar enter. No exemplo será colocado o cursor na frente do sistema **TREINO-SIASG**, conforme Figura 4.

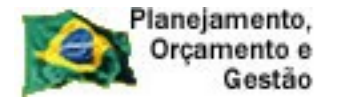

COMPRASNET

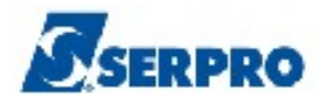

| TELA 002<br>CODIGO : 99999999999<br>USUARIO: FERNANDA<br>NETNAME: KNGG1763<br>POSICIONE O CURSOR N | - MENU DE<br>ULTIMO ACESSO: 2<br>NA LINHA DO SISTEM | E SISTEMAS -<br>27/08/2013 13:20:10<br>MA DESEJADO E TECLE < | BASE: SAO04<br>DATA: 27/08/2013<br>HORA: 14:46:59<br>ENTER>: |
|----------------------------------------------------------------------------------------------------|-----------------------------------------------------|--------------------------------------------------------------|--------------------------------------------------------------|
| NOME                                                                                               | BASE                                                | PSEUDO DESCRICAO                                             |                                                              |
| SRH<br>TREINO-SIASG                                                                                | SAO03<br>BSB03                                      | SIST DE REC<br>TS SIST.INT.DE                                | URSOS HUMANOS - SRH<br>ADM.SERV.GERAIS                       |
|                                                                                                    |                                                     |                                                              |                                                              |
|                                                                                                    |                                                     |                                                              |                                                              |
| COMANDO ==>                                                                                        |                                                     |                                                              |                                                              |
| PF3=SAI PF4=LIBERA                                                                                 | PF7=VOLTA                                           | PF9=LIMPA PF10=                                              | PSEUDO PF11=AUTO T02                                         |
|                                                                                                    |                                                     | KNGG                                                         | 1763 012/008                                                 |

Figura 4

O sistema exibirá tela para confirmação do ambiente que será acessado. **PRODUÇÃO** ou **TREINAMENTO**. O usuário deverá assinalar **X** no ambiente desejado e teclar o "**ENTER**". No exemplo vamos acessar o ambiente de **TREINAMENTO**, conforme Figura 5.

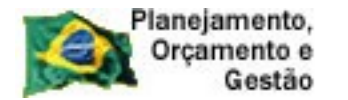

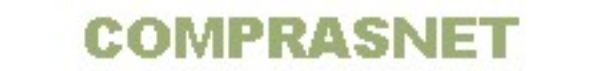

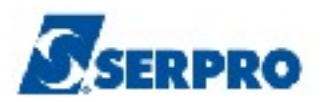

Já se encontra disponível no SIASG o módulo Cronograma - Acompanhamento de Cronograma que objetiva o registro dos Cronogramas Físico-Financeiro de Contratos/Compras registrados no SIASG. Este módulo é de uso obrigatório conforme IN 01/2002 do Ministério do Planejamento, publicada no dia 08/08/2002, artigo 5 itens I e II. Os usuários interessados no treinamento desse módulo deverão contactar a Comunidade Serpro através do Fone: 0800-9782329 ou pelo endereço: treinamento.siasg@serpro.gov.br \*\*-\*\* \* \* CONFIRMACAO DO AMBIENTE \* \_ \_ \_ \_ \_ \_ \_ \_ \_ \_ \_ \_ \_ \_ \_ \_ \_ \_ \_ \_ \_ \_ \_ \_ \* MARQUE 'X' NO AMBIENTE DESEJADO: \* ( \_ ) PRODUÇÃO \* \* \* ( x ) TREINAMENTO \* PF1=AJUDA PF3=SAI Figura 5

O sistema exibirá tela com informações para as unidades cadastradores sobre o portal dos convênios. O usuário deverá teclar o **ENTER** para tela posterior, conforme Figura 6.

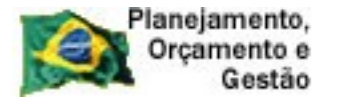

COMPRASNET SERPRO

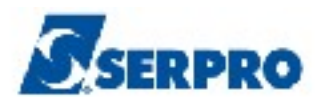

|   | :                                                                                                    |
|---|----------------------------------------------------------------------------------------------------|
| : | ÀS UNIDADES CADASTRADORAS DO PORTAL DOS<br>CONVÊNIOS                                                                                                    |
|   | A Portaria Interministerial nº 127, de 29 de maio<br>de 2008 (publicada no Diário Oficial de 30/05/08), que<br>estabelece normas para execução do disposto no Decreto<br>nº 6.170, de 25 de julho de 2007, referente às transfe-<br>rências de recursos da União mediante convênios e<br>contratos de repasse, determina em seu artigo 17 que 'o<br>cadastramento dos órgãos ou entidades públicas ou<br>privadas sem fins lucrativos recebedores de recursos<br>oriundos do Orçamento Fiscal e da Seguridade Social da<br>União será realizado em órgão ou entidade concedente ou<br>nas unidades cadastradoras do SICAF a ele vinculadas, e<br>terá validade de 1 (um) ano' |
|   | Veja documento na íntegra no COMPRASNET                                                                                                    |

Figura 6

O sistema exibirá tela com a relação dos subsistemas que o usuário está cadastrado. Para acessar o subsistema desejado, o usuário deverá posicionar o cursor na opção desejada e pressionar o ENTER conforme Figura 7.

No exemplo vamos acessar o subsistema SICON – Gestão de Contrato.

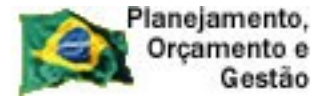

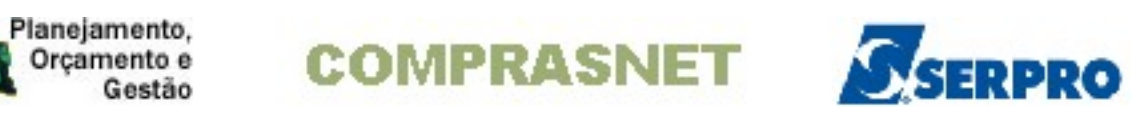

| TREINO-SIASG { SIST<br>NI01             | .INT.DE ADM.SERV.GERAIS )USUARI                                   | O : FERNANDA |
|-----------------------------------------|-------------------------------------------------------------------|--------------|
| *************************************** | MBIENTE DE TREINAMENTO ***********                                | ******       |
| : *                                     |                                                                   | :            |
| POSICIONE O CURSOR                      | NA OPCAO DESEJADA E PRESSIONE <ente< td=""><td>R&gt;</td></ente<> | R>           |
|                                         |                                                                   | :            |
| CATMAT                                  | <ul> <li>CATALOGACAO DE MATERIAL</li> </ul>                       |              |
| CATSER                                  | <ul> <li>CATALOGACAO DE SERVICO</li> </ul>                        |              |
| COMUNICA                                | <ul> <li>SISTEMA DE COMUNICACAO SIASG</li> </ul>                  |              |
| DIVULGACAC                              | ) - SIASGNET-DIVULGACAO DE COMPRAS                                |              |
| NOVOSICAF                               | - NOVO SICAF                                                      |              |
| SERPRO                                  | - PERFIL DE ANALISTAS DO SERPRO                                   |              |
| SICAF                                   | - CADASTRO UNICO DE FORNECEDORES                                  |              |
| SICON                                   | - GESTAO DE CONTRATO                                              |              |
| SICONV                                  | - SISTEMA DE GESTÃO DE CONVÊNIOS                                  |              |
| •                                       |                                                                   | CONTINUA     |
|                                         |                                                                   |              |
| COMANDO                                 |                                                                   |              |
| PF1=DUVIDAS PF3=SAIDA H                 | PF7=VOLTA MENU PF8=AVANCA MENU                                    | NT01         |
| oura 7                                  |                                                                   |              |

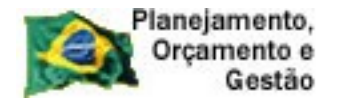

COMPRASNET SERPRO

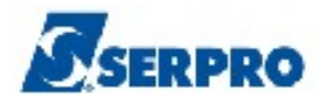

#### 4 - Incluir Contrato

Para incluir contrato, o usuário após acessar o SIASG/SICON, deverá posicionar o cursor na opção "Contrato" e teclar o ENTER conforme Figura 8.

| TREINO-SIASG, SICON ( GESTAO DE CONTRATO )<br>NIO1 USUARIO : FERNANDA                                                                                                    |      |
|----------------------------------------------------------------------------------------------------|------|
| *********************** AMBIENTE DE TREINAMENTO ************************************                                                                                                    | **   |
| POSICIONE O CURSOR NA OPCAO DESEJADA E PRESSIONE <enter></enter>                                                                                                    |      |
| CONTRATO – CONTRATO<br>CRONOENT – CRONOGRAMA ENTIDADE NAO SISG<br>CRONOGRAMA – ACOMPANHAMENTO DE CRONOGRAMA<br>EVENTOCT – EVENTO DO CONTRATO<br>IALDESCONT –> INC. DESCENTRALIZACAO CONTRATO<br>SUBROGCONT -> SUBROGACAO DE CONTRATOS<br>VINCONTRAT -> VINCULA CONTRATO |      |
| COMANDO                                                                                                    |      |
| PF1=DUVIDAS PF3=SAIDA PF7=VOLTA MENU PF8=AVANCA MENU                                                                                                    | NT01 |
| Figura 8                                                                                                    |      |

O sistema exibirá todas as opções, o usuário deverá posicionar o cursor na opção "IALCONT – INCLUI/ALTERA CONTRATO" e teclar o ENTER conforme Figura 9.

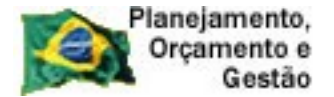

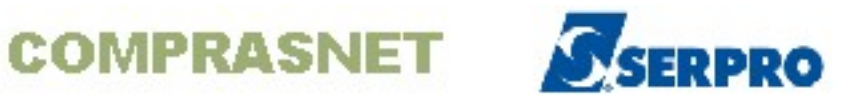

| TREINO-SIASG, SICON, CONTRATO ( CONTRATO )                                                                                                    |      |
|----------------------------------------------------------------------------------------------------|------|
| NIO1 : USUARIO : FERNANDA                                                                                                    |      |
| *************************** AMBIENTE DE TREINAMENTO ************************************                                                                                                    |      |
| POSICIONE O CURSOR NA OPCAO DESEJADA E PRESSIONE <enter></enter>                                                                                                    |      |
| CONAPOSTIL -> CONSULTA APOSTILAMENTO<br>CONCONT -> CONSULTA CONTRATO<br>CONCONTENT -> CONSULTA CONTRATO ENT NAO SISG<br>EXCAPOSTIL -> EXCLUI APOSTILAMENTO<br>EXCCONT -> EXCLUI CONTRATO<br>EXCCONTENT -> EXCLUI CONTRATO ENT. NAO SISG<br>IALCONT -> INCLUI/ALTERA CONTRATO<br>IALCONTANT -> IN/ALT CONTRATO ANTERIOR SIDEC<br>LALCONTENT -> INC/ALT CONTRATO FUNDADE NAO SISG |      |
| CONTINUA                                                                                                    |      |
| COMANDO                                                                                                    |      |
| PF1=DUVIDAS PF3=SAIDA PF7=VOLTA MENU PF8=AVANCA MENU                                                                                                    | NT01 |
| Figura 9                                                                                                    |      |

O sistema exibirá tela com as informações relativas as regras para publicação de matérias no Diário Oficial da União.

O usuário deverá ler com atenção a orientação e em seguida clicar no ENTER para continuar, conforme Figura 10.

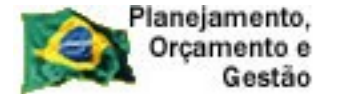

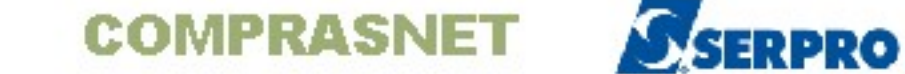

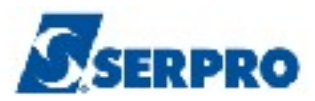

|   |        | • · · · ·                                                                   |
|---|--------|-----------------------------------------------------------------------------|
|   | NO     | VAS REGRAS PARA PUBLICAÇÃO DE MATERIAS NO D.O.U                             |
|   | RE     | FERENCIA: SIDEC E SICON                                                     |
|   | Se     | nhores Usuários,                                                            |
|   | Vi     | sando melhor utilização do espaço de impressão no Diário Oficial da União,  |
|   | be     | n como adequação às novas normas de publicação da Imprensa Nacional, a en-  |
|   | tr     | ada de dados dos subsistemas em referência deve seguir as seguintes regras: |
|   | 1.     | Não utilizar a separação silábica das palavras através de hífen, devendo o  |
|   |        | texto ser escrito na forma corrida.                                         |
|   |        | Ex: Objeto: Contratação de empresa para forneciment                         |
|   |        | o de carimbos durante o exercício de 2002.                                  |
|   | 2.     | Em caso de término de uma palavra exatamente no final da linha, a próxima   |
|   |        | linha deverá ser iniciada com um espaco.                                    |
|   |        | Ex: Objeto: Prestação de serviços de instalação com                         |
|   |        | fornecimento de cortinas, painéis e bandôs, co                              |
|   |        | m fornecimento de materiais e mão-de-obra.                                  |
|   | 3.     | Não há a obrigatoriedade de preenchimento de toda linha para iniciar a      |
|   | 5.     | digitação na linha seguinte: porém, deve ser observada a inclusão do        |
|   |        | espace entre as nalavras.                                                   |
|   |        | Ex. Objeto: Prestacio de servicos de instalacio                             |
|   |        | com fornacianata de materiais e manda abra                                  |
|   | A      | Total formedium of the materials e way us offered, de dadag com main de     |
|   | ч.     | una lieba de dictação                                                       |
|   |        | una finna de digitação.                                                     |
|   |        | IECLE ENTER PARA CONTINUAR                                                  |
| L | Tiguro | 10                                                                          |
|   | riguia |                                                                             |

O sistema exibirá tela para preenchimento do campo "TIPO DE CONTRATO", o usuário deverá teclar a **PF1** conforme Figura 11.

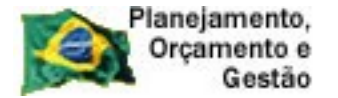

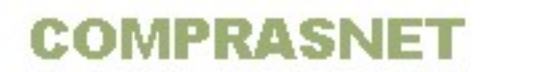

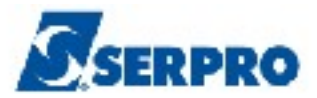

| L T<br>DATA<br>UASG | REIN<br>: 27<br>: 8 | 0-SIA<br>/08/20<br>06030 | SG, SICO<br>D13<br>- SERI | ON, CONTRA<br>H<br>PRO - SED | TO,IALCONT<br>DRA: 17:01<br>E BRASILIA | { INCLU:<br>:40 | I/ALTERA<br>U | CONTRATO<br>SUARIO: 1 | )<br>FERNANDA | _ |
|---------------------|---------------------|--------------------------|---------------------------|------------------------------|----------------------------------------|-----------------|---------------|-----------------------|---------------|---|
| UASG                |                     | :                        | :                         | 806030                       |                                        |                 |               |                       |               |   |
| TIPO                | DE                  | CONTRI                   | ATO :                     |                              |                                        |                 |               |                       |               |   |
|                     |                     |                          |                           |                              |                                        |                 |               |                       |               |   |
|                     |                     |                          |                           |                              |                                        |                 |               |                       |               |   |
|                     |                     |                          |                           |                              |                                        |                 |               |                       |               |   |
|                     |                     |                          |                           |                              |                                        |                 |               |                       |               |   |
|                     |                     |                          |                           |                              |                                        |                 |               |                       |               |   |
|                     |                     |                          |                           |                              |                                        |                 |               |                       |               |   |
| PF1=                | AJUD                | A PF3                    | =SAI                      |                              |                                        |                 |               |                       |               |   |
| Figura 11           |                     |                          |                           |                              |                                        |                 |               |                       |               |   |

O sistema exibirá o Código e a Descrição de cada tipo de contrato, os quais são:

- **50 Contrato** Acordo, trato em que duas ou mais pessoas assumem certos compromissos ou obrigações.
- 51 Credenciamento é uma forma de contratação direta, adotada pela Administração Pública, que prevê a possibilidade de contratação sem licitação prévia quando houver inviabilidade de competição.
- 52 Comodato O contrato de comodato é gratuito e não deixa de ser um contrato bilateral. O contrato envolve obrigações, não só para o comodatário, mas também para o comodante.
- 53 Arrendamento considera-se arrendamento mercantil, o negócio jurídico realizado entre pessoa jurídica, na qualidade de arrendadora, e pessoa física ou jurídica, na qualidade de arrendatária e que tenha por objeto o arrendamento de bens adquiridos pela arrendadora, segundo especificações da arrendatária e para uso próprio desta.

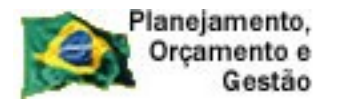

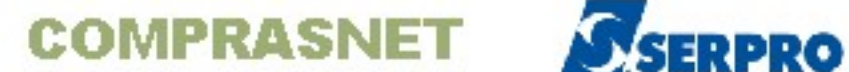

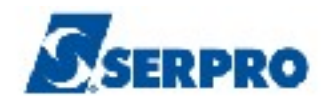

- 54 Concessão é o contrato entre a Administração Pública e uma empresa particular, pelo qual, o governo transfere ao segundo a execução de um serviço público, para que este o exerça em seu próprio nome e por sua conta e risco, mediante tarifa paga pelo usuário, em regime de monopólio ou não.
- 55 Termo Aditivo Instrumento elaborado com a finalidade de alterar itens de contratos, convênios ou acordos firmados pela administração pública.
- 56 Termo de Adesão contrato de adesão é aquele cujas cláusulas tenham sido aprovadas pela autoridade competente ou estabelecidas unilateralmente pelo fornecedor de produtos ou serviços, sem que o consumidor possa discutir ou modificar substancialmente seu conteúdo.

O usuário deverá assinalar com X o contrato desejado e teclar o ENTER, conforme Figura 12.

| TREINO-SIASG,SI -<br>DATA: 28/08/2013<br>UASG : 806030 - SE | ASSINALE COM 'X' O CONTRATO DESEJADO   DA                                                                                                    |
|-------------------------------------------------------------|----------------------------------------------------------------------------------------------------|
| UASG                                                        | OPCAO CODIGO DESCRICAO                                                                                                    |
| TIPO DE CONTRATO :                                          | () 50 CONTRATO<br>(_) 51 CREDENCIAMENTO<br>(_) 52 COMODATO<br>(_) 53 ARRENDAMENTO<br>(_) 54 CONCESSÃO<br>(_) 55 TERMO ADITIVO<br>(_) 56 TERMO DE ADESÃO<br>PF12=RETORNA |
|                                                             |                                                                                                    |
| PF1=AJUDA PF3=SAI                                           |                                                                                                    |

#### Figura 12

O sistema exibirá o código do contrato selecionado no campo "Tipo de Contrato".

O usuário deverá teclar o ENTER para dar continuidade, conforme Figura 13.

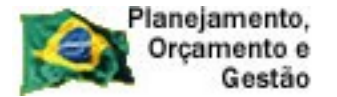

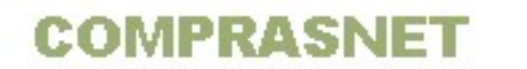

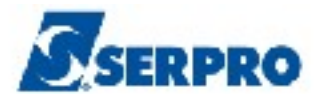

\_\_\_TREINO-SIASG, SICON, CONTRATO, IALCONT ( INCLUI/ALTERA CONTRATO )\_\_\_\_\_ DATA: 28/08/2013 HORA: 10:48:14 USUARIO: FERNANDA UASG : 806030 - SERPRO - SEDE BRASILIA UASG : 806030 TIPO DE CONTRATO : 50 PF1=AJUDA PF3=SAI Figura 13

O sistema exibirá tela com o código e a descrição do tipo e o campo "**Número**" para preenchimento. O usuário deverá informar o número do contrato e teclar o **ENTER**, conforme Figura 14.

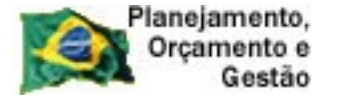

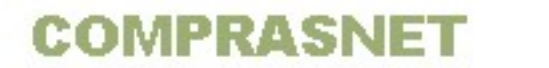

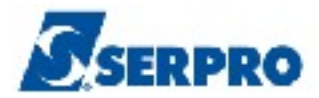

\_\_TREINO-SIASG, SICON, CONTRATO, IALCONT ( INCLUI/ALTERA CONTRATO ) DATA: 28/08/2013 HORA: 10:51:55 USUÁRIO: FERNANDA UASG : 806030 - SERPRO - SEDE BRASILIA TIPO : 50 - CONTRATO . NÚMERO: 1\_\_\_\_ 2013 PF1-AJUDA PF3-SAI PF12-RETORNA Figura 14

O sistema exibirá tela para preenchimento dos campos:

- UASG DA LICITAÇÃO Informar o código da UASG da licitação;
- MODALIDADE DA LICITAÇÃO Informar o código da modalidade da licitação;
- NUMERO DA LICITAÇÃO Informar o número da licitação;
- DATA DE PUBLICAÇÃO Informar data que esse contrato será publicado no Diário Oficial da União.

Na área empenho referente a imprensa nacional, informar os campos:

- UG Informar o código da UG
- Gestão Informar o código da gestão e
- Empenho informar o número do empenho referente ao contrato com a Imprensa Nacional. Em seguida após preencher todos os campos, o usuário deverá teclar o ENTER, conforme Figura 15.

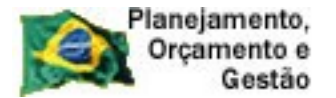

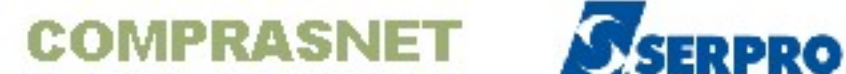

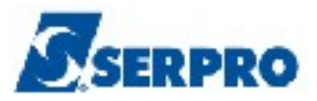

| TREINO-SIASG,SIC<br>DATA: 28/08/2013<br>UASG : 806030 - SER | CON,CONTRATO,IALCONT ( INCLUI/ALTERA CONTRATO )<br>HORA: 10:56:30 USUÁRIO: FERNANDA<br>PRO - SEDE BRASILIA |     |
|-------------------------------------------------------------|----------------------------------------------------------------------------------------------------|-----|
| TIPO                                                        | : 50 - CONTRATO                                                                                            |     |
| NÚMERO                                                      | : 00005/2013                                                                                               |     |
| UASG DA LICITAÇÃO                                           | : <u>8</u> 06030                                                                                           |     |
| MODALIDADE LICITAÇÃ                                         | o:                                                                                                    |     |
| NÚMERO DA LICITAÇÃO                                         | 2013                                                                                                    |     |
| DATA DE PUBLICAÇÃO                                          | :                                                                                                    |     |
| Empenho referente a<br>não preenchido, pod                  | o Contrato com a Imprensa Nacional. Caso<br>erá acarretar a devolução da matéria.                          |     |
| ug: gest                                                    | ão: empenho: 2013 NE                                                                                       |     |
| PF1=AJUDA PF3=SAI P                                         | F12=RETORNA                                                                                                | MBP |
| Figura 15                                                   |                                                                                                    |     |

O sistema exibirá tela com o número do contrato referente à licitação informada e os campos para preenchimento, são eles:

- OBJETO Informar o objeto do contrato, atentando para a norma da imprensa nacional exibidas ao acessar o subsistema.
- CNPJ/CPF CONTRATADO Informar o CNPJ/CPF do contratado
- DESEJA CONTRATAR TODOS OS ITENS? (S/N): Informar se será contratado ou não todos os itens.

Se informado Não, o sistema exibirá tela para que o usuário possa selecionar com X os itens desejados, conforme Figura 16.

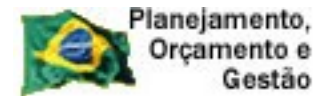

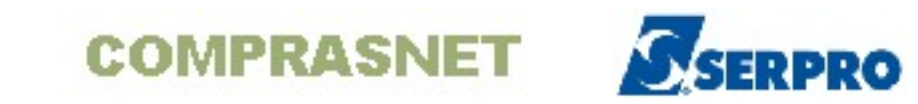

| MARQUE 'X' NOS ITENS QUE SERÃO CONTRATADOS                                              |  |
|-----------------------------------------------------------------------------------------|--|
| COD.MAT/SERV<br>( _ ) 00002 000200406<br>( _ ) 00003 000032352<br>( _ ) 00001 000150530 |  |

Se informado Sim, todos os itens serão vinculados ao contrato;

• CNPJ/CPF CONTRATANTE: Informar o CNPJ/CPF do contratante e teclar o ENTER, conforme Figura 17.

| TREINO-SIASG, SICON, CONTRATO, IALCONT { INCLUI/ALTERA CONTRATO<br>DATA: 28/08/2013 HORA: 11:15:46 USUARIO:<br>UASG : 806030 - SERPRO - SEDE BRASILIA | O )<br>FERNANDA |
|----------------------------------------------------------------------------------------------------|-----------------|
| CONTRATO N. 00005/2013 REFERENTE A PREGÃO                                                                                                    | N. 00552/2013   |
| OBJETO: Contratação de material do expediente                                                                                                    |                 |
|                                                                                                    |                 |
|                                                                                                    |                 |
|                                                                                                    |                 |
|                                                                                                    |                 |
|                                                                                                    |                 |
| CNPJ/CPF CONTRATADO: 99999999000109<br>DESEJA CONTRATAR TODOS OS ITENS? (S/N): s                                                                      |                 |
| CNPJ DO CONTRATANTE: 2222222000122<br>PF1=AJUDA PF3=SAI PF12=RETORNA                                                                                  | MOB             |

Figura 17

O sistema exibirá tela para preenchimento dos campos:

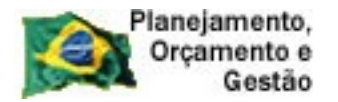

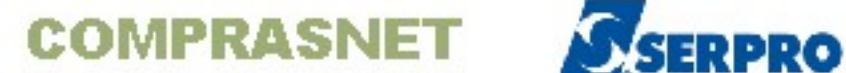

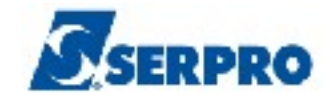

- N. DO PROCESSO: informar o número do processo;
- FUNDAMENTO LEGAL: informar o fundamento legal relativo ao contrato;
- QUANTITATIVO PESSOAL: Informar o número de pessoas que será envolvidas no serviço contratado - Campo de preenchimento opcional;
- VALOR GLOBAL: informar o valor global do contrato;
- VALOR DA PARCELA: informar o valor da parcela Campo de preenchimento opcional;
- ORDEM EXEC. SERVIÇO: informar o número da ordem de execução do serviço, é um controle interno do órgão – Campo de preenchimento opcional;
- EXEC. CONTÍNUA: Informar se será serviço continuado ou se não será serviço continuado;
- DATA DE VIGÊNCIA: informar o período de vigência;
- DATA DE ASSINATURA: informar a data de assinatura;

**IMPORTANTE:** Os campos: "QUANTITATIVO PESSOAL, ORDEM EXEC. SERVIÇO e EXEC. CONTÍNUA" serão apresentados somente se o contrato a ser incluído for de serviço.

Após preencher todos os campos, o usuário deverá teclar o ENTER conforme, Figura 18.

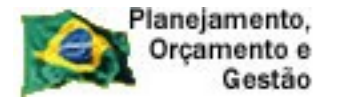

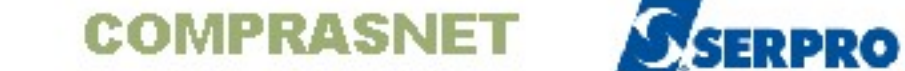

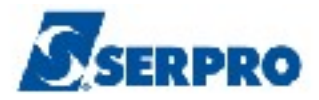

| TREINO-SIASG, SICON, CONTRATO, IALCONT ( INCLUI/ALTERA CONTRATO )<br>DATA: 04/09/2013 HORA: 09:46:16 USUÁRIO: DU<br>UASG : 806030 - SERPRO - SEDE BRASILIA | )<br>JVAL     |
|----------------------------------------------------------------------------------------------------|---------------|
| N. DO PROCESSO : CONTRATO I<br>FUNDAMENTO LEGAL:                                                                                                    | N. 00006/2013 |
| CNPJ/CPF CONTRATADO: 99999999/0001-99<br>RAZÃO SOC. : BANCO XXXXX –                                                                                        | :             |
| CNPJ DO CONTRATANTE: 22222222/0001-22<br>RAZÃO SOC. : BANCO XXXXX –                                                                                        |               |
| QUANTITATIVO PESSOAL:                                                                                                    | (S/N) /       |
| PF1=AJUDA PF3=SAI PF12=RETORNA                                                                                                    | MGN           |

O sistema exibirá tela para preenchimento dos dados orçamentários, o usuário deverá informar os campos:

- UG Informar o código da UG;
- GESTÃO Informar o código da Gestão;
- EMPENHO Informar o número do empenho.

Após preencher todos os campos teclar o ENTER, conforme Figura 19.

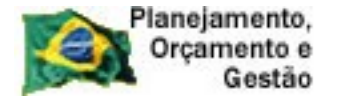

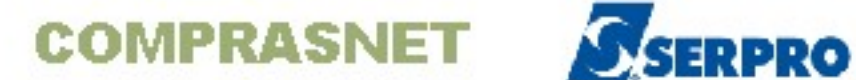

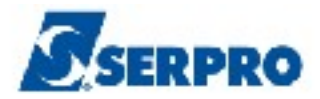

| TREINO-SIASG,S<br>DATA: 28/08/2013<br>UASG : 806030 - S | ICON, CONTRATO, IALCONT (INCLUI/ALTERA CONTRATO)<br>HORA: 15:52:56 USUÁRIO: FERNANDA<br>ERPRO - SEDE BRASILIA |     |
|---------------------------------------------------------|----------------------------------------------------------------------------------------------------|-----|
|                                                         | DADOS ORÇAMENTÁRIOS                                                                                           |     |
| UG GESTÃO NOT                                           | A EMPENHO                                                                                                    |     |
| <u> </u>                                                | 3 NE                                                                                                    |     |
| 201                                                     | 3 NE                                                                                                    |     |
| 201                                                     | 3 NE                                                                                                    |     |
| 201                                                     | 3 NE                                                                                                    |     |
| 201                                                     | 3 NE                                                                                                    |     |
| 201                                                     | 3 NE                                                                                                    |     |
| 201                                                     | 3 NE                                                                                                    |     |
| 201                                                     | 3 NE                                                                                                    |     |
| 201                                                     | 3 NE                                                                                                    |     |
| 201                                                     | 3 NE                                                                                                    |     |
| 201                                                     | 3 NE                                                                                                    |     |
| 201                                                     | 3 NE                                                                                                    |     |
|                                                         |                                                                                                    |     |
| PF1=AJUDA PF3=SAI                                       | PF12=RETORNA                                                                                                  | MK5 |

O sistema exibirá tela com os dados orçamentários relativos aos dados do empenho informado na tela anterior. O usuário deverá teclar o ENTER para dar continuidade, conforme Figura 20.

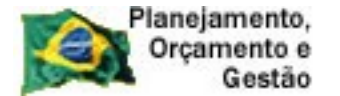

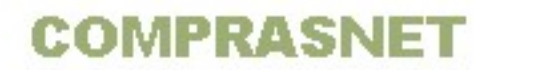

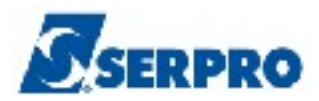

| DA  | TREINO-SIASG, SICON, CONTRATO, IALCONT (INCLUI/ALTERA CONTRATO)<br>DATA: 28/08/2013 HORA: 15:53:24 USUÁRIO: FERNANDA<br>UASG : 806030 - SERPRO - SEDE BRASILIA |         |        |        |      |      |    |      |       |     |   |       |     |      |      |
|-----|----------------------------------------------------------------------------------------------------|---------|--------|--------|------|------|----|------|-------|-----|---|-------|-----|------|------|
|     |                                                                                                    |         |        | DAD    | οs   | ΟR   | ÇA | ΜΕΝ  | ТÁР   | ιο  | S |       |     |      |      |
| UG  |                                                                                                    | GESTÃO  | NOTA   | EMPEN  | НО   | DATA |    | PROG | TRABA | LHO |   | FONTE | REC | NAT. | DESP |
| .80 | 6030                                                                                                    | 17205   | 2013   | NE 80  | 0214 |      |    |      |       |     |   |       |     |      |      |
|     |                                                                                                    |         |        |        |      |      |    |      |       |     |   |       |     |      |      |
| 1   |                                                                                                    |         |        |        |      |      |    |      |       |     |   |       |     |      |      |
| •   |                                                                                                    |         |        |        |      |      |    |      |       |     |   |       |     |      |      |
|     |                                                                                                    |         |        |        |      |      |    |      |       |     |   |       |     |      |      |
| •   |                                                                                                    |         |        |        |      |      |    |      |       |     |   |       |     |      |      |
| •   |                                                                                                    |         |        |        |      |      |    |      |       |     |   |       |     |      |      |
| PF  | 1=AJU                                                                                                    | DA PF3= | SAI PI | F12=RE | TORN | A    |    |      |       |     |   |       |     |      |      |

O sistema exibirá tela de confirmação de inclusão. O usuário deverá informar o "**C**" de Confirma e teclar "**ENTER**". Conforme Figura 21.

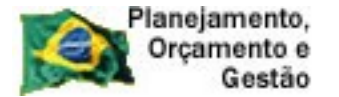

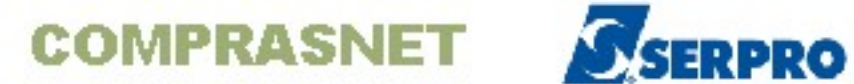

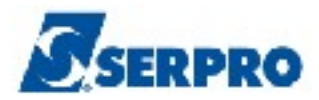

| TREINO-SIASG, SICON, CONTRATO, IALCONT ( INCLUI/ALTERA CONTRATO )<br>DATA: 28/08/2013 HORA: 15:53:24 USUÁRIO: FERNANDA<br>UASG : 806030 - SERPRO - SEDE BRASILIA |                |      |          |            |          |           |           |          |
|----------------------------------------------------------------------------------------------------|----------------|------|----------|------------|----------|-----------|-----------|----------|
|                                                                                                    |                |      | DADO     | S O R Ç    | АМЕМТ    | ÁRIO      | 5         |          |
| UG                                                                                                    | GESTÃO         | NOTA | EMPENHO  | DATA       | PROG T   | RABALHO   | FONTE REC | NAT.DESP |
| 806030                                                                                                    | 17205          | 2013 | NE 80021 | 4          |          |           |           |          |
| • •<br>•<br>•                                                                                                    |                |      |          |            |          |           |           |          |
| •                                                                                                    |                |      |          |            |          |           |           |          |
| •                                                                                                    |                |      |          |            |          |           |           |          |
| • •                                                                                                    |                |      |          |            |          |           |           |          |
|                                                                                                    |                |      |          |            |          |           |           |          |
|                                                                                                    |                |      |          |            |          |           |           |          |
| CONFIRM<br>PF1=AJU                                                                                                    | A INCLU:<br>DA | SAO  | :_       | (C-CONFIRM | A, N-NAO | CONFIRMA, | A-ALTERA) |          |

Será exibida a mensagem "Se você concluiu a entrada de dados e a mesma está pronta para ser PUBLICADA, confirme a transação."

O usuário deverá novamente informar "C" de Confirma e teclar ENTER para confirmar a inclusão, conforme Figura 22.

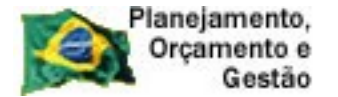

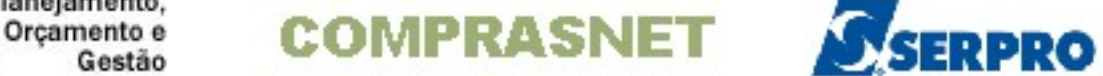

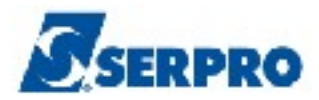

| TREINO-SIASG, SICON, CONTRATO, IALCONT ( INCLUI/ALTERA CONTRATO )<br>DATA: 28/08/2013 HORA: 15:53:47 USUARIO: FERNA<br>UASG : 806030 - SERPRO - SEDE BRASILIA | NDA |
|----------------------------------------------------------------------------------------------------|-----|
| <br>  Se você concluiu a entrada de dados e a mesma está<br> <br>  pronta para ser PUBLICADA, confirme a transação.<br>                                       |     |
| CONFIRMA TRANSACAO : <u>c</u> (C-CONFIRMA, N-NAO CONFIRMA)<br>PF1=AJUDA                                                                                       |     |

O sistema exibirá a mensagem "TRANSAÇÃO ANTERIOR EFETIVADA COM **SUCESSO**". Conforme Figura 23

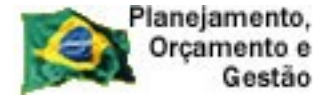

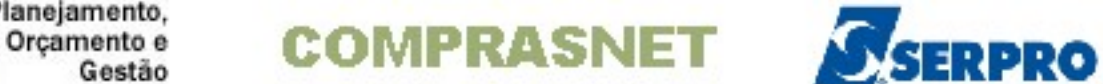

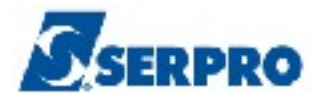

| TREINO-SIASG, SICON, CONTRATO, IALCONT ( INCLUI/ALT<br>DATA: 04/09/2013 HORA: 10:55:56 | ERA CONTRATO )<br>USUARIO: DUVA | AL       |
|----------------------------------------------------------------------------------------|---------------------------------|----------|
| UASG : 806030 - SERPRO - SEDE BRASILIA                                                 |                                 |          |
| UASG : 806030                                                                          |                                 |          |
| TIPO DE CONTRATO :                                                                     |                                 |          |
|                                                                                        |                                 |          |
|                                                                                        | 0                               |          |
|                                                                                        |                                 |          |
| 4                                                                                      |                                 |          |
|                                                                                        |                                 |          |
|                                                                                        |                                 |          |
|                                                                                        |                                 |          |
|                                                                                        |                                 |          |
|                                                                                        |                                 |          |
|                                                                                        |                                 |          |
|                                                                                        |                                 |          |
| PF1=AJUDA PF3=SAI                                                                      |                                 |          |
| USUZ TRANSAÇÃO ANTERIOR EFETIVADA COM SUCESSO.                                         | ENCC3300                        | 024 (002 |
|                                                                                        | MAGG2200                        | 024/002  |

#### **5 - Consultar Contrato**

Para consultar contrato, o usuário após acessar o SIASG/SICON, deverá posicionar o cursor na opção "Contrato" e teclar o ENTER, conforme Figura 24.

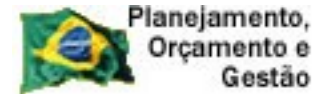

COMPRASNET

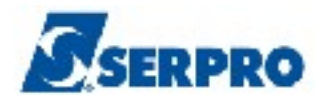

| TREINO-SIASG, SICON ( GESTAO DE CONTRATO )<br>NIO1 USUARIO :         | FERNANDA    |
|----------------------------------------------------------------------|-------------|
| ********************** AMBIENTE DE TREINAMENTO ********************* | *********** |
| :                                                                    | :           |
| POSICIONE O CURSOR NA OPCAO DESEJADA E PRESSIONE <enter></enter>     |             |
|                                                                      | :           |
| CONTRATO – CONTRATO                                                  |             |
| CRONOENT - CRONOGRAMA ENTIDADE NAO SISG                              |             |
| CRONOGRAMA - ACOMPANHAMENTO DE CRONOGRAMA                            |             |
| EVENTOCT - EVENTO DO CONTRATO                                        |             |
| IALDESCONT -> INC. DESCENTRALIZAÇÃO CONTRATO                         |             |
| SUBROGCONT -> SUBROGACAO DE CONTRATOS                                |             |
| VINCONTRAT -> VINCULA CONTRATO                                       |             |
|                                                                      |             |
|                                                                      |             |
|                                                                      |             |
|                                                                      |             |
|                                                                      |             |
|                                                                      |             |
|                                                                      |             |
| COMANDO                                                              |             |
|                                                                      |             |
| PF1=DUVIDAS PF3=SAIDA PF7=VOLTA MENU PF8=AVANCA MENU                 | NT01        |
| Figura 24                                                            |             |

O sistema exibirá todas as opções, o usuário deverá posicionar o cursor na opção "CONCONT – CONSULTA CONTRATO" e teclar o ENTER, conforme Figura 25.

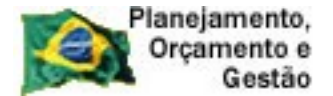

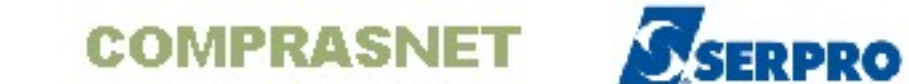

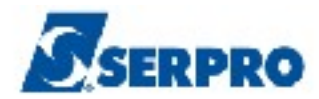

| TREINO-SIASG, SICON, CONTRATO ( CONTRATO )                       |
|------------------------------------------------------------------|
| NI01 USUARIO : DUVAL                                             |
|                                                                  |
| **************************************                           |
|                                                                  |
| POSICIONE O CURSOR NA OPCAO DESEJADA E PRESSIONE <enter></enter> |
|                                                                  |
| CONAPOSTIL -> CONSULTA APOSTILAMENTO                             |
| _ CONCONT -> CONSULTA CONTRATO                                   |
| EXCAPOSTIL -> EXCLUI APOSTILAMENTO                               |
| EXCCONT -> EXCLUI CONTRATO                                       |
| IALCONT -> INCLUI/ALTERA CONTRATO                                |
| IALCONTANT -> IN/ALT CONTRATO ANTERIOR SIDEC                     |
| INCAPOSTIL -> INCLUI/ALTERA APOSTILAMENTO                        |
| VINCSERV -> VINCULA NOVO ITEM SERVICO                            |
|                                                                  |
|                                                                  |
|                                                                  |
|                                                                  |
|                                                                  |
|                                                                  |
| COMANDO                                                          |
|                                                                  |
| PF1=DUVIDAS PF3=SAIDA PF7=VOLTA MENU PF8=AVANCA MENU NT01        |
| Figura 25                                                        |

O sistema exibirá tela com o campo "UASG" preenchido. Caso necessário, o código da UASG poderá ser alterado. Usuário deverá teclar o ENTER para dar prosseguimento, conforme Figura 26.

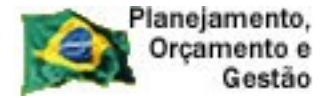

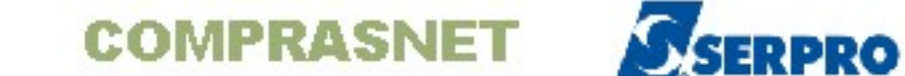

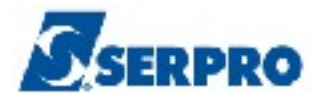

| TREINO-SIASG, SICON, CO  | ONTRATO, CONCONT ( CONS | ULTA CONTRATO ) |  |
|--------------------------|-------------------------|-----------------|--|
| DATA: 04/09/2013         | HORA: 11:39:37          | USUARIO: DUVAL  |  |
| UASG : 806030 - SERPRO - | - SEDE BRASILIA         |                 |  |
|                          |                         |                 |  |
| UASG : 806030            |                         |                 |  |
|                          |                         |                 |  |
|                          |                         |                 |  |
|                          |                         |                 |  |
|                          |                         |                 |  |
|                          |                         |                 |  |
|                          |                         |                 |  |
|                          |                         |                 |  |
|                          |                         |                 |  |
|                          | · · · ·                 |                 |  |
|                          |                         |                 |  |
|                          |                         |                 |  |
|                          |                         |                 |  |
|                          |                         |                 |  |
|                          |                         |                 |  |
|                          |                         |                 |  |
|                          |                         |                 |  |
| PF1=AJUDA PF3=SAI        |                         |                 |  |
| <b>F</b> i 0.0           |                         |                 |  |

A consulta poderá ser realizada através de várias opções, veja figura 27.

Para este exemplo iremos realizar a consulta através do contrato. Para isso, assinale com "X" a opção "Contrato" e tecle ENTER, conforme Figura 27.

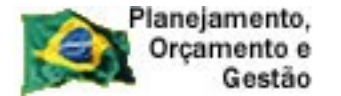

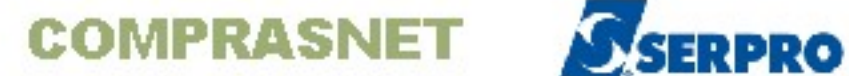

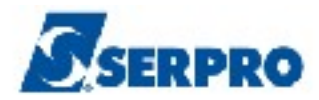

| TREINO-SIASG, SICON, CONTRATO, CONCONT ( CONSULTA CONTRATO ) |
|--------------------------------------------------------------|
| DATA: 04/09/2013 HORA: 14:13:52 USUARIO: DUVAL               |
| UASG : 806030 - SERPRO - SEDE BRASILIA                       |
|                                                              |
| MARQUE 'X' NA OPCAO REFERENTE A CONSULTA:                    |
|                                                              |
|                                                              |
| (X) CONTRATO                                                 |
|                                                              |
| (_) IERRO ADITIVO                                            |
| ( ) CONTRATO (S) POR AVISO DE LICITACAO                      |
| (_,                                                          |
| ( _ ) CONTRATO(S) POR DISPENSA DE LICITACAO                  |
|                                                              |
| ( _ ) CONTRATO(S) POR INEXIGIBILIDADE DE LICITACAO           |
|                                                              |
|                                                              |
|                                                              |
|                                                              |
|                                                              |
| PF3=SAI PF12=RETORNA                                         |
|                                                              |
|                                                              |

O sistema exibirá tela para preenchimento dos campos:

• TIPO DE CONTRATO: Informar o tipo de contrato. Para saber quais são os tipos de contrato, usuário deverá clicar "F1" no campo "Tipo de contrato", conforme Figura 28.

| Planejamento,<br>Orçamento e<br>Gestão                                 | COMPRASNET                                                         | SERPRO                   |
|------------------------------------------------------------------------|--------------------------------------------------------------------|--------------------------|
| TREINO-SIASG,SICON,COM<br>DATA: 06/09/2013<br>UASG : 806030 - SERPRO - | NTRATO, CONCONT ( CONSULTA CONT<br>HORA: 08:48:38<br>SEDE BRASILIA | RATO )<br>USUARIO: DUVAL |
| UASG : 80603                                                           | D                                                                  |                          |
| TIPO DE CONTRATO :                                                     |                                                                    |                          |
|                                                                        | 8                                                                  |                          |
|                                                                        | 2                                                                  |                          |
|                                                                        |                                                                    |                          |
|                                                                        |                                                                    |                          |
|                                                                        |                                                                    |                          |
|                                                                        |                                                                    |                          |
|                                                                        |                                                                    |                          |
| PF1=AJUDA PF3=SAI                                                      |                                                                    |                          |

O sistema exibirá tela com os tipos de contrato, informando o código e a descrição de cada contrato. No exemplo, selecionamos 50 CONTRATO. O Usuário deverá selecionar o Tipo de Contrato desejado e teclar "ENTER", conforme Figura 29.

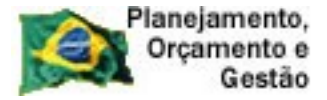

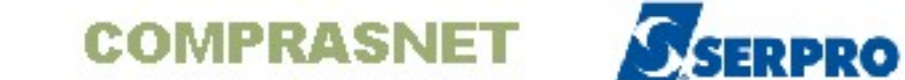

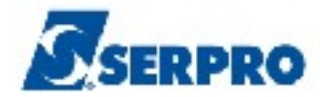

| TREINO-SIASG, SI     | ŧ                                    | +   |
|----------------------|--------------------------------------|-----|
| DATA: 04/09/2013     | ASSINALE COM 'X' O CONTRATO DESEJADO | I   |
| UASG : 806030 - SE   |                                      | · 1 |
|                      | 1                                    | 1   |
| TIPO DE CONTRATO :   | OPCAO CODIGO DESCRICAO               | 1 I |
|                      | I                                    | I   |
| NUMERO               | ( ) 50 CONTRATO                      | I   |
|                      | ( ) 51 CREDENCIAMENTO                | 1   |
|                      | ( ) 52 COMODATO                      | 1   |
|                      | ( ) 53 ARRENDAMENTO                  | L   |
|                      | ( ) 54 CONCESSÃO                     | 1   |
|                      | ( ) 55 TERMO ADITIVO                 | 1   |
|                      | ( ) 56 TERMO DE ADESÃO               | I   |
|                      | I                                    | 1   |
|                      | L Sat                                | 1   |
|                      | l                                    | 1   |
|                      | I                                    | 1   |
|                      | PF12=RETORNA                         | L   |
|                      | l                                    | I I |
| -                    | <b>+</b>                             | +   |
|                      |                                      |     |
|                      |                                      |     |
| PF1=AJUDA PF3=SAI PI | F12=RETORNA                          |     |

Será exibida tela para que o usuário possa informar o número do contrato. O Usuário deverá informar o número do contrato e teclar "ENTER" para dar continuidade, conforme Figura 30.

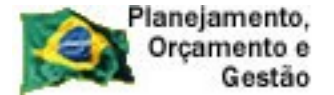

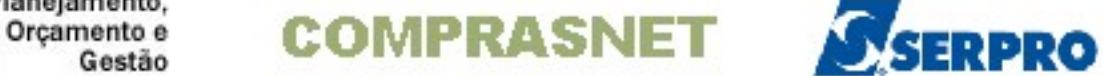

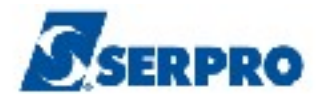

| TREINO-SIASG, SICON, CONTRATO, CONCONT ( CONSULTA CONTRA | то )   |       |
|----------------------------------------------------------|--------|-------|
| DATA: 06/09/2013 HORA: 08:51:56 US                       | UARIO: | DUVAL |
| UASG : 806030 - SERPRO - SEDE BRASILIA                   |        |       |
|                                                          |        |       |
| TIPO : $50 - CONTRATO$                                   |        |       |
|                                                          |        |       |
| NUMERO: 2013                                             |        |       |
|                                                          |        |       |
|                                                          |        |       |
|                                                          |        |       |
|                                                          |        |       |
|                                                          |        |       |
|                                                          |        |       |
|                                                          |        |       |
|                                                          |        |       |
|                                                          |        |       |
|                                                          |        |       |
|                                                          |        |       |
|                                                          |        |       |
|                                                          |        |       |
| PF1=AJUDA PF3=SAI PF12=RETORNA                           |        |       |
|                                                          |        |       |

Serão disponibilizados os dados do contrato. Para visualizar as páginas seguintes, o usuário deverá teclar "Enter", conforme Figura 31.

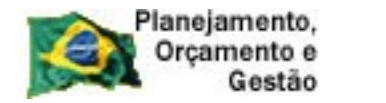

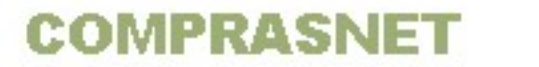

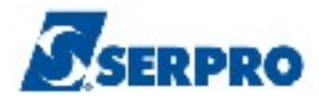

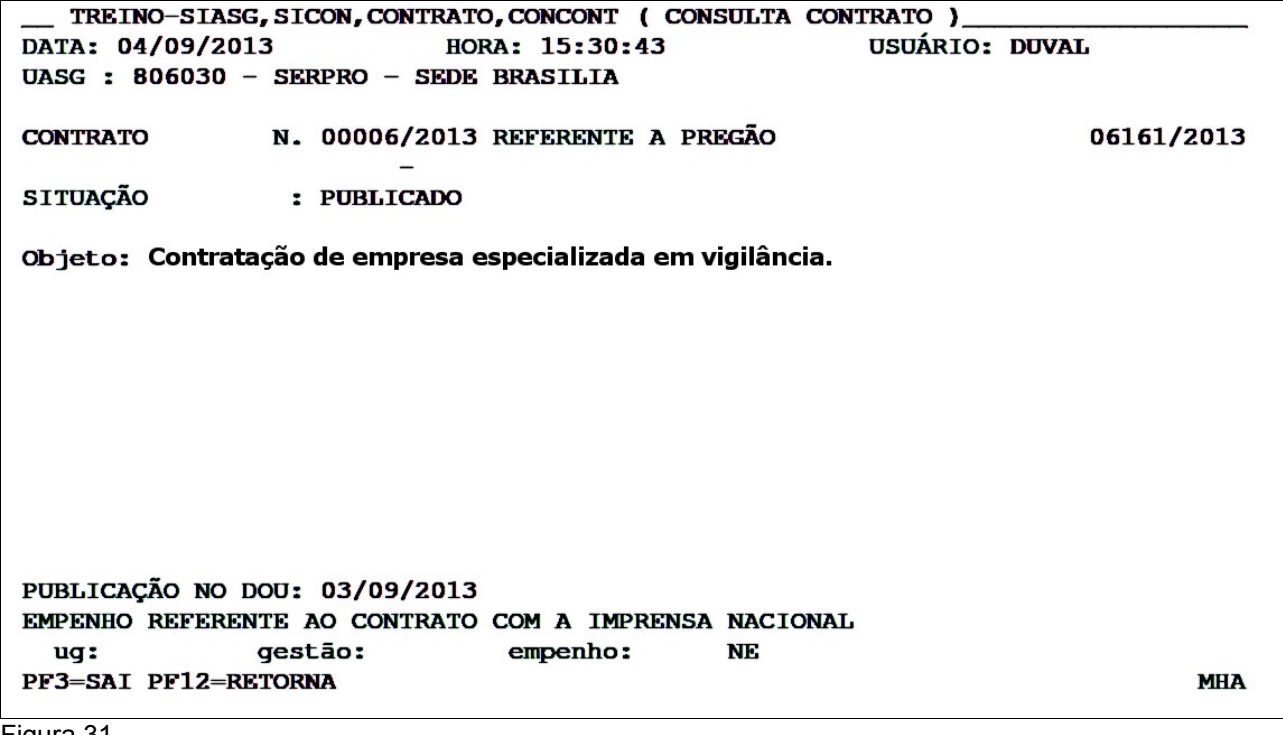

#### 6 - Excluir Contrato

Somente os contratos NÃO PUBLICADOS poderão ser excluídos. Para excluir o contrato, o usuário após acessar o SIASG/SICON, deverá posicionar o cursor na opção "CONTRATO - CONTRATO" e teclar o ENTER, conforme Figura 32.

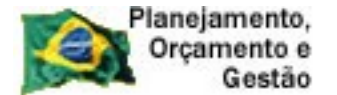

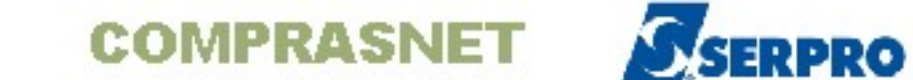

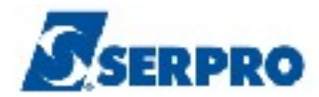

| TREINO-SIASG, SICON ( GESTAO DE CONTRATO )                                              |   |
|-----------------------------------------------------------------------------------------|---|
| NI01 USUARIO : DUVAL                                                                    |   |
| ************************** AMBIENTE DE TREINAMENTO ************************************ |   |
| POSICIONE O CORSOR NA OPCAO DESEJADA E PRESSIONE (ENIER/                                |   |
| CONTRATO – CONTRATO                                                                     |   |
| CRONOENT - CRONOGRAMA ENTIDADE NAO SISG                                                 |   |
| CRONOGRAMA - ACOMPANHAMENTO DE CRONOGRAMA                                               |   |
| EVENTOCT – EVENTO DO CONTRATO                                                           |   |
| IALDESCONT -> INC. DESCENTRALIZAÇÃO CONTRATO                                            |   |
| SUBROGCONT -> SUBROGACAO DE CONTRATOS                                                   |   |
| VINCONTRAT -> VINCULA CONTRATO                                                          |   |
|                                                                                         |   |
|                                                                                         |   |
|                                                                                         |   |
|                                                                                         |   |
|                                                                                         |   |
|                                                                                         |   |
| COMANDO                                                                                 |   |
|                                                                                         |   |
| Figura 32                                                                               | 1 |

O sistema exibirá todas as opções, o usuário deverá posicionar o cursor na opção "EXCCONT – EXCLUI CONTRATO" e teclar o ENTER, conforme Figura 33.
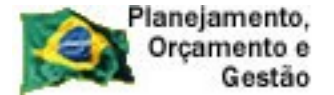

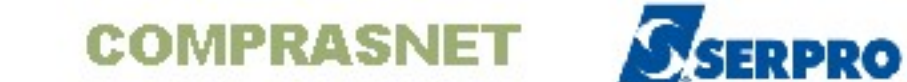

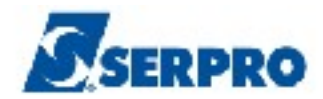

| TREINO-SIASG, SICON, CONTRATO ( CONTRATO )                                        |
|-----------------------------------------------------------------------------------|
| NI01 USUARIO : DUVAL                                                              |
|                                                                                   |
| ********************** AMBIENTE DE TREINAMENTO ********************************** |
|                                                                                   |
| POSICIONE O CURSOR NA OPCAO DESEJADA E PRESSIONE <enter></enter>                  |
| CONAPOSTIL -> CONSILITA APOSTILAMENTO                                             |
| CONCONT -> CONSULTA CONTRATO                                                      |
| EXCAPOSTIL -> EXCLUI APOSTILAMENTO                                                |
| EXCCONT -> EXCLUI CONTRATO                                                        |
| IALCONT -> INCLUI/ALTERA CONTRATO                                                 |
| IALCONTANT -> IN/ALT CONTRATO ANTERIOR SIDEC                                      |
| INCAPOSTIL -> INCLUI/ALTERA APOSTILAMENTO                                         |
| VINCSERV -> VINCULA NOVO ITEM SERVICO                                             |
|                                                                                   |
|                                                                                   |
|                                                                                   |
|                                                                                   |
|                                                                                   |
|                                                                                   |
| COMANDO                                                                           |
|                                                                                   |
| PTI=DUVIDAS PTJ=SAIDA PT/=VULIA MENU PT8=AVANCA MENU NTUJ                         |
| riguia 35                                                                         |

O sistema exibirá tela para preenchimento dos campos:

• TIPO DE CONTRATO: Informar o tipo de contrato. Para saber quais são os tipos de contrato, usuário deverá clicar em "F1", conforme Figura 34.

| Planejamento,<br>Orçamento e<br>Gestão                                | co                          | MPI                           | RASNI                     | ET              | SERP             | RO |
|-----------------------------------------------------------------------|-----------------------------|-------------------------------|---------------------------|-----------------|------------------|----|
| TREINO-SIASG,SICON,CO<br>DATA: 06/09/2013<br>UASG : 806030 - SERPRO - | NTRATO,<br>HORA<br>- SEDE B | EXCCONI<br>: 08:48<br>RASILIA | C ( EXCLUI C<br>3:38<br>A | Contrato<br>USU | )<br>ARIO: DUVAL |    |
| UASG : 80603                                                          | 30                          |                               |                           |                 |                  |    |
| TIPO DE CONTRATO :                                                    |                             |                               |                           |                 |                  |    |
|                                                                       | •                           | 8                             |                           |                 |                  |    |
|                                                                       |                             |                               |                           |                 |                  |    |
|                                                                       | •                           |                               |                           |                 |                  |    |
|                                                                       |                             |                               | :                         |                 |                  |    |
|                                                                       |                             |                               |                           |                 |                  |    |
|                                                                       |                             |                               |                           |                 |                  |    |
| 2                                                                     |                             |                               |                           |                 |                  |    |
| PF1=AJUDA PF3=SAI                                                     |                             |                               |                           |                 |                  |    |

O sistema exibirá tela com os tipos de contrato, informando o código e descrição do contrato. No exemplo, será selecionado o tipo "**50 – CONTRATO**". O usuário deverá após selecionar o tipo de contrato, teclar "**ENTER**", conforme Figura 35.

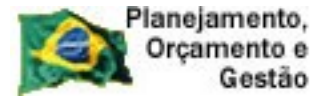

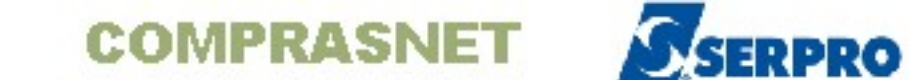

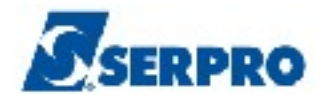

| TREINO-SIASG, SI               | +  |     |     |         |                         |     | -+  |
|--------------------------------|----|-----|-----|---------|-------------------------|-----|-----|
| DATA: 04/09/2013               | L  | ASS | IN  | ALE COM | 'X' O CONTRATO DESEJADO |     | 1   |
| UASG : 806030 - SE             | L  |     |     |         |                         | 93. | 1   |
|                                | 1  |     |     |         |                         |     | 1   |
| TIPO DE CONTRATO :             | Ι. | OPC | AO  | CODIGO  | DESCRICAO               | 1   | I.  |
|                                | L  |     |     |         |                         |     | 1   |
| NUMERO                         | L  | (   | )   | 50      | CONTRATO                |     | I I |
|                                | L  | (   | )   | 51      | CREDENCIAMENTO          |     | 1   |
|                                | L  | (   | )   | 52      | COMODATO                |     | 1   |
|                                | L  | (   | )   | 53      | ARRENDAMENTO            |     | I.  |
|                                | L  | (   | )   | 54      | CONCESSÃO               |     | 1   |
|                                | 1  | (   | )   | 55      | TERMO ADITIVO           |     | 1   |
|                                | L  | (   | )   | 56      | TERMO DE ADESÃO         |     | I.  |
|                                | L  |     |     |         |                         |     | 1   |
|                                | L  |     |     |         |                         |     | 1   |
|                                | 1  |     |     |         |                         |     | 1   |
|                                | L  |     |     |         |                         |     | 1   |
|                                | L  | PF1 | 2=1 | RETORNA |                         |     | T   |
|                                | L  |     |     |         |                         |     | 1   |
| -                              | +  |     |     |         |                         |     | -+  |
|                                |    |     |     |         |                         |     |     |
|                                |    |     |     |         |                         |     |     |
| PF1=AJUDA PF3=SAI PF12=RETORNA |    |     |     |         |                         |     |     |

Será exibida tela para que o usuário informe o número do contrato. Após informar o número do contrato, o usuário deverá teclar "ENTER", conforme Figura 36.

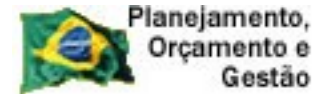

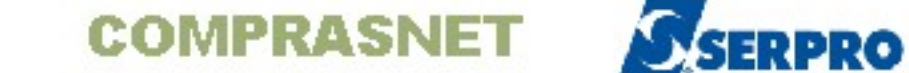

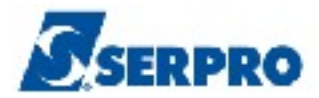

| TREINO-SIASG, SICON, CONTRATO, EXCCONT ( EXCLUI CONTRATO )   DATA: 06/09/2013 HORA: 08:51:56 USUARIO:   UASG : 806030 - SERPRO - SEDE BRASILIA | DUVAL |
|----------------------------------------------------------------------------------------------------|-------|
| TIPO : 50 - CONTRATO                                                                                                    |       |
| NUMERO: 2013                                                                                                    |       |
|                                                                                                    |       |
|                                                                                                    |       |
|                                                                                                    |       |
|                                                                                                    |       |
|                                                                                                    |       |
|                                                                                                    |       |
|                                                                                                    |       |
| PF1=AJUDA PF3=SAI PF12=RETORNA                                                                                                    |       |
|                                                                                                    |       |

O sistema exibirá o Objeto do contrato e a mensagem: "APOS CONFIRMAÇÃO OS DADOS DESTE CONTRATO SERÃO EXCLUÍDOS".

O usuário deverá teclar "ENTER", conforme Figura 37.

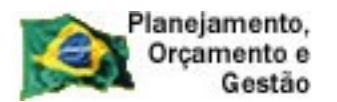

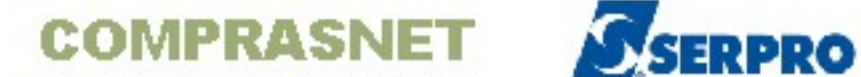

| TREINO    | D-SIASG,  | SICON, CONT | RATO, EXC | CONT (  | EXCLUI C | ONTRAT | 'O)      |       |
|-----------|-----------|-------------|-----------|---------|----------|--------|----------|-------|
| DATA: 06/ | 09/2013   |             | HORA: C   | 8:53:4  | 8        | U      | SUARIO:  | DUVAL |
| UASG : 80 | 06030 - 1 | SERPRO - SI | EDE BRAS  | SILIA   |          |        |          |       |
|           |           |             |           |         |          |        |          |       |
| CONTRATO  | 1         | N. 00007/2  | 013       |         |          |        |          |       |
|           |           |             |           |         |          |        |          |       |
| Objeto: A | Aquisição | o de mater: | ial de e  | expedie | nte      |        |          |       |
|           |           |             |           | -       |          |        |          |       |
|           |           |             |           |         |          |        |          |       |
|           |           |             |           |         |          |        |          |       |
|           |           |             |           |         |          |        |          |       |
|           |           |             |           |         |          |        |          |       |
|           |           |             |           |         |          |        |          |       |
|           |           |             |           |         |          |        |          |       |
|           |           |             |           |         |          |        |          |       |
|           |           |             |           |         |          |        |          |       |
|           |           |             |           |         |          |        |          |       |
|           |           |             |           |         |          |        |          |       |
|           |           |             |           |         |          |        |          |       |
|           | DOE CON   |             |           | DECTE   | CONTRATO | CEDAO  | EVCULUTO |       |
| A         | APOS CON  | E IRMACAU U | 5 DADOS   | DESTE   | CONTRATO | SERAU  | PACTOIN  | 55-   |
|           |           |             |           |         |          |        |          |       |
|           |           |             |           |         |          |        |          |       |
| PF3=SA1   |           |             |           |         |          |        |          |       |
| igura 37  |           |             |           |         |          |        |          |       |

O sistema exibirá tela de confirmação de exclusão. O usuário deverá informar o "**C**" de Confirma e teclar "**ENTER**", conforme Figura 38.

|                        | Planejamento,<br>Orçamento e<br>Gestão      | COMPRASNET                                                                | SERPRO                       |
|------------------------|---------------------------------------------|---------------------------------------------------------------------------|------------------------------|
| TRE<br>DATA:<br>UASG : | INO-SIASG,SIC<br>06/09/2013<br>806030 - SER | CON,CONTRATO,EXCCONT ( EXCLUI C<br>HORA: 08:53:48<br>RPRO – SEDE BRASILIA | CONTRATO )<br>USUARIO: DUVAL |
| CONTRA                 | TO N.                                       | 00007/2013                                                                |                              |
| Objeto                 | : Aquisição d                               | le material de expediente                                                 |                              |
|                        |                                             |                                                                           |                              |
|                        | 'APOS CONFIR                                | MACAO OS DADOS DESTE CONTRATO                                             | SERAO EXCLUIDOS'             |
| CONFIR                 | MA EXCLUSAO                                 | : _ (C-CONFIRMA, N-NAO CON                                                | FIRMA)                       |
| Figure 39              | UDA                                         |                                                                           |                              |
| riyula so              |                                             |                                                                           |                              |

O sistema exibirá a mensagem **"TRANSAÇÃO ANTERIOR EFETIVADA COM** SUCESSO", conforme Figura 39.

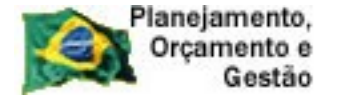

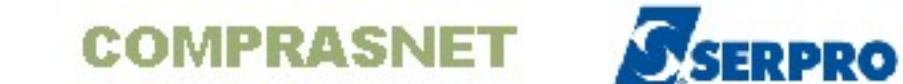

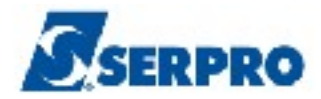

| TREINO-SIASG, SICON, CONTRATO, EXCCONT ( EXCLUI CONTRATO ) |
|------------------------------------------------------------|
| DATA: 06/09/2013 HORA: 09:02:40 USUARIO: DUVAL             |
| UASG : 806030 - SERPRO - SEDE BRASILIA                     |
|                                                            |
| UASG : 806030                                              |
|                                                            |
| TIPO DE CONTRATO :                                         |
|                                                            |
|                                                            |
|                                                            |
|                                                            |
|                                                            |
|                                                            |
|                                                            |
|                                                            |
|                                                            |
|                                                            |
|                                                            |
|                                                            |
|                                                            |
|                                                            |
| PF1=AJUDA PF3=SAI                                          |
| (0502) TRANSAÇÃO ANTERIOR EFETIVADA COM SUCESSO.           |
| Figure 30                                                  |

⊢ıgura 39

## 7- Eventos de Contrato

Neste tópico será apresentado o procedimento para a inclusão dos Eventos de Contrato, os quais são:

- Evento de Retificação e
- Evento de Rescisão.

Os eventos só poderão ser realizados, após a publicação do contrato no Diário Oficial da União.

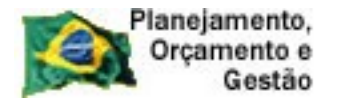

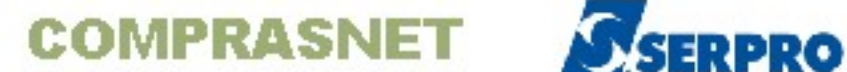

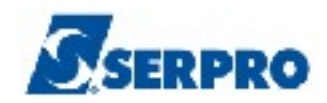

Iremos apresentar os procedimentos para a realização do Evento de Retificação, onde será alterada a vigência do contrato e Evento de Rescisão.

## 7.1 - Evento de Retificação

O Evento de Retificação permite ao usuário realizar as seguintes alterações no Contrato ou no Termo Aditivo:

- Valor do Contrato Alterar o valor do contrato incluindo ou excluindo um item.
- Data da Vigência Retificar a data da vigência e de assinatura do contrato
- Outras Informações Alterar ortografia no campo do Objeto Não é alterado nenhum dado no sistema e, portanto, esta opção não altera valor e nem vigência. A retificação é valida somente para a publicação. O procedimento é realizado através da modalidade: Onde se lê - leia-se.

Importante: As retificações só poderão ser realizadas no contrato ou no termo aditivo se estes Não estiverem cronogramados. Caso já exista cronograma para o contrato ou o Termo Aditivo já esteja aditivado ao cronograma, o usuário deverá excluir o cronograma ou cancelar o aditivo e posteriormente incluir o evento de retificação.

Para realizar o Evento de Retificação, o usuário deverá após acessar o SIASG/SICON, posicionar o cursor na opção "EVENTOCT – EVENTO DO CONTRATO" e teclar o ENTER, conforme Figura 40.

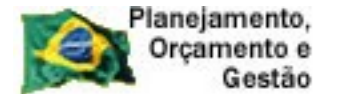

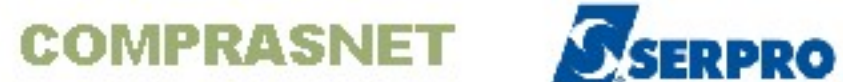

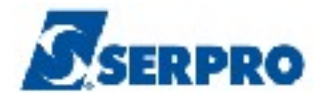

| TREINO-SIASG.SICON ( GESTAO DE CONTRATO )                                         |  |
|-----------------------------------------------------------------------------------|--|
| NI01 USUARIO : DUVAL                                                              |  |
| ******************** AMBIENTE DE TREINAMENTO ************************************ |  |
|                                                                                   |  |
| POSICIONE O CURSOR NA OPCAO DESEJADA E PRESSIONE <enter></enter>                  |  |
|                                                                                   |  |
| CONTRATO – CONTRATO                                                               |  |
| CRONOENT – CRONOGRAMA ENTIDADE NAO SISG                                           |  |
| CRONOGRAMA - ACOMPANHAMENTO DE CRONOGRAMA                                         |  |
| _ EVENTOCT - EVENTO DO CONTRATO                                                   |  |
| IALDESCONT -> INC. DESCENTRALIZAÇÃO CONTRATO                                      |  |
| SUBROGCONT -> SUBROGACAO DE CONTRATOS                                             |  |
| VINCONTRAT -> VINCULA CONTRATO                                                    |  |
|                                                                                   |  |
|                                                                                   |  |
|                                                                                   |  |
|                                                                                   |  |
|                                                                                   |  |
|                                                                                   |  |
|                                                                                   |  |
|                                                                                   |  |
| COMANDO                                                                           |  |
|                                                                                   |  |
| PF1=DUVIDAS PF3=SAIDA PF7=VOLTA MENU PF8=AVANCA MENU NT01                         |  |
| Figura 40                                                                         |  |

O sistema exibirá todas as opções, o usuário deverá posicionar o cursor na opção "IALEVENCT – INCLUI / ALTERA EVENTO CONTRATO" e teclar o ENTER, conforme Figura 41.

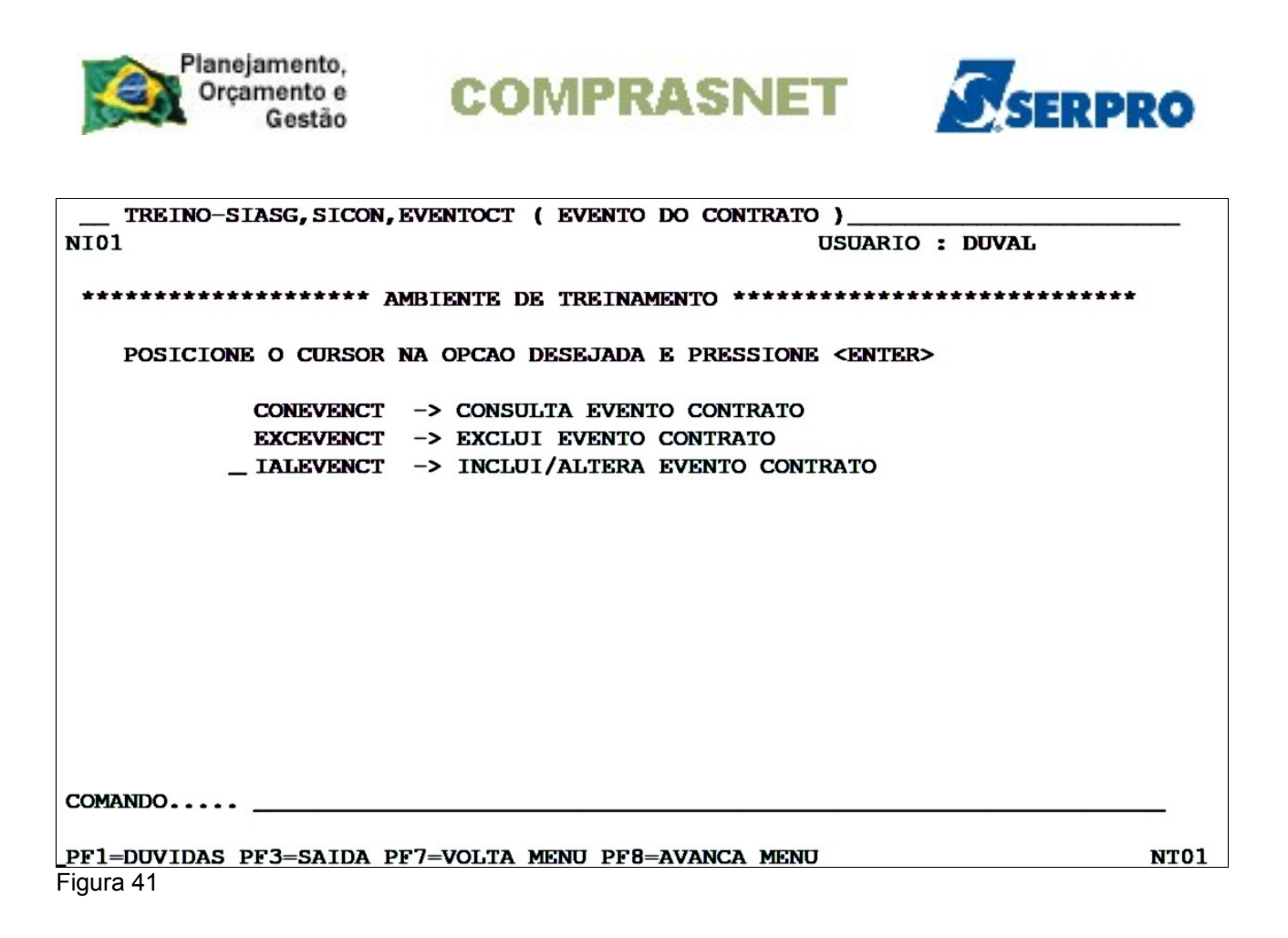

O sistema exibirá tela com as informações relativas as regras para publicação de matérias no Diário Oficial da União. O usuário deverá ler a orientação e em seguida clicar no **ENTER** para continuar, conforme Figura 42.

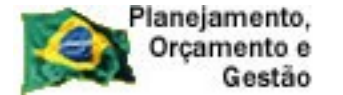

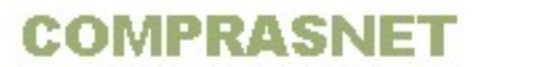

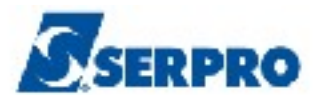

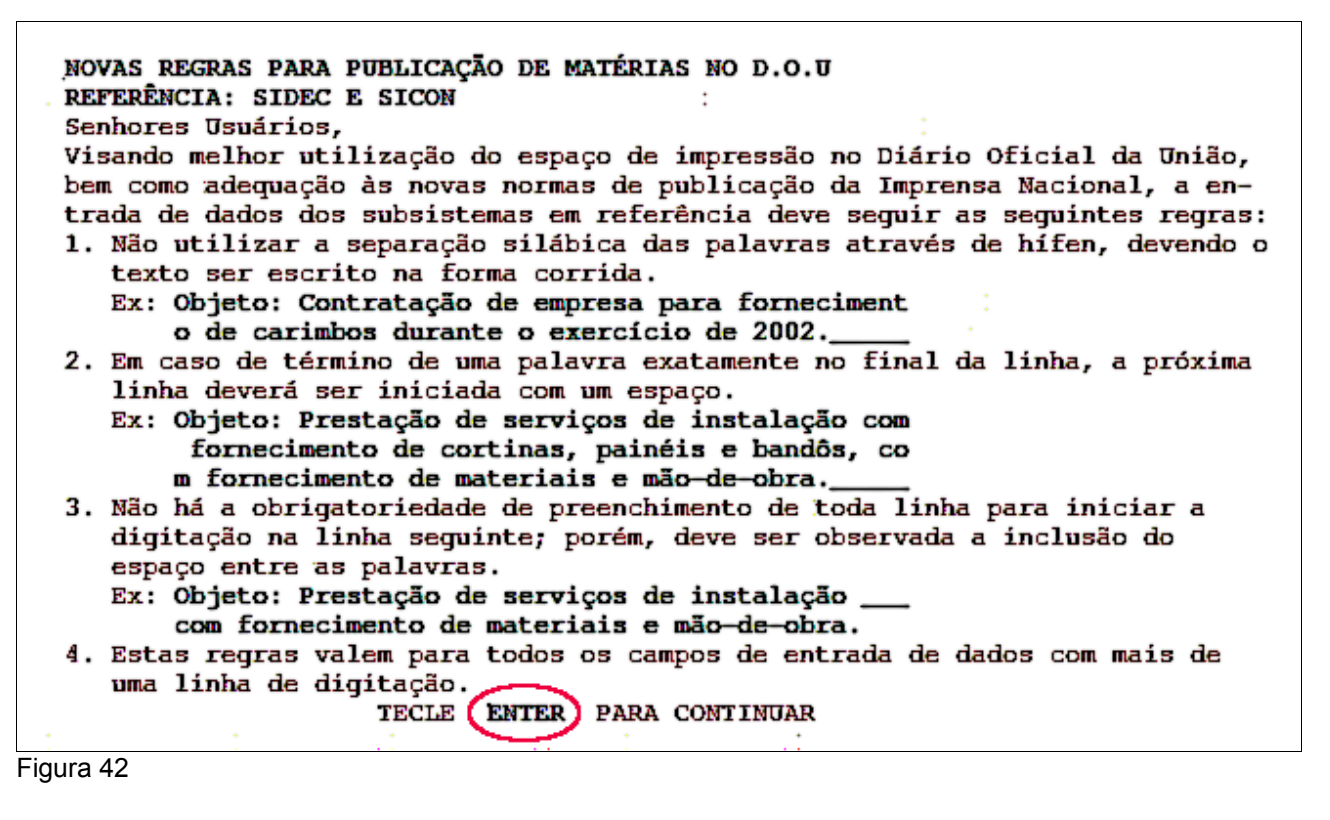

O sistema exibirá tela para preenchimento do campo:

 TIPO DE CONTRATO: Informar o tipo de contrato. Para saber quais são os tipos de contrato, usuário deverá clicar "F1" no campo "Tipo de contrato", conforme Figura 43.

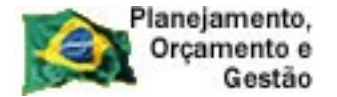

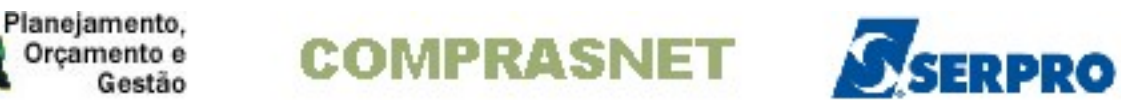

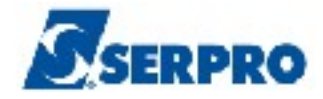

| TREINO-SIASG, SICON, EVENTOCT, IALEVENCT ( INCLUI/ALTERA EVENTO CONTRATO )<br>DATA: 05/09/2013 HORA: 10:29:04 USUARIO: DUVAL<br>UASG : 806030 - SERPRO - SEDE BRASILIA |
|----------------------------------------------------------------------------------------------------|
| UASG : 806030                                                                                                    |
| TIPO DE CONTRATO :                                                                                                    |
| PF1=AJUDA PF3=SAI                                                                                                    |
| Figura 43                                                                                                    |

O sistema exibirá os tipos de contratos, informando o código e a descrição. O usuário deverá selecionar a opção desejada e teclar "ENTER", conforme Figura 44.

| AS    | SIN/ | LE COM  | 'X' O CONTRATO DESEJADO |
|-------|------|---------|-------------------------|
| . OP( | CAO  | CODIGO  | DESCRICAO               |
| (     | )    | 50      | CONTRATO                |
| (     | )    | 51      | CREDENCIAMENTO          |
| (     | )    | 52      | COMODATO                |
| (     | )    | 53      | ARRENDAMENTO            |
| (     | )    | 54      | CONCESSÃO               |
| (     | )    | 55      | TERMO ADITIVO           |
| (     | )    | 56      | TERMO DE ADESÃO         |
|       |      |         |                         |
|       |      |         |                         |
|       |      |         |                         |
| PF    | 12=F | RETORNA |                         |

Figura 44

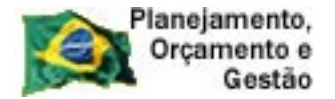

COMPRASNET SERPRO

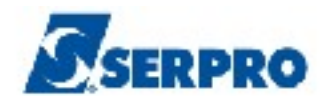

O sistema exibirá tela para preenchimento dos campos:

- NÚMERO DO CONTRATO: Informar o número do contrato;
- TIPO DE EVENTO: Informar o código do evento. Para saber quais são os códigos e os tipos de eventos, o usuário deverá clicar "F1" no campo "Tipo de Evento", conforme Figura 45.

| TREINO-SIASG, SICON, EVENTOCT, IALEVENCT ( INCLUI/ALTERA EVENTO CON<br>DATA: 05/09/2013 HORA: 10:30:55 USUARIO: DUVA<br>UASG : 806030 - SERPRO - SEDE BRASILIA | IRATO )<br>L |
|----------------------------------------------------------------------------------------------------|--------------|
| TIPO DE CONTRATO : 50 - CONTRATO                                                                                                    |              |
| NUMERO DO CONTRATO: 2013                                                                                                    |              |
| TIPO DE EVENTO :                                                                                                    |              |
| · · · ·                                                                                                    |              |
|                                                                                                    |              |
| PF1=AJUDA PF3=SAI PF12=RETORNA                                                                                                    |              |

Figura 45

O sistema exibirá os Tipos de Eventos. O usuário deverá teclar "ENTER", informar o código do evento e teclar o ENTER novamente, conforme Figura 46.

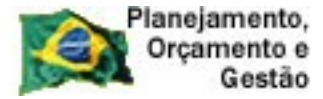

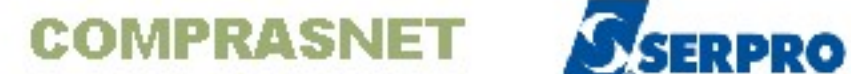

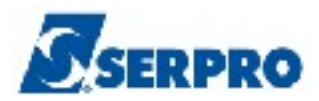

| TREINO-SIASG, SIC +      |                            | + LTERA EVENTO CONTRATO ) |
|--------------------------|----------------------------|---------------------------|
| DATA: 05/09/2013         |                            | USUARIO: DUVAL            |
| UASG : 806030 - SER      | TIPO DE EVENTO             |                           |
|                          |                            | i                         |
| TIPO DE CONTRATO • I     |                            | i                         |
| ino bi connaio .         |                            |                           |
|                          | 7-6                        |                           |
| NUMERO DO CONTRATO:      | Informe:                   |                           |
| 1                        | 06 - RETIFICACAO           | I                         |
| TIPO DE EVENTO :         | 20 - RESCISAO              | I                         |
| 1                        |                            | I                         |
|                          |                            |                           |
| i                        | TECLE <enter> PARA</enter> | i                         |
|                          | CONTINUAR                  |                           |
|                          | CONTINUAR                  |                           |
|                          |                            |                           |
| I                        |                            |                           |
| +                        |                            | +                         |
|                          |                            |                           |
|                          |                            |                           |
|                          |                            |                           |
|                          |                            |                           |
|                          |                            |                           |
|                          |                            |                           |
|                          |                            |                           |
| PF1=AJUDA PF3=SAI PF12=F | ETORNA                     |                           |
| Figuro 16                |                            |                           |

O sistema exibirá tela para preenchimento dos campos:

- DATA DE PUBLICAÇÃO: Informar data que o evento será publicado no Diário Oficial da União;
- UG: Informar o código da UG;
- Gestão: Informar a Gestão e
- Empenho: Informar o número do empenho referente ao contrato com a Imprensa Nacional. Em seguida, após preencher todos os campos, o usuário deverá teclar ENTER, conforme Figura 46.

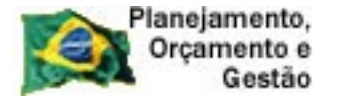

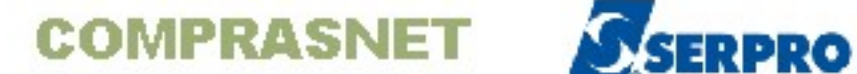

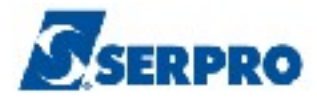

| TREINO-SIASG, SICON, EVENTOCT, IALEVENCT ( INCLUI/ALTERA EVENTO CONTRATO ) |
|----------------------------------------------------------------------------|
| DATA: 05/09/2013 HORA: 10:59:48 USUÁRIO: DUVAL                             |
| UASG : 806030 - SERPRO - SEDE BRASILIA                                     |
|                                                                            |
|                                                                            |
| DATA DE PUBLICAÇÃO:                                                        |
|                                                                            |
| Empenho referente ao Contrato com a Imprensa Nacional. Caso                |
| não preenchido, poderá acarretar a devolução da matéria.                   |
|                                                                            |
| ug: gestao empenho: 2013 NE                                                |
|                                                                            |
|                                                                            |
|                                                                            |
|                                                                            |
|                                                                            |
|                                                                            |
|                                                                            |
|                                                                            |
|                                                                            |
|                                                                            |
| PF1=AJUDA PF3=SAI PF12=RETORNA                                             |
|                                                                            |
| Figura 46                                                                  |

O sistema exibirá tela para preenchimento dos campos:

- Página: Informar o número da página do Diário Oficial da União que o contrato foi publicado;
- Nr. Processo: Alterar o número do processo, caso seja necessário;
- Assinalar uma da (s) opção (ões);
  - VALOR DO CONTRATO;
  - DATA DA VIGÊNCIA ou
  - OUTRAS INFORMAÇÕES.

As opções Valor do Contrato e Data de Vigência podem ser retificadas ao mesmo tempo.

No exemplo será alterada a data de vigência do contrato, portanto, o campo Data de Vigência será assinalado. Após preencher os campos, o usuário deverá teclar ENTER, conforme Figura 47.

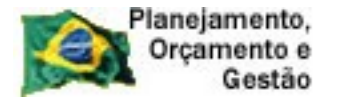

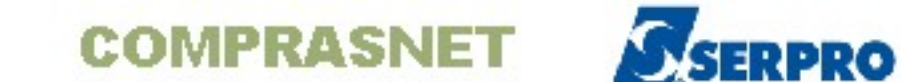

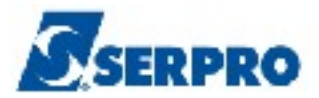

| TREINO-SIASG, SICON, EVENTOCT, IALEVENCT ( INCLUI/ALTERA EVENTO CONTRATO )<br>DATA: 05/09/2013 HORA: 11:11:13 USUÁRIO: DUVAL |
|----------------------------------------------------------------------------------------------------|
| UASG : 806030 - SERPRO - SEDE BRASILIA                                                                                       |
| RETIFICAÇÃO                                                                                                    |
| CONTRATO N. 00006/2013 publicado no D.O.U do dia: 03/09/2013 , Seção 3,                                                      |
| Página :                                                                                                    |
| Nr. Processo: 6161                                                                                                    |
| ASSINALE COM 'X' O QUE DESEJA RETIFICAR:                                                                                     |
| (_) VALOR DO CONTRATO                                                                                                    |
| () DATA DA VIGÊNCIA                                                                                                    |
| () OUTRAS INFORMAÇÕES                                                                                                    |
|                                                                                                    |
| ATTENÇÃO • LA ODÇÃO OUTRAS INFORMAÇÕES NÃO DODE SER USADA DARA ALTERAÇÃO DE                                                  |
| VALOR, NEM DE DATA DE VIGÊNCIA, POIS NÃO PRODUZIRÁ OS EFEITOS DESEJADOS.'                                                    |
| PF1=AJUDA PF3=SAI PF12=RETORNA                                                                                               |
| Figura 47                                                                                                    |

O sistema exibirá tela para preenchimento dos campos:

- NOVA DATA DE VIGÊNCIA: Informar o novo período de vigência do contrato;
- NOVA DATA DA ASSINATURA: Informar se necessário, a nova data da assinatura do contrato.

Após preencher os campos desejados, o usuário deverá teclar o ENTER, conforme Figura 48.

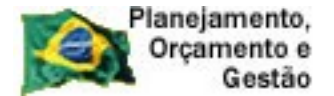

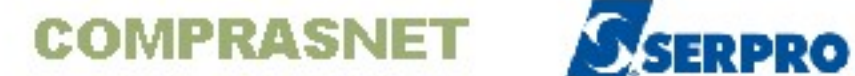

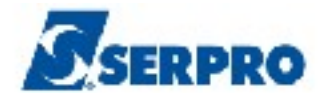

| TREINO-SIASG, SICON, EVENTOCT, IALEVENCT (INCLUI/ALTERA EVENTO<br>DATA: 05/09/2013 HORA: 11:35:46 USUÁRIO: D<br>UASG : 806030 - SERPRO - SEDE BRASILIA | CONTRATO )<br>DUVAL |
|----------------------------------------------------------------------------------------------------|---------------------|
| RETIFICAÇÃO                                                                                                    |                     |
| CONTRATO N. 00006/2013 REFERENTE A PREGÃO                                                                                                    | N. 06161/2013       |
| DATA DE VIGÊNCIA ATUAL: de 05/09/2013 a 31/12/2013<br>DATA DA ASSINATURA ATUAL: 04/09/2013                                                             |                     |
| NOVA DATA DE VIGÊNCIA : de a<br>NOVA DATA DA ASSINATURA :                                                                                              |                     |
|                                                                                                    |                     |
| PF1=AJUDA PF3=SAI                                                                                                    | M4F                 |

O sistema exibirá tela de confirmação de inclusão. O usuário deverá informar o "C" de Confirmar e teclar ENTER, conforme Figura 49.

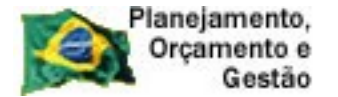

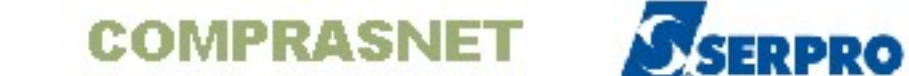

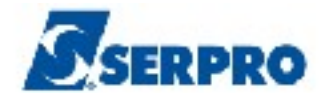

| TREINO-SIASG, SICON, EVENTOCT, IALEVENCT ( INC | LUI/ALTERA EVENTO CONTRATO ) |
|------------------------------------------------|------------------------------|
| DATA: 05/09/2013 HORA: 11:48:36                | USUÁRIO: DUVAL               |
| UASG : 806030 - SERPRO - SEDE BRASILIA         |                              |
|                                                |                              |
| RETIFICAÇÃO                                    |                              |
|                                                |                              |
| CONTRATO N. 00006/2013 REFERENTE A PREG        | ÃO N. 06161/2013             |
|                                                |                              |
| DATA DE VIGÊNCIA ATUAL: de 05/09/2013 a 31/1   | 2/2013                       |
| DATA DA ASSINATURA ATUAL: 04/09/2013           |                              |
|                                                |                              |
|                                                |                              |
| NOVA DATA DE VIGÊNCIA : de 01012014 a 30062    | 014                          |
| NOVA DATA DA ASSINATURA : 05092013             |                              |
|                                                |                              |
|                                                |                              |
|                                                |                              |
|                                                |                              |
|                                                |                              |
|                                                |                              |
|                                                |                              |
| CONFIRMA INCLUSAO : _ (C-CONFIRMA, N-NAO       | CONFIRMA, A-ALTERA)          |
| PF1=AJUDA                                      |                              |
| Tierung 10                                     |                              |

O sistema exibirá a mensagem: "Se você concluiu a entrada de dados e a mesma está pronta para ser PUBLICADA, confirme a transação".

O usuário deverá, novamente, informar "C" de confirma e teclar "ENTER", conforme Figura 50.

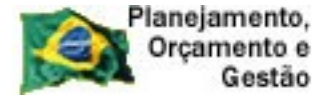

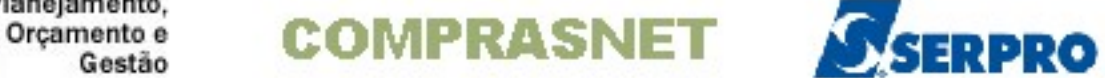

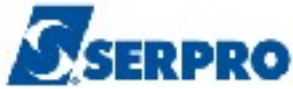

| TREINO-SIASG, SICON, EVENTOCT, IALEVENCT ( INCLUI/ALTERA EVENTO CONTRATO )<br>DATA: 05/09/2013 HORA: 11:53:19 USUARIO: DUVAL<br>UASG : 806030 - SERPRO - SEDE BRASILIA |  |
|----------------------------------------------------------------------------------------------------|--|
| Se você concluiu a entrada de dados e a mesma está<br>pronta para ser PUBLICADA, confirme a transação.                                                                 |  |
| CONFIRMA TRANSACAO : _ (C-CONFIRMA, N-NAO CONFIRMA)   PF1=AJUDA                                                                                                    |  |

Após teclar o "ENTER", será exibida a mensagem "TRANSAÇÃO ANTERIOR EFETIVADA COM SUCESSO", conforme Figura 51.

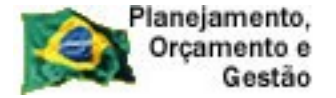

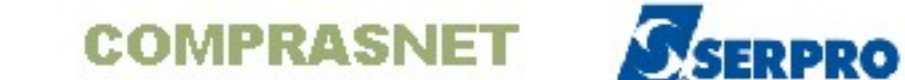

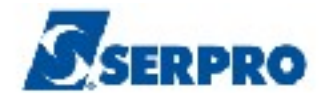

| TREINO-SIASG, SICON, EVENTOCT, IALEVENCT ( INCLUI/ALTERA EVENTO CONTRATO )<br>DATA: 05/09/2013 HORA: 11:56:00 USUARIO: DUVAL<br>UASG : 806030 - SERPRO - SEDE BRASILIA |
|----------------------------------------------------------------------------------------------------|
| UASG : 806030                                                                                                    |
| TIPO DE CONTRATO :                                                                                                    |
|                                                                                                    |
|                                                                                                    |
|                                                                                                    |
|                                                                                                    |
|                                                                                                    |
| PF1=AJUDA PF3=SAI<br>(0502) TRANSAÇÃO ANTERIOR EFETIVADA COM SUCESSO.                                                                                                  |
| Figura 51                                                                                                    |

## 7.2 - Evento de Rescisão.

O evento de rescisão permite ao usuário rescindir encerrar o contrato com o fornecedor e registrá-lo no sistema. Para realizar o Evento de Rescisão, o usuário deverá após acessar o SIASG/SICON, posicionar o cursor na opção "EVENTOCT -EVENTO DO CONTRATO" e teclar o ENTER, conforme Figura 52.

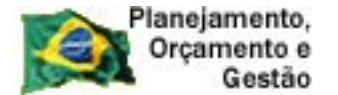

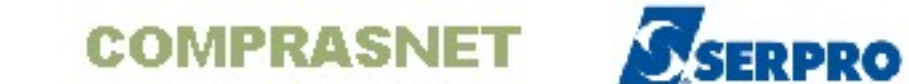

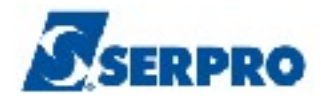

| TREINO-SIASG, SICON ( GESTAO DE CONTRATO )                                        |
|-----------------------------------------------------------------------------------|
| NI01 USUARIO : DUVAL                                                              |
|                                                                                   |
| ********************* AMBIENTE DE TREINAMENTO *********************************** |
|                                                                                   |
| POSICIONE O CURSOR NA OPCAO DESEJADA E PRESSIONE <enter></enter>                  |
|                                                                                   |
| CONTRATO – CONTRATO                                                               |
| CRONOENT - CRONOGRAMA ENTIDADE NAO SISG                                           |
| CRONOGRAMA – ACOMPANHAMENTO DE CRONOGRAMA                                         |
| _ EVENTOCT – EVENTO DO CONTRATO                                                   |
| IALDESCONT -> INC. DESCENTRALIZAÇÃO CONTRATO                                      |
| SUBROGCONT -> SUBROGACAO DE CONTRATOS                                             |
| VINCONTRAT -> VINCULA CONTRATO                                                    |
|                                                                                   |
|                                                                                   |
|                                                                                   |
|                                                                                   |
|                                                                                   |
|                                                                                   |
|                                                                                   |
| COMANDO                                                                           |
|                                                                                   |
| PF1=DUVIDAS PF3=SAIDA PF7=VOLTA MENU PF8=AVANCA MENU NT01                         |
| Figura 52                                                                         |

O sistema exibirá as opções disponíveis. O usuário deverá posicionar o cursor na opção "IALEVENCT - INCLUI / ALTERA EVENTO CONTRATO" e teclar o ENTER, conforme Figura 53.

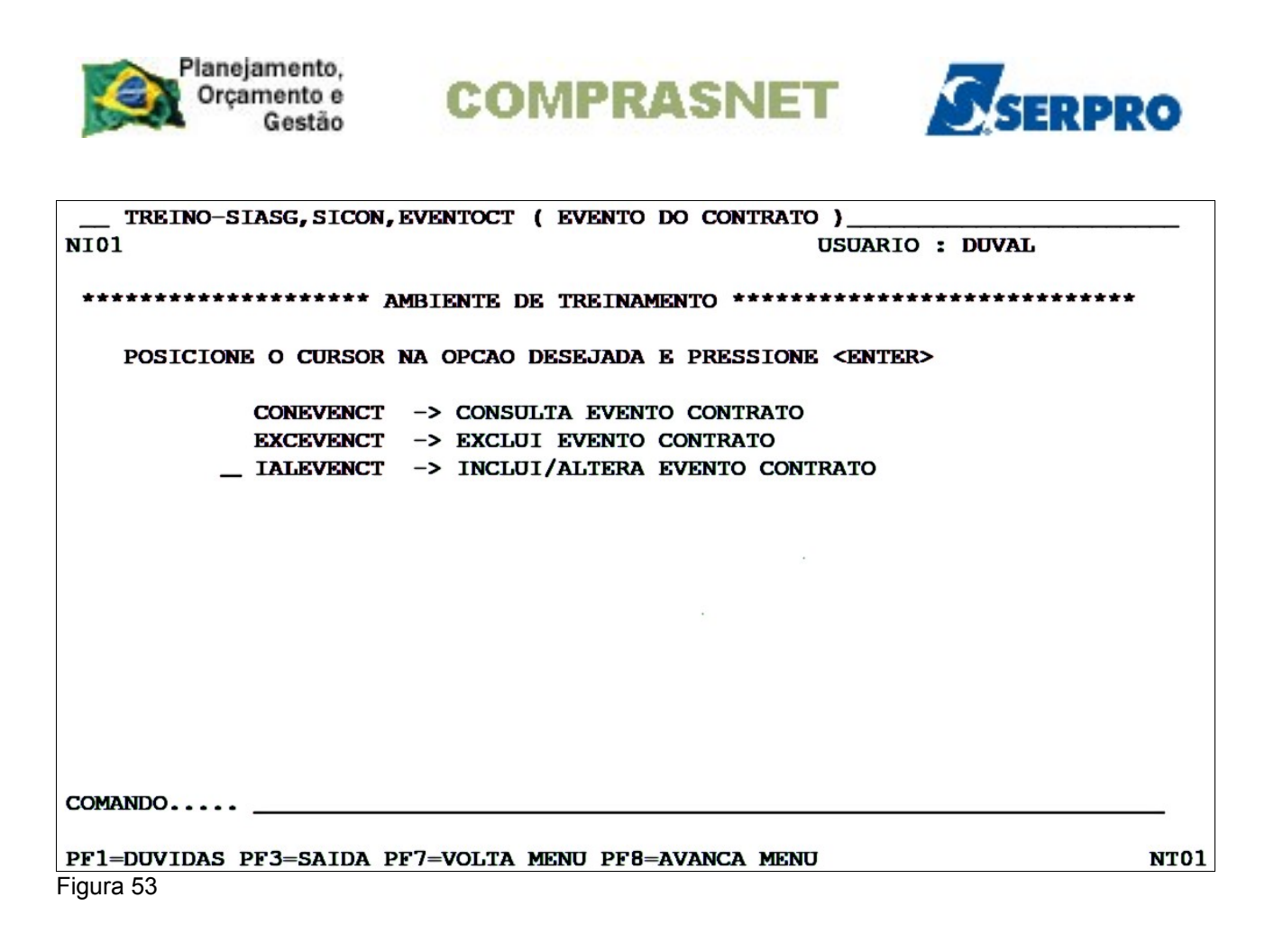

O sistema exibirá tela com as informações relativas as regras para publicação de matérias no Diário Oficial da União.

O usuário deverá ler a orientação e em seguida teclar o **ENTER** para continuar, conforme Figura 54.

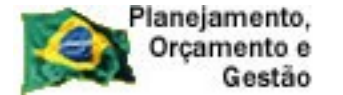

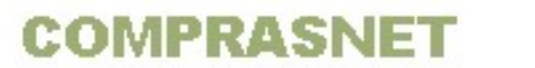

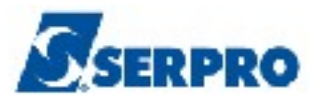

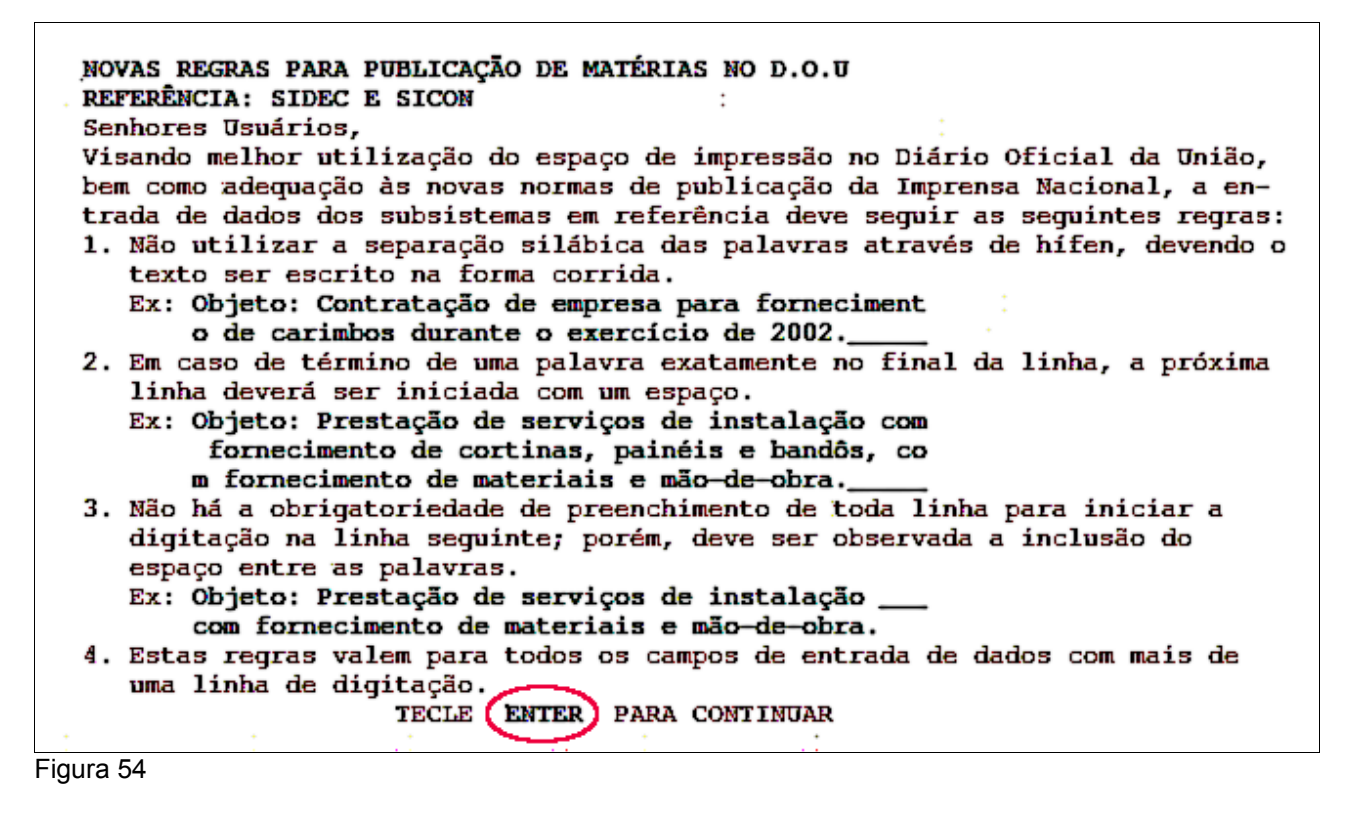

O sistema exibirá tela para preenchimento do campo:

 TIPO DE CONTRATO: Informar o tipo de contrato. Para saber quais são os tipos de contrato, usuário deverá em clicar "F1" no campo "Tipo de contrato". Conforme Figura 55.

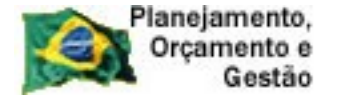

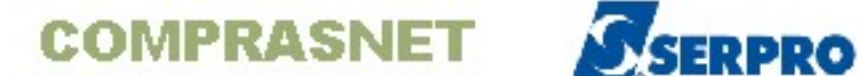

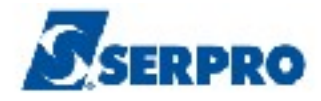

| TREINO-SIASG, SICON, EVENTOCT, IALEVENCT ( INCLUI/ALTERA EVENTO CONTRATO )<br>DATA: 05/09/2013 HORA: 10:29:04 USUARIO: DUVAL<br>UASG : 806030 - SERPRO - SEDE BRASILIA |
|----------------------------------------------------------------------------------------------------|
| UASG : 806030                                                                                                    |
| TIPO DE CONTRATO :                                                                                                    |
|                                                                                                    |
| PF1=AJUDA PF3=SAI                                                                                                    |
| Figura 55                                                                                                    |

O sistema exibirá o código e a descrição dos contratos. O usuário deverá selecionar a opção desejada e teclar "ENTER", conforme Figura 56.

| OPO | CAO | CODIGO | DESCRICAO       |
|-----|-----|--------|-----------------|
| (   | )   | 50     | CONTRATO        |
| (   | )   | 51     | CREDENCIAMENTO  |
| (   | )   | 52     | COMODATO        |
| (   | )   | 53     | ARRENDAMENTO    |
| (   | )   | 54     | CONCESSÃO       |
| (   | )   | 55     | TERMO ADITIVO   |
| (   | )   | 56     | TERMO DE ADESÃO |
|     |     |        |                 |
|     |     |        |                 |

Figura 56

O sistema exibirá tela para preenchimento dos campos:

- NÚMERO DO CONTRATO: Informar o número do contrato
- TIPO DE EVENTO: Informar o tipo de evento. Para saber quais são os tipos • de eventos, o usuário deverá teclar o "F1" no campo "Tipo de Evento", conforme Figura 57.

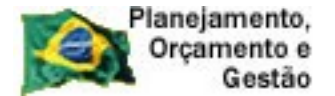

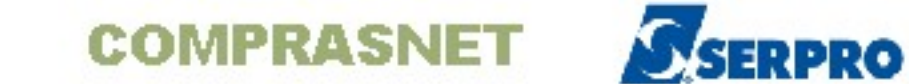

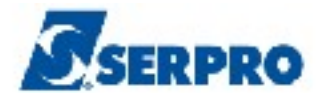

| TREINO-SIASG,S<br>DATA: 05/09/2013<br>UASG : 806030 - S | SICON, EVENTOCT, IALEVENCT (<br>HORA: 10:30:55<br>SERPRO - SEDE BRASILIA | INCLUI/ALTERA EVENTO CONTRATO )<br>USUARIO: DUVAL |  |
|---------------------------------------------------------|--------------------------------------------------------------------------|---------------------------------------------------|--|
| TIPO DE CONTRATO                                        | : 50 - CONTRATO                                                          |                                                   |  |
| NUMERO DO CONTRAT                                       | 2013                                                                     |                                                   |  |
| TIPO DE EVENTO                                          | · _                                                                      |                                                   |  |
|                                                         | :                                                                        |                                                   |  |
|                                                         | :                                                                        |                                                   |  |
| PF1=AJUDA PF3=SA1                                       | PF12=RETORNA                                                             | .:                                                |  |
| Figura 57                                               |                                                                          |                                                   |  |

O sistema exibirá os Tipos de Eventos. O usuário deverá informar o código do evento desejado e teclar "ENTER", conforme Figura 58.

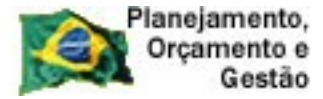

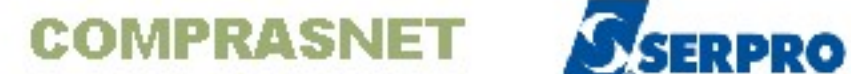

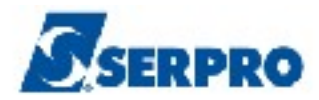

| [                        |                            |                           |
|--------------------------|----------------------------|---------------------------|
| TREINO-SIASG, SIC +      |                            | + LTERA EVENTO CONTRATO ) |
| DATA: 05/09/2013         |                            | USUARIO: DUVAL            |
| UASG : 806030 - SER      | TIPO DE EVENTO             |                           |
|                          |                            | i i                       |
| TIPO DE CONTRATO : I     |                            | i                         |
|                          |                            |                           |
| NUMERO DO CONTRATO.      | Informe.                   |                           |
| NOMENO DO CONTRATO.      | 06 - DETIFICACEO           |                           |
|                          | 08 - REITFICACAO           |                           |
| TIPO DE EVENTO :         | ZU = RESCISAO              |                           |
| 1                        |                            | ļ                         |
| 1                        |                            | 1                         |
| I                        | TECLE <enter> PARA</enter> | 1                         |
| 1                        | CONTINUAR                  | 1                         |
| 1                        |                            | 1                         |
| 1                        |                            |                           |
| +                        |                            | +                         |
|                          |                            |                           |
|                          |                            |                           |
|                          |                            |                           |
|                          |                            |                           |
|                          |                            |                           |
|                          |                            |                           |
|                          |                            |                           |
| PF1=AJUDA PF3=SAI PF12=F | ETORNA                     |                           |
| Figura 58                |                            |                           |

O sistema exibirá tela para preenchimento dos campos:

- DATA DE PUBLICAÇÃO: Informar data que o evento será publicado no Diário Oficial da União;
- UG: Informar o código da UG;
- Gestão: Informar a Gestão e
- Empenho: Informar o número do empenho referente ao contrato com a Imprensa Nacional. Em seguida, após preencher todos os campos, o usuário deverá teclar ENTER, conforme Figura 59.

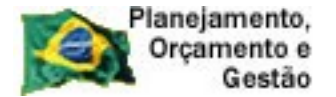

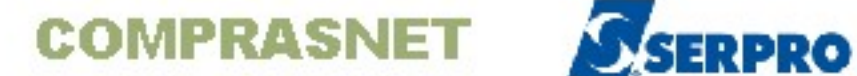

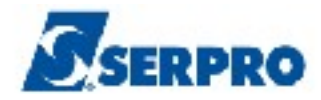

| TREINO-SIASG, SICON, EVENTOCT, IALEVENCT ( INCLUI/ALTERA EVENTO CONTRATO )<br>DATA: 05/09/2013 HORA: 14:06:33 USUÁRIO: DUVAL |
|----------------------------------------------------------------------------------------------------|
| UASG : 806030 - SERPRO - SEDE BRASILIA                                                                                       |
|                                                                                                    |
| DATA DE PUBLICAÇÃO:                                                                                                    |
| Empenho referente ao Contrato com a Imprensa Nacional Caso                                                                   |
| não preenchido, poderá acarretar a devolução da matéria.                                                                     |
| ug: gestão empenho: 2013 NE                                                                                                  |
|                                                                                                    |
|                                                                                                    |
|                                                                                                    |
|                                                                                                    |
|                                                                                                    |
|                                                                                                    |
|                                                                                                    |
|                                                                                                    |
| Figure 50                                                                                                    |
| <b>PF1=AJUDA PF3=SAI PF12=RETORNA</b><br>Figura 59                                                                           |

O sistema exibirá tela para preenchimento dos campos:

- Objeto: Informar o objeto do contrato;
- Justificativa: Informar a justificativa da rescisão do contrato;
- Fundamento Legal: Informar o fundamento legal;
- Data da Rescisão: Informar a data da rescisão do contrato.

Após preencher os campos, o usuário deverá teclar o "ENTER", conforme Figura 60.

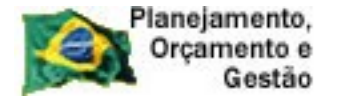

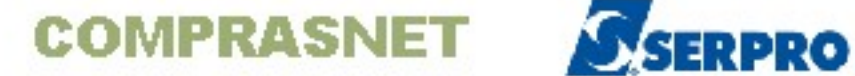

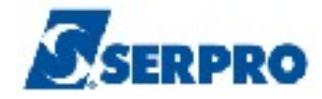

| TREINO-SIASG, SICON, EVENTOCT, IALEVENCT ( INCLUI/ALTERA EVENTO CONTRA<br>DATA: 05/09/2013 HORA: 14:12:00 USUÁRIO: DUVAL<br>UASG : 806030 - SERPRO - SEDE BRASILIA | ATO ) |
|----------------------------------------------------------------------------------------------------|-------|
| RESCISÃO DO CONTRATO N. 00006/2013                                                                                                    |       |
| Número do Processo: 6161<br>Objeto:                                                                                                    |       |
|                                                                                                    |       |
| Justificativa:                                                                                                    |       |
| Fundamento Legal:                                                                                                    |       |
| Contratado   : 1111111/0001-11   BANCO XXXXXX   -     Contratante   : 22222222/0001-22   BANCO XXXXXX   -                                                          |       |
| Data da Rescisão:                                                                                                    |       |
| PF1=AJUDA PF3=SAI PF12=RETORNA                                                                                                    |       |

O sistema exibirá tela de confirmação de inclusão. Usuário deverá informar o "C" de Confirma e teclar "ENTER", conforme Figura 61.

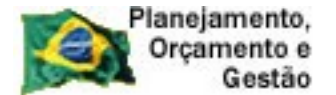

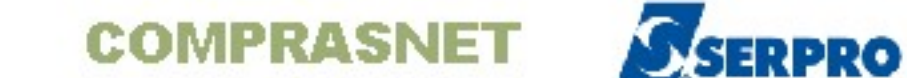

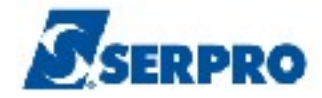

| TREINO-SIASG, SICON, EVENTOCT, IALEVENCT ( INCLUI/ALTERA EVENTO CONTRATO ) |
|----------------------------------------------------------------------------|
| DATA: 05/09/2013 HORA: 14:22:53 USUÁRIO: DUVAL                             |
| UASG : 806030 - SERPRO - SEDE BRASILIA                                     |
|                                                                            |
| RESCISÃO DO CONTRATO N. 00006/2013                                         |
|                                                                            |
| Número do Processo: 6161                                                   |
| Objeto: Contratação de empresa especializada em                            |
| vigilancia                                                                 |
|                                                                            |
|                                                                            |
| Justificativa: Justificativa da necessidade da                             |
| realização do evento de rescisao                                           |
|                                                                            |
| Fundamento Legal: Fundamento Legal                                         |
|                                                                            |
|                                                                            |
| Contratado : 11111111/0001-11 BANCO XXXXXX –                               |
| Contratante : 22222222/0001-22 BANCO XXXXXX –                              |
|                                                                            |
| Data da Rescisão: 06092013                                                 |
| CONFIRMA ALTERACAO : _ (C-CONFIRMA, N-NAO CONFIRMA, A-ALTERA)              |
| PF1=AJUDA                                                                  |
|                                                                            |

O sistema exibirá a mensagem "Se você concluiu a entrada de dados e a mesma está pronta para ser PUBLICADA, confirme a transação".

O usuário deverá novamente informar "C" de Confirma e teclar "ENTER" para confirmar a inclusão, conforme Figura 62.

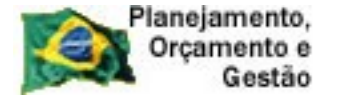

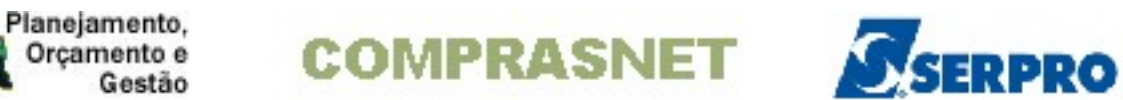

| TREINO-SIASG, SICON, EVENTOCT, IALEVENCT ( INCLUI/ALTERA EVENTO CO | NTRATO ) |
|--------------------------------------------------------------------|----------|
| DATA: 05/09/2013 HORA: 14:26:00 USUARIO: DUV                       | AL       |
| UASG : 806030 - SERPRO - SEDE BRASILIA                             |          |
|                                                                    |          |
|                                                                    |          |
|                                                                    |          |
|                                                                    |          |
|                                                                    | -        |
| 1                                                                  | 1        |
| 1                                                                  | 1        |
| Se você concluiu a entrada de dados e a mesma está                 | 1        |
|                                                                    | 1        |
| pronta para ser PUBLICADA, confirme a transação.                   | i        |
| F F                                                                | i        |
|                                                                    |          |
|                                                                    | _!       |
|                                                                    |          |
|                                                                    |          |
|                                                                    |          |
|                                                                    |          |
|                                                                    |          |
|                                                                    |          |
|                                                                    | . 8      |
| CONFIRMA TRANSACAO : (C-CONFIRMA, N-NAO CONFIRMA)                  | A 14     |
|                                                                    |          |
|                                                                    |          |
| Figura 62                                                          |          |

Após teclar "ENTER", será exibida a mensagem "TRANSAÇÃO ANTERIOR EFETIVADA COM SUCESSO", conforme Figura 63.

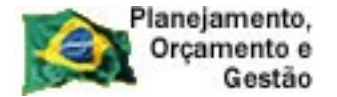

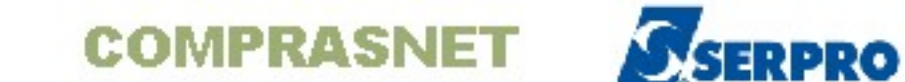

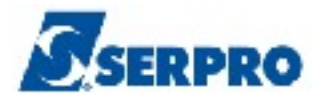

| TREINO-SIASG, SICON, EVENTOCT, IALEVENCT ( INCLU | JI/ALTERA EVENTO CONTRATO ) |
|--------------------------------------------------|-----------------------------|
| DATA: 05/09/2013 HORA: 14:27:31                  | USUARIO: DUVAL              |
| UASG : 806030 - SERPRO - SEDE BRASILIA           |                             |
|                                                  |                             |
| UASG : 806030                                    |                             |
|                                                  |                             |
| TIPO DE CONTRATO :                               |                             |
|                                                  |                             |
|                                                  |                             |
|                                                  |                             |
|                                                  |                             |
|                                                  |                             |
|                                                  |                             |
|                                                  |                             |
|                                                  |                             |
|                                                  |                             |
|                                                  |                             |
|                                                  |                             |
|                                                  |                             |
|                                                  |                             |
|                                                  |                             |
|                                                  | . 1                         |
|                                                  | ×*                          |
| PF1=AJUDA PF3=SAI                                |                             |
| (0502) TRANSAÇÃO ANTERIOR EFETIVADA COM SUCESSO. |                             |
| Figura 63                                        |                             |

## 8 - Excluir Evento

Somente os eventos que NÃO foram PUBLICADOS poderão ser excluídos.

Para realizar a exclusão do evento, usuário, após acessar o SIASG/SICON, deverá posicionar o cursor na opção "EVENTOCT - EVENTO DO CONTRATO" e teclar o **ENTER,** conforme figura 64.

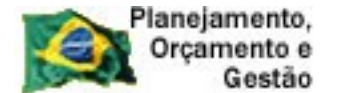

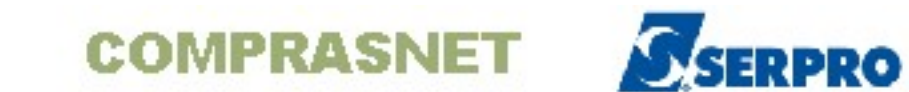

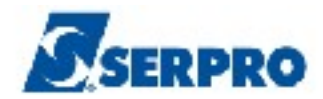

| TREING-SIASC SICON ( GESTAO DE CONTRATO )                                         |      |  |  |  |  |
|-----------------------------------------------------------------------------------|------|--|--|--|--|
|                                                                                   |      |  |  |  |  |
|                                                                                   |      |  |  |  |  |
| ******************** AMBIENTE DE TREINAMENTO ************************************ |      |  |  |  |  |
| POSICIONE O CURSOR NA OPCAO DESEJADA E PRESSIONE <enter></enter>                  |      |  |  |  |  |
| CONTRATO – CONTRATO                                                               |      |  |  |  |  |
| CRONOENT - CRONOGRAMA ENTIDADE NAO SISG                                           |      |  |  |  |  |
| CRONOGRAMA - ACOMPANHAMENTO DE CRONOGRAMA                                         |      |  |  |  |  |
| _ EVENTOCT – EVENTO DO CONTRATO                                                   |      |  |  |  |  |
| IALDESCONT -> INC. DESCENTRALIZAÇÃO CONTRATO                                      |      |  |  |  |  |
| SUBROGCONT -> SUBROGACAO DE CONTRATOS                                             |      |  |  |  |  |
| VINCONTRAT -> VINCULA CONTRATO                                                    |      |  |  |  |  |
|                                                                                   |      |  |  |  |  |
|                                                                                   |      |  |  |  |  |
|                                                                                   |      |  |  |  |  |
|                                                                                   |      |  |  |  |  |
|                                                                                   |      |  |  |  |  |
|                                                                                   |      |  |  |  |  |
|                                                                                   |      |  |  |  |  |
| COMANDO                                                                           |      |  |  |  |  |
|                                                                                   | 1001 |  |  |  |  |
| PF1=DUVIDAS PF3=SAIDA PF7=VOLTA MENU PF8=AVANCA MENU                              | NTUI |  |  |  |  |
| Figura 04                                                                         |      |  |  |  |  |

O sistema exibirá todas as opções, o usuário deverá posicionar o cursor na opção "EXCEVENCT – EXCLUI EVENTO CONTRATO" e teclar o ENTER, conforme Figura 65.

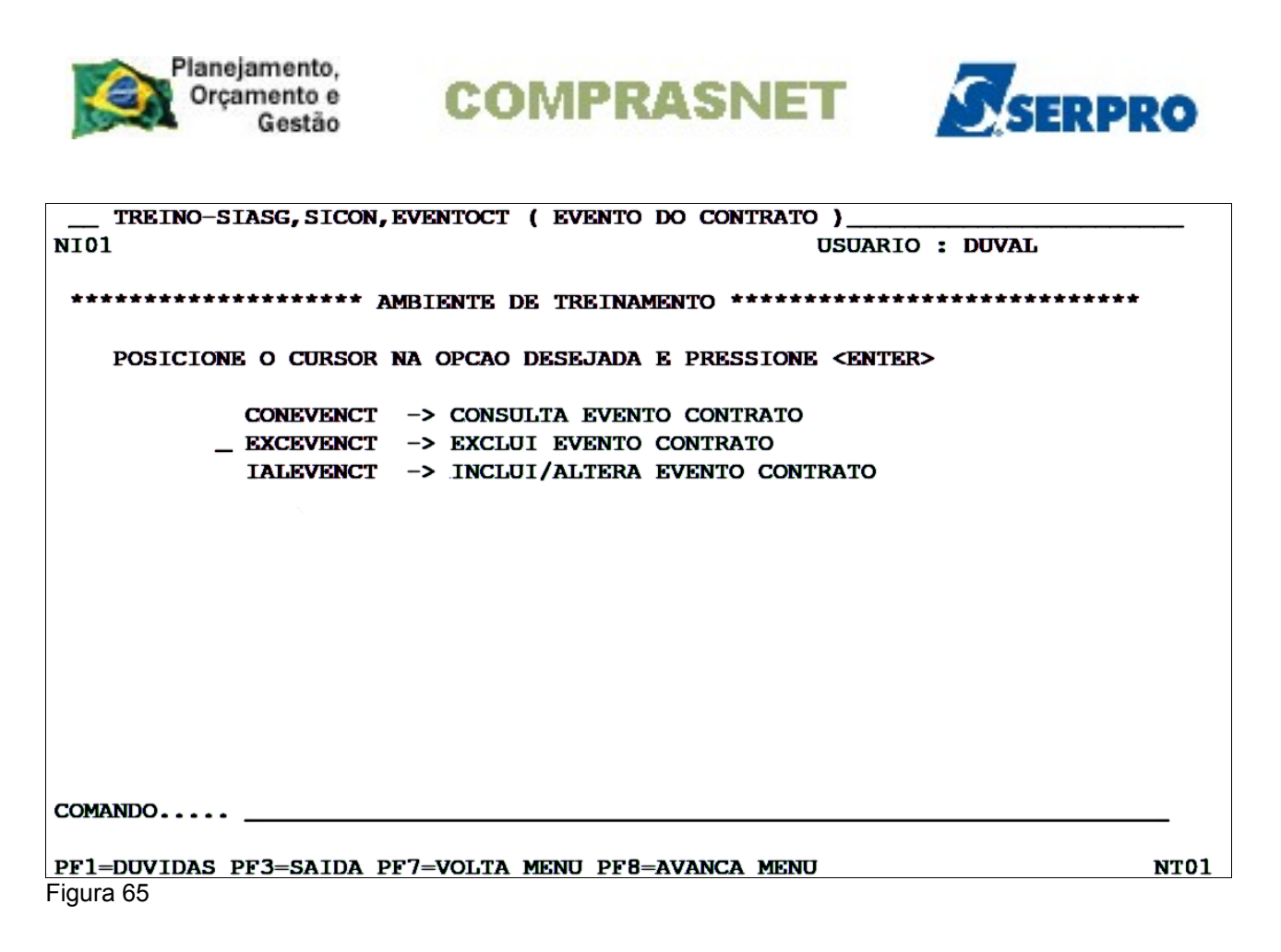

O sistema exibirá tela para preenchimento do campo:

 TIPO DE CONTRATO: Informar o tipo de contrato. Para saber quais são os tipos de contrato, usuário deverá clicar "F1" no campo "Tipo de contrato". Os tipos de contrato são:

| OPC | CAO | CODIGO | DESCRICAO       |
|-----|-----|--------|-----------------|
| (   | )   | 50     | CONTRATO        |
| (   | )   | 51     | CREDENCIAMENTO  |
| (   | )   | 52     | COMODATO        |
| (   | )   | 53     | ARRENDAMENTO    |
| (   | )   | 54     | CONCESSÃO       |
| (   | )   | 55     | TERMO ADITIVO   |
| (   | )   | 56     | termo de adesão |
|     |     |        |                 |

Após selecionar o campo desejado, teclar o "ENTER".

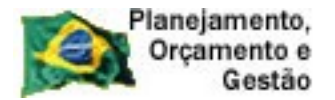

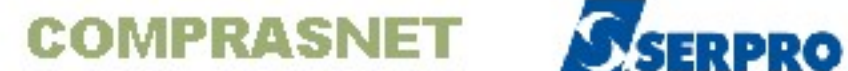

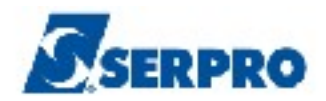

O sistema exibirá tela para preenchimento dos campos:

- NÚMERO DO CONTRATO: Informar o número do contrato;
- TIPO DE EVENTO: Informar o tipo de evento. Para saber quais são os tipos de evento, usuário deverá clicar "F1" no campo "Tipo de Evento". Os tipos de eventos são:

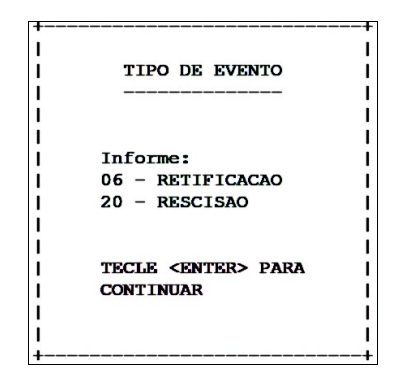

Para este exemplo, será excluído o Evento de Rescisão, que foi incluído anteriormente e ainda não foi publicado.

Após preencher os campos, teclar "ENTER", conforme Figura 66.

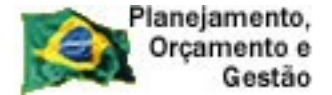

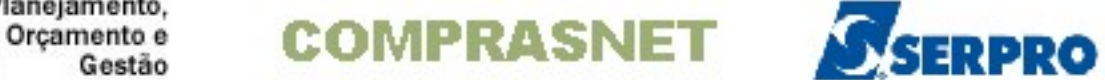

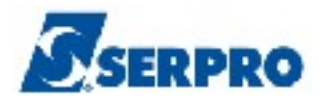

| TREINO-SIASG    | , SICON, EVENTOCT, EXCEVENCT ( EXCLUI EVENTO CONTRATO ) |
|-----------------|---------------------------------------------------------|
| DATA: 05/09/201 | 3 HORA: 14:46:04 USUARIO: DUVAL                         |
| UASG : 806030 - | SERPRO - SEDE BRASILIA                                  |
|                 |                                                         |
| TIPO DE CONTRAT | O: 50 - CONTRATO                                        |
|                 |                                                         |
| NUMERO          | : 2013                                                  |
|                 |                                                         |
| TIPO DE EVENTO  | :                                                       |
|                 |                                                         |
|                 |                                                         |
|                 |                                                         |
|                 |                                                         |
|                 |                                                         |
|                 |                                                         |
|                 |                                                         |
|                 |                                                         |
|                 |                                                         |
|                 |                                                         |
|                 |                                                         |
|                 |                                                         |
|                 |                                                         |
| PF1=AJUDA PF3=S | AI PF12=RETORNA                                         |
| Figura 66       |                                                         |

O sistema apresenta os dados deste evento, o usuário deverá teclar "ENTER", conforme Figura 67.

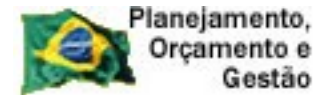

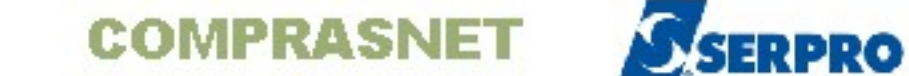

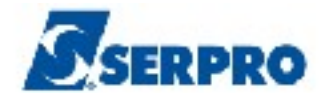

| TREINO-SIASG, SI                 | ICON, EVENTOCT, EXC | EVENCT ( EXCLUI | EVENTO CONTRA | ATO ) |
|----------------------------------|---------------------|-----------------|---------------|-------|
| DATA: 05/09/13                   | HORA: 1             | 4:50:16         | USUÁRIO:      | DUVAL |
| UASG : 806030 - SI               | ERPRO - SEDE BRAS   | ILIA            |               |       |
|                                  |                     |                 |               |       |
| RESCISÃO DO CONTRA               | ATO N. 00           | 006/2013        |               |       |
|                                  |                     |                 |               |       |
| Número do Processo               | <b>6161</b>         |                 |               |       |
| Objeto: Contrataçã               | ão de empresa esp   | ecializada em   |               |       |
| vigilancia                       |                     |                 |               |       |
|                                  |                     |                 |               |       |
|                                  |                     |                 |               |       |
| Justificativa: Jus               | stificativa da ne   | cessidade da    |               |       |
| realização do evento de rescisao |                     |                 |               |       |
|                                  |                     |                 |               |       |
| Fundamento Legal:                | Fundamento Legal    |                 |               |       |
|                                  |                     |                 |               |       |
|                                  |                     |                 |               |       |
| Contratado :                     | 111111111/0001-11   | BANCO XXXXXX    |               | -     |
| Contratante :                    | 222222222/0001-22   | BANCO XXXXXX    |               | -     |
| Data Publicação :                | 09/09/2013          |                 |               |       |
| Data da Rescisão:                | 06/09/2013          |                 |               |       |
|                                  |                     |                 |               |       |
| PF3=SAI PF12=RETORNA             |                     |                 |               |       |
| E: 07                            |                     |                 |               |       |

O sistema exibirá tela de confirmação de inclusão. O usuário deverá informar o "C" de confirma e teclar "ENTER", conforme Figura 68.
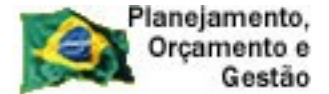

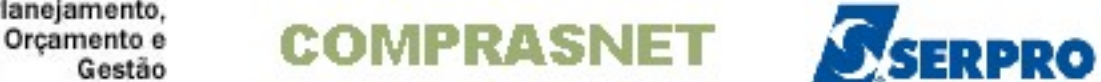

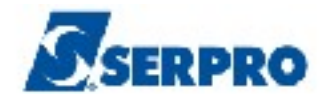

| TREINO-SIASG, SICON, EVENTOCT, EXCEVENCT ( EXCLUI EVENTO CONTRATO )                |
|------------------------------------------------------------------------------------|
| DATA: 05/09/13 HORA: 14:50:16 USUÁRIO: DUVAL                                       |
| UASG : 806030 - SERPRO - SEDE BRASILIA                                             |
| RESCISÃO DO CONTRATO N. 00006/2013                                                 |
| Número do Processo: 6161                                                           |
| Objeto: Contratação de empresa especializada em<br>vigilancia                      |
| Justificativa: Justificativa da necessidade da<br>realização do evento de rescisao |
| Fundamento Legal: Fundamento Legal                                                 |
|                                                                                    |
| Contratado : 11111111/0001-11 BANCO XXXXXX -                                       |
| Contratante : 22222222/0001-22 BANCO XXXXXX -                                      |
| Data Publicação : 09/09/2013                                                       |
| Data da Rescisão: 06/09/2013                                                       |
| CONFIRMA EXCLUSAO : _ (C-CONFIRMA, N-NAO CONFIRMA)                                 |
| PF1=AJUDA                                                                          |

Após teclar "ENTER", será exibida a mensagem: "TRANSAÇÃO ANTERIOR EFETIVADA COM SUCESSO", conforme Figura 69.

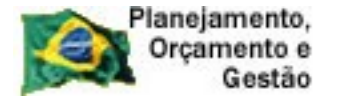

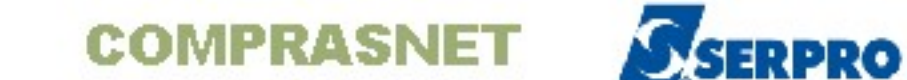

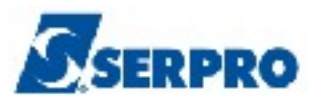

| TREINO-SIASG,    | SICON, EVENTOCT, EXCE | VENCT ( EXCLUI I | EVENTO CONTRATO ) |
|------------------|-----------------------|------------------|-------------------|
| DATA: 05/09/2013 | HORA: 14              | :56:28           | USUARIO: DUVAL    |
| UASG : 806030 -  | SERPRO - SEDE BRASI   | LIA              |                   |
|                  |                       |                  |                   |
| UASG             | : 806030              |                  |                   |
|                  |                       |                  |                   |
| TIPO DE CONTRATO | :                     |                  |                   |
|                  |                       |                  |                   |
|                  |                       |                  |                   |
|                  |                       |                  |                   |
|                  |                       |                  |                   |
|                  |                       |                  |                   |
|                  |                       |                  |                   |
|                  |                       |                  |                   |
|                  |                       |                  |                   |
|                  |                       |                  |                   |
|                  |                       |                  |                   |
|                  |                       |                  |                   |
|                  |                       |                  |                   |
|                  |                       |                  |                   |
|                  |                       |                  |                   |
|                  |                       |                  |                   |
| PF1=AJUDA PF3=SA | I                     |                  |                   |
| (0502) TRANSAÇÃO | ANTERIOR EFETIVADA    | COM SUCESSO.     |                   |
| <b>F</b> iles 00 |                       |                  |                   |

# 9 - Consultar Evento de Contrato.

Para realizar a consulta de um evento do contrato, o usuário após acessar o SIASG/SICON, deverá posicionar o cursor na opção "EVENTOCT - EVENTO DO **CONTRATO**" e teclar o **ENTER**, conforme figura 70.

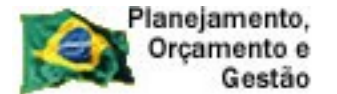

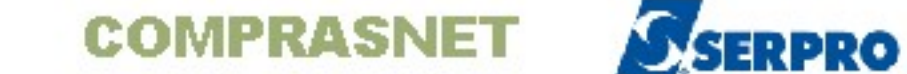

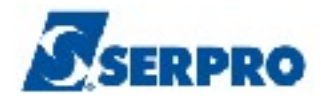

| TREINO-SIASG, SICON ( GESTAO DE CONTRATO )                                       | ٦ |
|----------------------------------------------------------------------------------|---|
| NI01 USUARIO : DUVAL                                                             |   |
| ******************* AMBIENTE DE TREINAMENTO ************************************ |   |
| POSICIONE O CURSOR NA OPCAO DESEJADA E PRESSIONE <enter></enter>                 |   |
| CONTRATO – CONTRATO                                                              |   |
| CRONOENT - CRONOGRAMA ENTIDADE NAO SISG                                          |   |
| CRONOGRAMA - ACOMPANHAMENTO DE CRONOGRAMA                                        |   |
| _ EVENTOCT – EVENTO DO CONTRATO                                                  |   |
| IALDESCONT -> INC. DESCENTRALIZAÇÃO CONTRATO                                     |   |
| SUBROGCONT -> SUBROGACAO DE CONTRATOS                                            |   |
| VINCONIRAI -> VINCOLA CONTRATO                                                   |   |
|                                                                                  |   |
|                                                                                  |   |
|                                                                                  |   |
|                                                                                  |   |
|                                                                                  |   |
| COMANDO                                                                          |   |
| PF1=DUVIDAS PF3=SAIDA PF7=VOLTA MENU PF8=AVANCA MENU NT01<br>Figura 70           |   |

O sistema exibirá todas as opções, o usuário deverá posicionar o cursor na opção "CONEVENCT – CONSULTA EVENTO CONTRATO" e teclar o ENTER, conforme Figura 71.

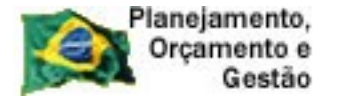

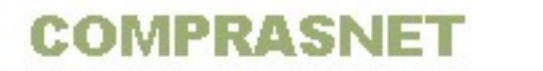

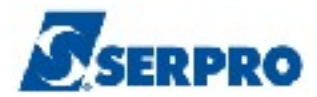

O sistema exibirá tela para preenchimento do campo:

 TIPO DE CONTRATO: Informar o tipo de contrato. Para saber quais são os tipos de contrato, usuário deverá clicar "F1" no campo "Tipo de contrato". Os tipos de contrato são:

| ASS | SINA | LE COM | 'X' O CONTRATO DESEJADO |
|-----|------|--------|-------------------------|
|     | CAO  | CODIGO | DESCRICAO               |
| C   | )    | 50     | CONTRATO                |
| (   | )    | 51     | CREDENCIAMENTO          |
| (   | )    | 52     | COMODATO                |
| (   | )    | 53     | ARRENDAMENTO            |
| (   | )    | 54     | CONCESSÃO               |
| (   | )    | 55     | TERMO ADITIVO           |
| (   | )    | 56     | TERMO DE ADESÃO         |
|     |      |        |                         |
|     |      |        |                         |
|     |      |        |                         |
| PF  | L2=R | ETORNA |                         |

Após preencher o campo, teclar "ENTER", conforme Figura 72.

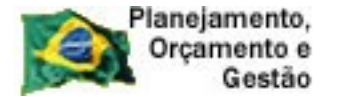

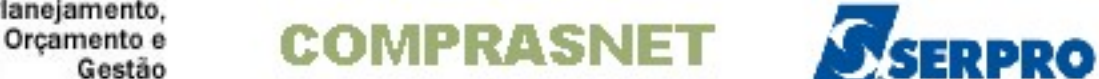

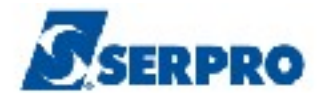

\_\_\_\_TREINO-SIASG, SICON, EVENTOCT, CONEVENCT ( CONSULTA EVENTO CONTRATO )\_\_\_ DATA: 05/09/2013 HORA: 15:28:58 USUARIO: DUVAL UASG : 806030 - SERPRO - SEDE BRASILIA UASG : 806030 TIPO DE CONTRATO : \_\_\_ PF1=AJUDA PF3=SAI Figura 72

O sistema exibirá tela para preenchimento do campo:

NÚMERO DO CONTRATO: Informar o número do contrato

Após preencher o campo, teclar "ENTER", conforme Figura 73.

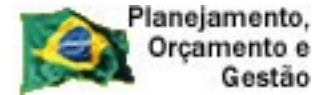

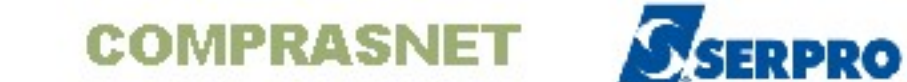

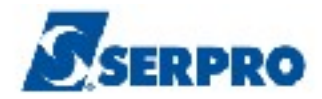

| TREINO-SIASG, SICON, EVENTOCT, CONEVENCT ( CONSULTA EVENTO CONTRATO ) |
|-----------------------------------------------------------------------|
| DATA: 05/09/2013 HORA: 15:33:55 USUARIO: DUVAL                        |
| UASG : 806030 - SERPRO - SEDE BRASILIA                                |
|                                                                       |
| UASG : 806030                                                         |
|                                                                       |
| TIPO CONTRATO : 50 - CONTRATO                                         |
|                                                                       |
| NÚMERO CONTRATO: 2013                                                 |
|                                                                       |
|                                                                       |
|                                                                       |
|                                                                       |
|                                                                       |
|                                                                       |
|                                                                       |
|                                                                       |
|                                                                       |
|                                                                       |
|                                                                       |
|                                                                       |
|                                                                       |
| PF1=AJUDA PF3=SAI PF12=RETORNA                                        |
| Figura 73                                                             |

O sistema exibirá todos os eventos realizados para o contrato consultado. É informado o Tipo do Evento, Data da publicação do evento e a Situação.

Para maiores informações, selecione o evento desejado e tecle "ENTER", conforme Figura 74.

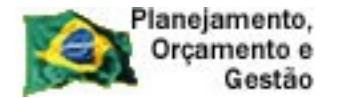

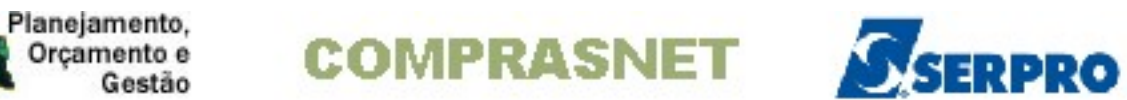

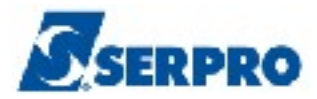

| TREIN                | O-SIASG, SICON, EV | ENTOCT, CONEVE | NCT ( CONSULTA | EVENTO CONTRATO )  |
|----------------------|--------------------|----------------|----------------|--------------------|
| DATA: 05             | /09/2013           | HORA: 15:3     | 6:50           | USUARIO: DUVAL     |
| UASG : 8             | 06030 - SERPRO     | - SEDE BRASI   | LIA            |                    |
|                      |                    |                |                |                    |
| CONTRATO             | N. 00006           | /2013          |                | :                  |
|                      |                    |                |                |                    |
| E                    | VENTO              | DATA           | SITUACAO       |                    |
| (X) R                | ETIFICACAO         | 06/09/2013     | PUBLICADO      |                    |
|                      |                    |                |                |                    |
|                      |                    |                |                |                    |
|                      |                    |                |                |                    |
|                      |                    |                |                |                    |
|                      |                    |                |                |                    |
|                      |                    |                |                |                    |
|                      |                    |                |                |                    |
|                      |                    |                |                |                    |
|                      |                    |                |                |                    |
|                      |                    |                |                |                    |
|                      |                    |                |                |                    |
|                      |                    |                |                |                    |
|                      |                    |                |                |                    |
| and the obtained the |                    |                |                |                    |
| PF1=AJUD             | A PF3=SAI PF7=RE   | CUA PF8=AVANC  | A PF12=RETORNA | INICIO DE CONSULTA |
| Figura 74            |                    |                |                |                    |

O sistema apresenta a data da publicação e os dados do empenho da publicação do evento. Tecle "ENTER", conforme Figura 75.

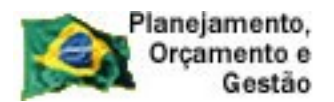

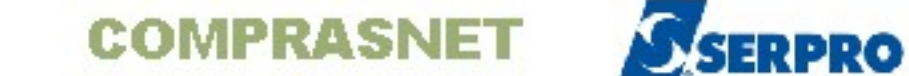

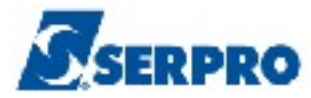

| DATA: 05/09/2013 HORA: 15:47:53 USUÁRIO: DUVAL<br>UASG : 806030 - SERPRO - SEDE BRASILIA<br>DATA DE PUBLICAÇÃO: 06/09/2013<br>EMPENHO REFERENTE AO CONTRATO COM A IMPRENSA NACIONAL<br>ug: gestão: empenho: NE<br>PF3=SAI PF12=RETORNA | TREIN    | O-SIASG, SICON, EVENTOCI | r, conevenct ( c | ONSULTA EVENTO CONTRATO ) |
|----------------------------------------------------------------------------------------------------|----------|--------------------------|------------------|---------------------------|
| UASG : 806030 - SERPRO - SEDE BRASILIA<br>DATA DE PUBLICAÇÃO: 06/09/2013<br>EMPENHO REFERENTE AO CONTRATO COM A IMPRENSA NACIONAL<br>ug: gestão: empenho: NE<br>PF3=SAI PF12=RETORNA                                                   | DATA: 05 | /09/2013 HOP             | RA: 15:47:53     | USUÁRIO: DUVAL            |
| DATA DE PUBLICAÇÃO: 06/09/2013<br>EMPENHO REFERENTE AO CONTRATO COM A IMPRENSA NACIONAL<br>ug: gestão: empenho: NE<br>PF3=SAI PF12=RETORNA                                                                                             | UASG : 8 | 06030 - SERPRO - SEDE    | BRASILIA         |                           |
| DATA DE PUBLICAÇÃO: 06/09/2013<br>EMPENHO REFERENTE AO CONTRATO COM A IMPRENSA NACIONAL<br>ug: gestão: empenho: NE<br>PF3=SAI PF12=RETORNA                                                                                             |          |                          |                  |                           |
| DATA DE PUBLICAÇÃO: 06/09/2013<br>EMPENHO REFERENTE AO CONTRATO COM A IMPRENSA NACIONAL<br>ug: gestão: empenho: NE<br>PF3=SAI PF12=RETORNA                                                                                             |          |                          |                  |                           |
| EMPENHO REFERENTE AO CONTRATO COM A IMPRENSA NACIONAL<br>ug: gestão: empenho: NE<br>PF3=SAI PF12=RETORNA                                                                                                    | DATA DE  | PUBLICAÇÃO: 06/09/2013   | 3                |                           |
| EMPENHO REFERENTE AO CONTRATO COM À IMPRENSA NACIONAL<br>ug: gestão: empenho: NE<br>PF3=SAI PF12=RETORNA                                                                                                    |          |                          |                  |                           |
| ug: gestão: empenho: NE<br>PF3=SAI PF12=RETORNA                                                                                                    | EMPENHO  | REFERENTE AO CONTRATO    | COM A IMPRENSA   | NACIONAL                  |
| ug: gestão: empenho: NE<br>PF3=SAI PF12=RETORNA                                                                                                    |          |                          |                  |                           |
| PF3=SAI PF12=RETORNA                                                                                                    | ug:      | gestão:                  | empenho:         | NE                        |
| PF3=SAI PF12=RETORNA                                                                                                    |          |                          |                  |                           |
| PF3=SAI PF12=RETORNA                                                                                                    |          |                          |                  |                           |
| PF3=SAI PF12=RETORNA                                                                                                    |          |                          |                  |                           |
| PF3=SAI PF12=RETORNA                                                                                                    |          |                          |                  |                           |
| PF3=SAI PF12=RETORNA                                                                                                    |          |                          |                  |                           |
| PF3=SAI PF12=RETORNA                                                                                                    |          |                          |                  |                           |
| PF3=SAI PF12=RETORNA                                                                                                    |          |                          |                  |                           |
| PF3=SAI PF12=RETORNA                                                                                                    |          |                          |                  |                           |
| PF3=SAI PF12=RETORNA                                                                                                    |          |                          |                  |                           |
| PF3=SAI PF12=RETORNA                                                                                                    |          |                          |                  |                           |
| PF3=SAI PF12=RETORNA                                                                                                    |          |                          |                  |                           |
| rej=dat retz=ketokna                                                                                                    | DP2_CAT  | DP12_DPTODNA             |                  |                           |
|                                                                                                    | PF J=SAI | PP 12=REIORNA            |                  |                           |

O sistema apresenta a situação do evento, os dados da publicação do contrato e o que foi retificado. Tecle "ENTER", conforme Figura 76.

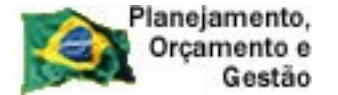

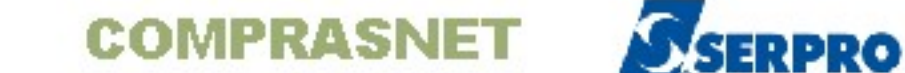

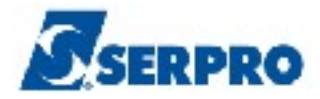

\_ TREINO-SIASG, SICON, EVENTOCT, CONEVENCT ( CONSULTA EVENTO CONTRATO )\_ DATA: 05/09/2013 HORA: 15:52:12 USUÁRIO: DUVAL UASG : 806030 - SERPRO - SEDE BRASILIA Situação: PUBLICADO Na publicação do D.O.U do dia: 03/09/2013 , Seção 3, página: 000001 Onde se lê: Vigência: 05/09/2013 a 31/12/2013 Leia-se : Vigência: 01/01/2014 a 30/06/2014 Onde se lê: Assinatura: 04/09/2013 Leia-se : Assinatura: 05/09/2013 PF3=SAI PF12=RETORNA

Figura 76

O sistema exibirá o número do processo, o usuário deverá teclar o "ENTER", para visualizar, demais informações, conforme Figura 77.

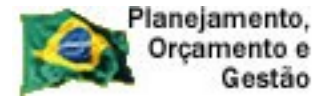

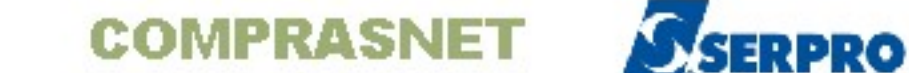

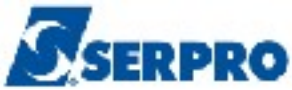

TREINO-SIASG, SICON, EVENTOCT, CONEVENCT ( CONSULTA EVENTO CONTRATO )\_ USUÁRIO: DUVAL DATA: 05/09/2013 HORA: 15:59:14 UASG : 806030 - SERPRO - SEDE BRASILIA Nr. Processo: 6161 PF3=SAI PF12=RETORNA Figura 77

Neste momento a consulta deste evento é encerrada.

O sistema retorna a tela onde é apresentado todos os eventos, caso o usuário necessite realizar outra consulta repita os passos anteriores, conforme Figura 78.

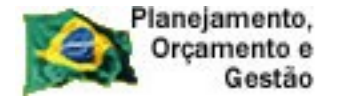

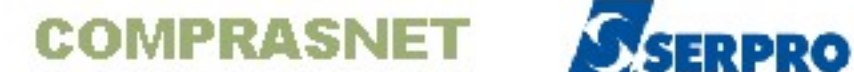

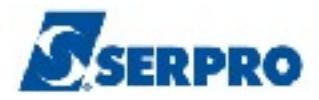

| TRE       | INO-SIASG, SICON, E | VENTOCT, CONEVE | NCT ( CONSULTA ) | EVENTO CONTRATO )   |
|-----------|---------------------|-----------------|------------------|---------------------|
| DATA:     | 05/09/2013          | HORA: 15:3      | 6:50             | USUARIO: DUVAL      |
| UASG :    | 806030 - SERPR      | D - SEDE BRASI  | LIA              |                     |
|           |                     |                 |                  |                     |
| CONTRA    | TO N. 0000          | 6/2013          |                  |                     |
|           |                     |                 |                  |                     |
|           | EVENTO              | DATA            | SITUACAO         | :                   |
| (X)       | RETIFICACAO         | 06/09/2013      | PUBLICADO        |                     |
|           |                     |                 |                  |                     |
|           |                     |                 |                  |                     |
|           |                     |                 |                  |                     |
|           |                     |                 |                  |                     |
|           |                     |                 |                  |                     |
|           |                     |                 |                  |                     |
|           |                     |                 |                  |                     |
|           |                     |                 |                  |                     |
|           |                     |                 |                  |                     |
|           |                     |                 |                  |                     |
|           |                     |                 |                  |                     |
|           |                     |                 |                  |                     |
|           |                     |                 |                  |                     |
| DE1 AT    |                     |                 |                  | INICIO DE CONCILITA |
| PF1=AJ    | UDA PFJ=SAI PF/=K   | BUUA PEB-AVANC  | A PEIZ=KEIUKNA   | INICIO DE CONSULTA  |
| Figura 78 |                     |                 |                  |                     |

### 10 - Termo Aditivo do Contrato.

Termo Aditivo é o documento que formaliza alterações no contrato.

A consultoria jurídica do órgão deverá verificar se o que está proposto no termo aditivo está dentro da legalidade, respeitando os limites, prazos e outras regras previstas na legislação.

A publicação do Termo Aditivo, na Imprensa Oficial é condição indispensável para a eficácia do ato.

Para incluir Termo Aditivo, o usuário após acessar o SIASG/SICON, deverá posicionar o cursor na opção "Contrato" e teclar o "ENTER", conforme Figura 79.

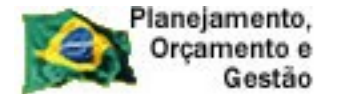

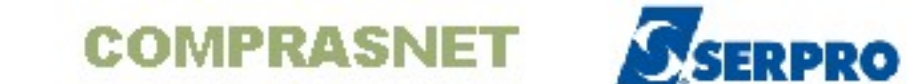

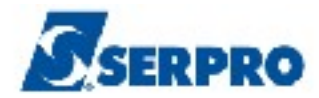

| TREINO-SIASG, SICON ( GESTAO DE CONTRATO )<br>NI01 USUARIO : DUVAL<br>************************************                                                                                                    |                                                           |
|----------------------------------------------------------------------------------------------------|-----------------------------------------------------------|
| N101       USUARIO : DUVAL         ************************************                                                                                                    | TREINO-SIASG, SICON ( GESTAO DE CONTRATO )                |
| COMANDO                                                                                                    | USUARIO : DUVAL                                           |
| ************************************                                                                                                    |                                                           |
| POSICIONE O CURSOR NA OPCAO DESEJADA E PRESSIONE <enter>        CONTRATO       - CONTRATO         CRONOENT       - CRONOGRAMA ENTIDADE NAO SISG         CRONOGRAMA       - ACOMPANHAMENTO DE CRONOGRAMA         EVENTOCT       - EVENTO DO CONTRATO         IALDESCONT       &gt; INC. DESCENTRALIZACAO CONTRATO         SUBROGCONT       &gt; SUBROGACAO DE CONTRATOS         VINCONTRAT       &gt; VINCULÃ CONTRATO         PF1=DUVIDAS PF3=SAIDA PF7=VOLTA MENU PF8=AVANCA MENU       NT01         Figura79       NT01</enter> | **************************************                    |
| POSICIONE O CURSOR NA OPCAO DESEJADA E PRESSIONE <enter> </enter>                                                                                                    |                                                           |
|                                                                                                    | DOSTCIONE O CHUROD NA ODCAO DESEJADA E DESSIONE ZENTED    |
| CONTRATO      CONTRATO         CRONOENT      CONOGRAMA ENTIDADE NAO SISG         CRONOGRAMA      ACOMPANHAMENTO DE CRONOGRAMA         EVENTOCT      EVENTO DO CONTRATO         IALDESCONT       ->INC. DESCENTRALIZAÇÃO CONTRATO         SUBROGCONT       ->SUBROGAÇÃO DE CONTRATO         VINCONTRAT       ->VINCULA, CONTRATO         PF1=DUVIDAS PF3=SAIDA PF7=VOLTA MENU PF8=AVANCA MENU       NT01         Figura79                                                                                                    | FUSICIONE O CONSON NA OFCAO DESEURIDA E FRESSIONE CENTER  |
|                                                                                                    |                                                           |
| CRONOENT       -       CRONOGRAMA ENTIDADE NAO SISG         CRONOGRAMA       -       ACOMPANHAMENTO DE CRONOGRAMA         EVENTOCT       -       EVENTO DO CONTRATO         IALDESCONT       ->       INC. DESCENTRALIZAÇÃO CONTRATO         SUBROGCONT       ->       SUBROGAÇÃO DE CONTRATO         SUBROGCONT       ->       SUBROGAÇÃO DE CONTRATO         VINCONTRAT       ->       VINCULA, CONTRATO         PF1=DUVIDAS PF3=SAIDA PF7=VOLTA MENU PF8=AVANCA MENU       NT01         Figura79       NT01                    |                                                           |
| CRONOGRAMA - ACOMPANHAMENTO DE CRONOGRAMA         EVENTOCT - EVENTO DO CONTRATO         IALDESCONT -> INC. DESCENTRALIZACAO CONTRATO         SUBROGCONT -> SUBROGACAO DE CONTRATOS         VINCONTRAT -> VINCULA CONTRATO         COMANDO                                                                                                    | CRONOENT – CRONOGRAMA ENTIDADE NÃO SISG                   |
| EVENTOCT       -       EVENTO DO CONTRATO         IALDESCONT       ->       INC. DESCENTRALIZAÇÃO CONTRATO         SUBROGCONT       ->       SUBROGAÇÃO DE CONTRATOS         VINCONTRAT       ->       VINCULA, CONTRATO         COMANDO                                                                                                    | CRONOGRAMA – ACOMPANHAMENTO DE CRONOGRAMA                 |
| IALDESCONT -> INC. DESCENTRALIZACAO CONTRATO         SUBROGCONT -> SUBROGACAO DE CONTRATOS         VINCONTRAT -> VINCULA CONTRATO         COMANDO                                                                                                    | EVENTOCT – EVENTO DO CONTRATO                             |
| SUBROGCONT -> SUBROGACAO DE CONTRATOS         VINCONTRAT -> VINCULA CONTRATO         COMANDO                                                                                                    | IALDESCONT -> INC. DESCENTRALIZACAO CONTRATO              |
| VINCONTRAT -> VINCULA CONTRATO         COMANDO         PF1=DUVIDAS PF3=SAIDA PF7=VOLTA MENU PF8=AVANCA MENU         NT01         Figura79                                                                                                    | SUBROGCONT -> SUBROGACAO DE CONTRATOS                     |
| COMANDO<br>PF1=DUVIDAS PF3=SAIDA PF7=VOLTA MENU PF8=AVANCA MENU NT01<br>Figura79                                                                                                    | VINCONTRAT -> VINCULA CONTRATO                            |
| COMANDO<br><u>PF1=DUVIDAS PF3=SAIDA PF7=VOLTA MENU PF8=AVANCA MENU</u><br>Tigura79                                                                                                    |                                                           |
| COMANDO<br>PF1=DUVIDAS PF3=SAIDA PF7=VOLTA MENU PF8=AVANCA MENU NT01<br>Figura79                                                                                                    |                                                           |
| COMANDO                                                                                                    |                                                           |
| COMANDO                                                                                                    |                                                           |
| COMANDO                                                                                                    |                                                           |
| COMANDO                                                                                                    |                                                           |
| COMANDO                                                                                                    |                                                           |
| COMANDO                                                                                                    |                                                           |
| PF1=DUVIDAS PF3=SAIDA PF7=VOLTA MENU PF8=AVANCA MENU NT01<br>Figura79                                                                                                    | COMANDO                                                   |
| PF1=DUVIDASPF3=SAIDAPF7=VOLTAMENUPF8=AVANCAMENUNT01FiguraFiguraFiguraFiguraFiguraFiguraFigura                                                                                                    |                                                           |
| Figura79                                                                                                    | PF1=DUVIDAS PF3=SAIDA PF7=VOLTA MENU PF8=AVANCA MENU NT01 |
|                                                                                                    | gura79                                                    |

O sistema exibirá todas as opções, o usuário deverá posicionar o cursor na opção "IALCONT – INCLUI / ALTERA CONTRATO" e teclar o ENTER, conforme Figura 80.

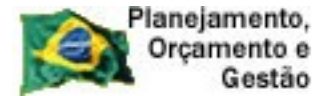

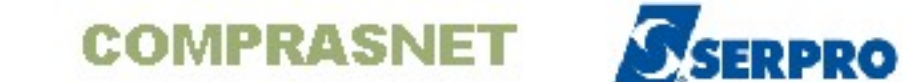

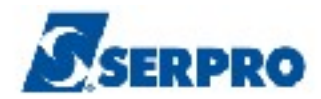

| NICI USUARIO : DUVAL                                                              |  |
|-----------------------------------------------------------------------------------|--|
| ******************** AMBIENTE DE TREINAMENTO ************************************ |  |
| POSICIONE O CURSOR NA OPCAO DESEJADA E PRESSIONE <enter></enter>                  |  |
| CONAPOSTIL -> CONSULTA APOSTILAMENTO                                              |  |
| CONCONT -> CONSULTA CONTRATO                                                      |  |
| EXCAPOSTIL -> EXCLUI APOSTILAMENTO                                                |  |
| EXCCONT -> EXCLUI CONTRATO                                                        |  |
| _ IALCONT -> INCLUI/ALTERA CONTRATO                                               |  |
| IALCONTANT -> IN/ALT CONTRATO ANTERIOR SIDEC                                      |  |
| INCAPOSTIL -> INCLUI/ALTERA APOSTILAMENTO                                         |  |
| VINCSERV -> VINCULA NOVO ITEM SERVICO                                             |  |
| *                                                                                 |  |
|                                                                                   |  |
|                                                                                   |  |
|                                                                                   |  |
|                                                                                   |  |
| CONNEC                                                                            |  |
| COMANDO                                                                           |  |
|                                                                                   |  |
| Figure 80                                                                         |  |
|                                                                                   |  |

O sistema exibirá tela com as informações relativas as regras para publicação de matérias no Diário Oficial da União.

O usuário deverá ler com atenção a orientação e em seguida clicar no ENTER para continuar, conforme Figura 81.

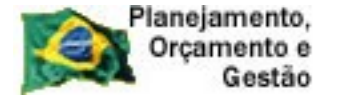

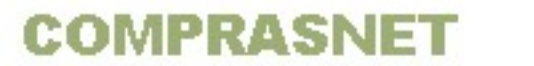

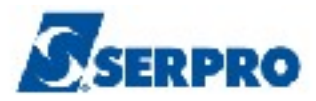

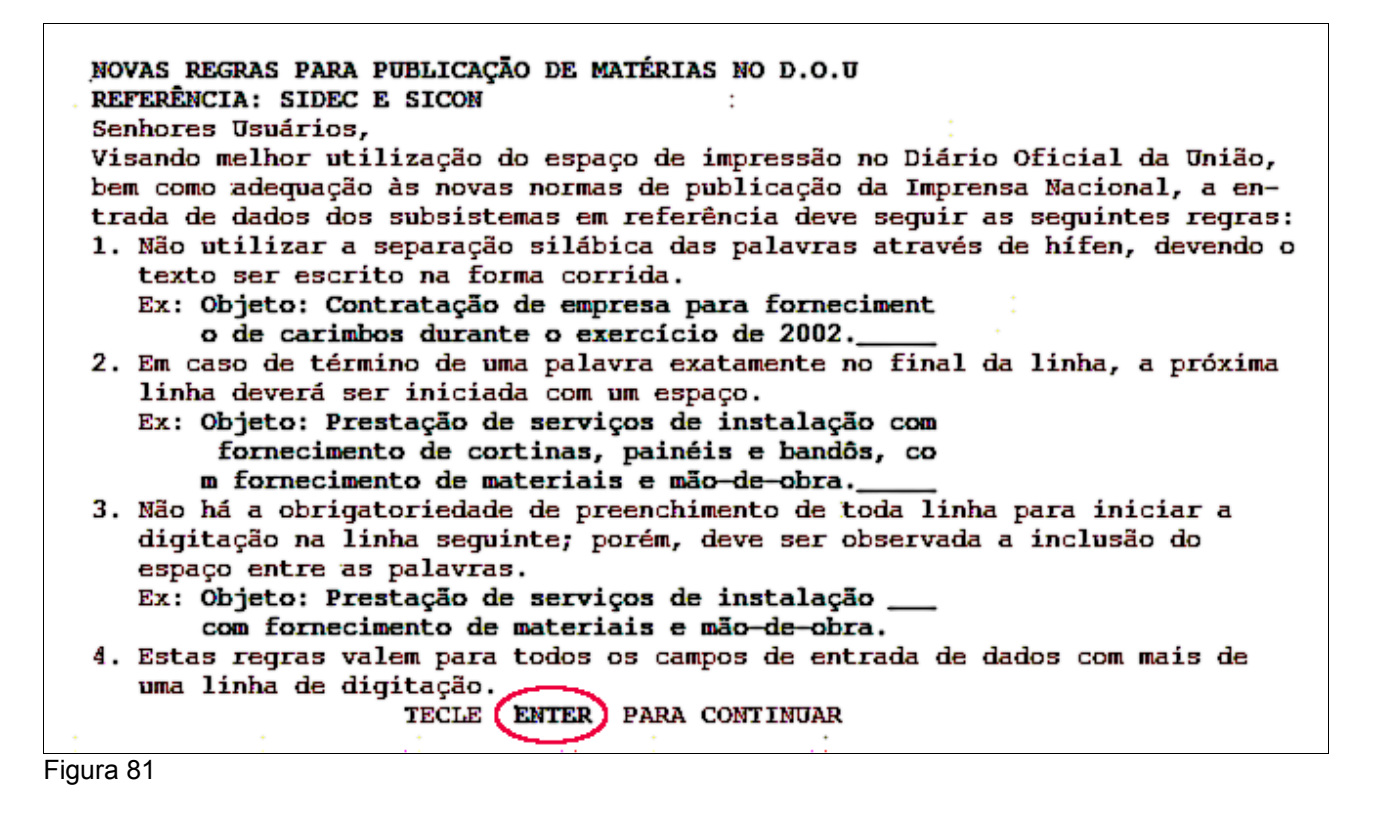

O sistema exibirá tela para preenchimento do campo:

 TIPO DE CONTRATO: Informar o tipo de contrato, para este exemplo iremos selecionar o Tipo 55 – Termo Aditivo. Para saber quais são os tipos de contrato, usuário deverá clicar "F1" no campo "Tipo de Contrato". Os tipos de contrato são:

| AS  | SIN/          | ALE COM | 'X' O CONTRATO DESEJADO |
|-----|---------------|---------|-------------------------|
| OPO | CAO           | CODIGO  | DESCRICAO               |
| (   | )             | 50      | CONTRATO                |
| (   | )             | 51      | CREDENCIAMENTO          |
| (   | )             | 52      | COMODATO                |
| (   | )             | 53      | ARRENDAMENTO            |
| (   | )             | 54      | CONCESSÃO               |
| (   | )             | 55      | TERMO ADITIVO           |
| (   | )             | 56      | TERMO DE ADESÃO         |
|     |               |         |                         |
|     |               |         |                         |
|     |               |         |                         |
| PF  | 1 <b>2</b> =F | RETORNA |                         |

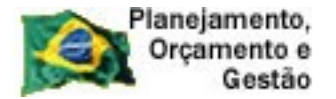

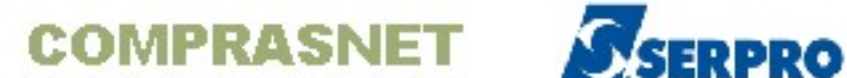

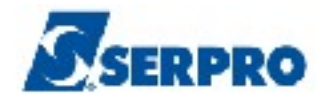

Após preencher o campo, teclar "ENTER".

O sistema exibirá tela para preenchimento dos campos:

- NÚMERO DO TERMO: Informar o número do termo aditivo. Sugerimos que o número do termo aditivo seja sequencial por ano;
- CONTRATO ORIGINAL: Tipo: Informar o tipo do contrato original;
- CONTRATO ORIGINAL: Número Informar o número do contrato original.

Após preencher o campo, teclar "ENTER", conforme Figura 82.

| TREINO-SIASG, SICON, CONTRATO, IALCONT ( INCLUI/ALTERA CONTRATO ) |
|-------------------------------------------------------------------|
| DATA: 06/09/2013 HORA: 13:58:36 USUÁRIO: DUVAL                    |
| UASG : 806030 - SERPRO - SEDE BRASILIA                            |
|                                                                   |
| TIPO : 55 - TERMO ADITIVO                                         |
| NÚMERO DO TERMO : 2013                                            |
| CONTRATO ORIGINAL: Tipo :                                         |
| Número: 2013                                                      |
|                                                                   |
|                                                                   |
|                                                                   |
|                                                                   |
|                                                                   |
|                                                                   |
|                                                                   |
|                                                                   |
|                                                                   |
|                                                                   |
| PF1=AJUDA PF3=SAI PF12=RETORNA                                    |
| Figura 82                                                         |

Observe que os dados informados anteriormente são disponibilizados no topo da tela e sistema exibirá os campos para preenchimento:

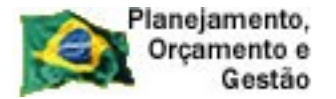

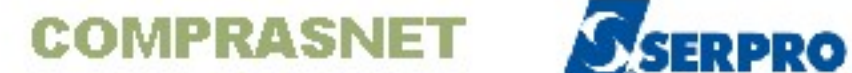

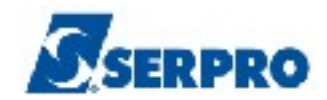

- DATA DA PUBLICAÇÃO: Informar data da publicação do termo aditivo; •
- Empenho informar o número do empenho referente ao contrato com a Imprensa Nacional. Em seguida após preencher todos os campos, o usuário deverá teclar "ENTER", conforme Figura 83.

| TREINO-SIASG, SICON, CONTRATO, IALCONT ( INCLUI/ALTERA CONTRATO ) |
|-------------------------------------------------------------------|
| DATA: 06/09/2013 HORA: 14:07:02 USUÁRIO: DUVAL                    |
| UASG : 200999 - SERPRO - SEDE BRASILIA                            |
|                                                                   |
| TIPO : 55 - TERMO ADITIVO                                         |
| NÚMERO DO TERMO : 00001/2013                                      |
| CONTRATO ODICINAL , TITO , 50 - CONTRATO                          |
| CONTRATO ORIGINAL : 1100 : 50 - CONTRATO                          |
| Nulle10. 000072015                                                |
|                                                                   |
| DATA DE PUBLICAÇÃO:                                               |
|                                                                   |
| Empenho referente ao Contrato com a Imprensa Nacional. Caso       |
| não preenchido, poderá acarretar a devolução da matéria.          |
|                                                                   |
| ug: gestão: empenho: 2013 NE                                      |
|                                                                   |
|                                                                   |
|                                                                   |
| PF1=AJUDA PF3=SAI PF12=RETORNA                                    |
|                                                                   |
| FIQUE 83                                                          |

O sistema exibirá tela para preenchimento do campo:

• **OBJETO**: Informar o objeto do Termo Aditivo e teclar o **ENTER**, conforme Figura 84.

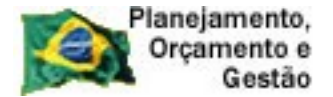

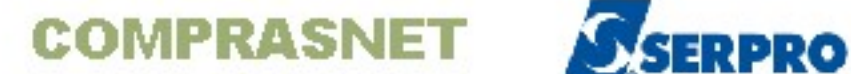

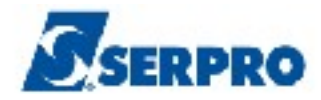

| TREINO-SIASG, SICON, CONTRATO, IALCONT ( INC<br>DATA: 06/09/2013 HORA: 14:20:38<br>UASG : 200999 - SERPRO - SEDE BRASILIA | LUI/ALTERA | CONTRATO<br>USUARIO: D | )<br>UVAL  |
|----------------------------------------------------------------------------------------------------|------------|------------------------|------------|
| TERMO ADITIVO N. 00001/2013 ORIGINARIO DO                                                                                 | CONTRATO   | N.                     | 00006/2013 |
| OBJETO:                                                                                                    |            |                        |            |
|                                                                                                    |            |                        |            |
|                                                                                                    |            |                        |            |
|                                                                                                    |            |                        |            |
|                                                                                                    |            |                        |            |
|                                                                                                    |            |                        |            |
|                                                                                                    |            |                        |            |
|                                                                                                    |            |                        |            |
| PF1=AJUDA PF3=SAI PF12=RETORNA                                                                                            |            |                        |            |

O sistema exibirá tela para preenchimento dos campos:

- N. DO PROCESSO: informar o número do processo;
- FUNDAMENTO LEGAL: informar o fundamento legal relativo ao Termo Aditivo;
- VALOR GLOBAL DO TERMO: informar o valor global do termo aditivo;
- VALOR DA PARCELA: informar o valor da parcela Campo de preenchimento opcional;
- DATA DE VIGÊNCIA: informar o período de vigência do termo aditivo;
- DATA DE ASSINATURA: informar a data de assinatura do termo aditivo.

Após preencher todos os campos, o usuário deverá teclar "ENTER", conforme Figura 85.

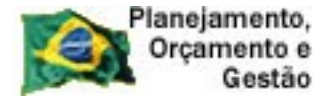

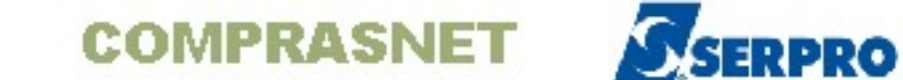

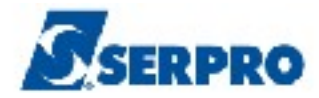

| TREINO-SIASG, SICON, CONTRATO, IALCONT ( INCLUI/ALTERA CONTRATO ) |
|-------------------------------------------------------------------|
| DATA: 06/09/2013 HORA: 14:24:34 USUÁRIO: DUVAL                    |
| UASG : 200999 - SERPRO - SEDE BRASILIA                            |
| TERMO ADITIVO N. 00001/2013 ORIGINÁRIO DO CONTRATO N. 00006/2013  |
| N. DO PROCESSO :                                                  |
| FUNDAMENTO LEGAL:                                                 |
|                                                                   |
|                                                                   |
| CNPJ/CPF DO CONTRATADO : 11111111/0001-11                         |
| CONTRATADO : BANCO XXXXXX –                                       |
|                                                                   |
| CNPJ DO CONTRATANTE : 2222222/0001-22                             |
| CONTRATANTE: BANCO XXXXXX –                                       |
|                                                                   |
|                                                                   |
| VALOR GLOBAL DO TERMO:, VALOR DA PARCELA:,                        |
|                                                                   |
| DATA ASSINATORA IERMO:                                            |
|                                                                   |
| PF1=AJUDA PF3=SAI PF12=RETORNA                                    |
| Figura 85                                                         |

Para o exemplo, será incluído um Termo Aditivo de Vigência e de Valor. Como o Valor do Contrato será alterado, o usuário terá que informar se o mesmo será de SUPRESSÃO ou ACRÉSCIMO, conforme Figura 86.

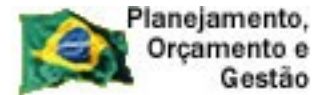

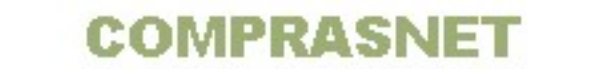

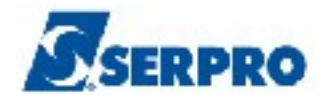

\_ TREINO-SIASG, SICON, CONTRATO, IALCONT ( INCLUI/ALTERA CONTRATO ) USUÁRIO: DUVAL DATA: 06/09/2013 HORA: 14:58:41 UASG : 200999 - SERPRO - SEDE BRASILIA TERMO ADITIVO N. 00001/2013 ORIGINÁRIO DO CONTRATO N. 00006/2013 N. DO PROCESSO : 6363 FUNDAMENTO LEGAL: Lei xxx CNPJ/CPF DO CONTRATADO : 0000000000191 CONTRATADO : BANCO DO BRASIL SA CNPJ DO CONTRATANTE : 0000000000272 CONTRATANTE: BANCO DO BRASIL SA VALOR GLOBAL TERMO: 100,00 VALOR PARCELA: DATA VIGÊNCIA TERMO: de 01/01/2014 a 31/12/2014 DATA ASSINATURA TERMO: 06/09/2013 ADITIVO A SER INCLUÍDO ALTERA O VALOR TOTAL DO CONTRATO. ESCOLHA SUPRESSÃO OU ACRÉSCIMO: \_ ('-' SUPRESSÃO, '+' ACRÉSCIMO) PF1=AJUDA PF3=SAI PF12=RETORNA

Figura 86

O sistema exibirá tela para preenchimento dos dados orçamentários.

O usuário deverá informar os campos:

- **UG**: Informar o código da UG;
- **GESTÃO**: Informar o código da Gestão;
- **EMPENHO**: Informar o número do Empenho.

Após preencher todos os campos teclar o ENTER, conforme Figura 87.

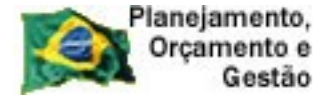

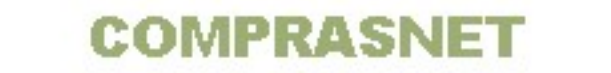

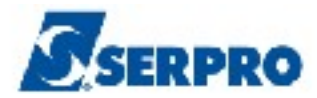

|   | TREINO-SIAS    | SG, SIC | ON, C | CONT | RATO | ), 17 | LC | ONT | . ( | П | ICI | UI | /A | LT | ER | A | CONTRATO  | )     |    | _ |
|---|----------------|---------|-------|------|------|-------|----|-----|-----|---|-----|----|----|----|----|---|-----------|-------|----|---|
|   | DATA: 06/09/20 | 013     |       |      | HOF  | RA:   | 15 | :23 | :4  | 8 |     |    |    |    |    | U | SUÁRIO: I | DUVAL |    |   |
|   | UASG : 806030  | - SER   | PRO   | - S  | EDE  | BRA   | SI | LIA |     |   |     |    |    |    |    |   |           |       |    |   |
|   |                |         |       |      |      |       |    |     |     |   |     |    |    |    |    |   |           |       |    |   |
|   |                |         | DZ    | AD   | O S  | ο     | R  | C A | M   | Е | N   | Т  | Á  | R  | I  | 0 | S         |       |    |   |
|   |                |         |       |      |      |       |    | -   |     |   |     |    |    |    |    |   |           |       |    |   |
|   | UG GESTÃO      | NOTA    | EMPE  | ENHO | 6    |       |    |     |     |   |     |    |    |    |    |   |           |       |    |   |
|   |                |         |       |      |      |       |    |     |     |   |     |    |    |    |    |   |           |       |    |   |
|   |                | 2013    | NE    |      |      |       |    |     |     |   |     |    |    |    |    |   |           |       |    |   |
|   |                | 2013    | NE -  |      |      |       |    |     |     |   |     |    |    |    |    |   |           |       |    |   |
|   |                | 2013    | NE -  |      |      |       |    |     |     |   |     |    |    |    |    |   |           |       |    |   |
|   |                | 2013    | NE -  |      |      |       |    |     |     |   |     |    |    |    |    |   |           |       |    |   |
|   |                | 2013    | NE -  |      |      |       |    |     |     |   |     |    |    |    |    |   |           |       |    |   |
|   |                | 2013    | NE -  |      |      |       |    |     |     |   |     |    |    |    |    |   |           |       |    |   |
|   |                | 2013    | NE    |      |      |       |    |     |     |   |     |    |    |    |    |   |           |       |    |   |
|   |                | 2013    | NE -  |      | _    |       |    |     |     |   |     |    |    |    |    |   |           |       |    |   |
|   |                | 2013    | NE -  |      |      |       |    |     |     |   |     |    |    |    |    |   |           |       |    |   |
|   |                | 2013    | NE    |      |      |       |    |     |     |   |     |    |    |    |    |   |           |       |    |   |
|   |                | 2013    | NE -  |      |      |       |    |     |     |   |     |    |    |    |    |   |           |       |    |   |
|   |                | 2013    | NE -  |      |      |       |    |     |     |   |     |    |    |    |    |   |           |       |    |   |
|   |                | 2013    | NE    |      |      |       |    |     |     |   |     |    |    |    |    |   |           |       |    |   |
|   | <u> </u>       |         |       |      |      |       |    |     |     |   |     |    |    |    |    |   |           |       |    |   |
|   | PF1=AJUDA PF3= | SAT P   | F12=  | -RET | ORNA |       |    |     |     |   |     |    |    |    |    |   |           |       | МК | 5 |
|   |                |         |       |      |      |       |    |     |     |   |     |    |    |    |    |   |           |       |    |   |
| F | -igura 87      |         |       |      |      |       |    |     |     |   |     |    |    |    |    |   |           |       |    |   |

Sistema exibirá tela com os dados orçamentários relativos aos dados do empenho informado na tela anterior.

O usuário deverá teclar "ENTER" para dar continuidade, conforme Figura 88.

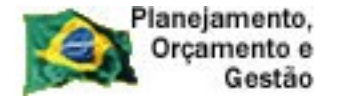

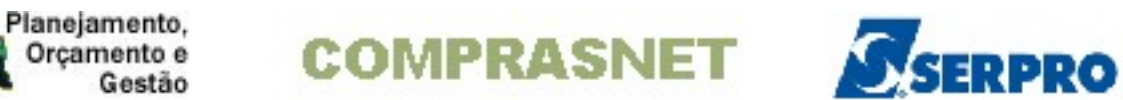

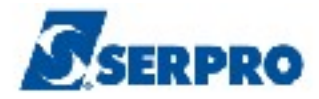

| TREI      | NO-SIAS  | G, SIC | ON, CONTRA | TO, IALCON | T ( INCLU | I/ALTERA CON | IRATO )    |          |
|-----------|----------|--------|------------|------------|-----------|--------------|------------|----------|
| DATA: 0   | 6/09/20  | 13     | н          | ORA: 15:3  | B:51      | USUÁI        | RIO: DUVAL |          |
| UASG :    | 806030 - | - SER  | PRO – SED  | E BRASILI  | A         |              |            |          |
|           |          |        |            |            |           |              |            |          |
|           |          |        | DADO       | S ORÇI     | АМЕМТ     | ÁRIOS        |            |          |
| UG        | GESTÃO   | NOTA   | EMPENHO    | DATA       | PROG T    | RABALHO      | FONTE REC  | NAT.DESP |
| 806030    | 17205    | 2013   | NE 80021   | 6          |           |              |            |          |
|           |          |        |            |            |           |              |            |          |
|           |          |        |            |            |           |              |            |          |
|           |          |        |            |            |           |              |            |          |
|           |          |        |            |            |           |              |            |          |
| 2         |          |        |            |            |           |              |            |          |
|           |          |        |            |            |           |              |            |          |
|           |          |        |            |            |           |              |            |          |
|           |          |        |            |            |           |              |            |          |
|           |          |        |            |            |           |              |            |          |
| н         |          |        |            |            |           |              |            |          |
|           |          |        |            |            |           |              |            |          |
| PF1=AJU   | DA PF3=  | SAI PI | F12=RETOR  | NA         |           |              |            |          |
| Figura 88 |          |        |            |            |           |              |            |          |

Sistema exibirá tela de confirmação de inclusão. O usuário deverá informar o "C" de Confirma e teclar "ENTER", conforme Figura 89.

| Planejamento,<br>Orçamento e<br>Gestão COMPRASNET                                                 | SERPRO             |
|---------------------------------------------------------------------------------------------------|--------------------|
| TREINO-SIASG, SICON, CONTRATO, IALCONT (INCLUI/ALTERA CON<br>DATA: 06/09/2013 HORA: 15:38:51 USUÁ | RIO: DUVAL         |
| DADOS OPCAMENTÁRIOS                                                                               |                    |
| UG GESTÃO NOTA EMPENHO DATA PROG TRABALHO                                                         | FONTE REC NAT.DESP |
| 806030 17205 2013 NE 800216                                                                       |                    |
|                                                                                                   |                    |
|                                                                                                   |                    |
|                                                                                                   |                    |
|                                                                                                   |                    |
| CONFIRMA INCLUSAO : _ (C-CONFIRMA, N-NAO CONFIRMA, A-                                             | ALTERA)            |
| PF1=AJUDA                                                                                         |                    |

Será exibida a mensagem: "Se você concluiu a entrada de dados e a mesma está pronta para ser PUBLICADA, confirme a transação".

O usuário deverá, novamente, informar "**C**" de confirma e teclar **ENTER** para confirmar a inclusão, conforme Figura 90.

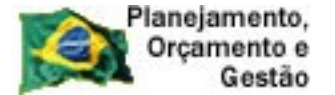

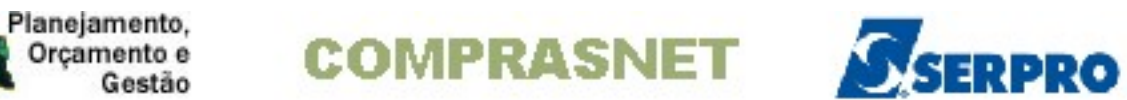

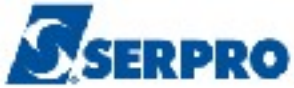

| TREINO-SIASG, SICON, CONTRATO, IALCONT ( INCLUI/ALTERA CONTRATO ) |
|-------------------------------------------------------------------|
| DATA: 06/09/2013 HORA: 15:42:34 USUARIO: DUVAL                    |
| UASG : 806030 - SERPRO - SEDE BRASILIA                            |
|                                                                   |
|                                                                   |
|                                                                   |
| 1                                                                 |
|                                                                   |
| ,<br>Se você concluiu a entrada de dados e a mesma está           |
| i                                                                 |
| pronta para ser PUBLICADA, confirme a transação.                  |
| 1                                                                 |
| ll                                                                |
|                                                                   |
|                                                                   |
|                                                                   |
|                                                                   |
|                                                                   |
|                                                                   |
| CONFIRMA TRANSACAO : _ (C-CONFIRMA, N-NAO CONFIRMA)               |
| PF1=AJUDA                                                         |
|                                                                   |

Após teclar "ENTER", será exibida a mensagem: "TRANSAÇÃO ANTERIOR EFETIVADA COM SUCESSO", conforme Figura 91.

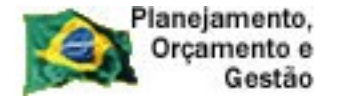

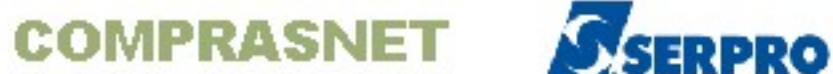

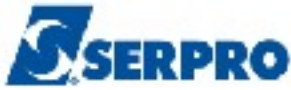

| TREINO-SIASG, SICON, CONTRATO, IALCONT ( INCLUI/ALTERA CONTRATO ) |                                |  |  |  |  |  |
|-------------------------------------------------------------------|--------------------------------|--|--|--|--|--|
| DATA: 06/09/2013 HORA: 15:44:38 USUARIO: DUVAL                    |                                |  |  |  |  |  |
| UASG : 806030 - S                                                 | ERPRO – SEDE BRASILIA          |  |  |  |  |  |
|                                                                   |                                |  |  |  |  |  |
| UASG                                                              | : 806030                       |  |  |  |  |  |
| TIPO DE CONTRATO                                                  |                                |  |  |  |  |  |
| IIIO DE COMINIO                                                   | -                              |  |  |  |  |  |
|                                                                   |                                |  |  |  |  |  |
|                                                                   |                                |  |  |  |  |  |
|                                                                   |                                |  |  |  |  |  |
|                                                                   |                                |  |  |  |  |  |
|                                                                   |                                |  |  |  |  |  |
|                                                                   |                                |  |  |  |  |  |
|                                                                   |                                |  |  |  |  |  |
|                                                                   |                                |  |  |  |  |  |
|                                                                   |                                |  |  |  |  |  |
|                                                                   |                                |  |  |  |  |  |
|                                                                   |                                |  |  |  |  |  |
|                                                                   |                                |  |  |  |  |  |
| PF1=A.IIIDA PF3=SAT                                               |                                |  |  |  |  |  |
| (0502) TRANSAÇÃO A                                                | NTERIOR EFETIVADA COM SUCESSO. |  |  |  |  |  |
| Figura 01                                                         |                                |  |  |  |  |  |

### 11 - Descentralização de Contrato.

Esta funcionalidade permite ao usuário descentralizar o contrato para uma ou mais UASG do mesmo Órgão ou para Órgão. Ela possibilita que várias UASG's utilizem o mesmo contrato ao mesmo tempo. Após descentralizar o contrato, o Órgão/Unidade continuará gerenciando o contrato, ou seja, o órgão, que descentralizou o contrato continuará sendo responsável por:

- Gerar o Cronograma Físico Financeiro;
- Cadastrar o Fiscal de Contrato:
- Vincular o fiscal ao cronograma e
- Incluir/Publicar o Termo Aditivo, se houver.

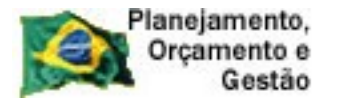

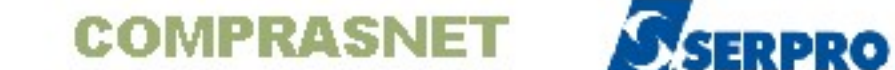

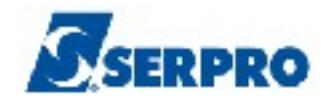

A unidade/Órgão para o qual, o contrato foi descentralizado, deverá no Cronograma Físico Financeiro:

- Registrar o valor do contrato, relativo ao valor do Órgão/unidade;
- O Fiscal registrar a medição e
- O setor Financeiro, Incluir/Registrar a nota fiscal.

Para descentralizar um contrato, o usuário deverá após acessar o SIASG/SICON, posicionar o cursor na opção "IALDESCONT -> INC. DESCENTRALIZACAO CONTRATO" e teclar o "ENTER", conforme Figura 92.

| NI01                                   | USUARIO : FERNANDA                                         |
|----------------------------------------|------------------------------------------------------------|
| ************************************** | BIENTE DE TREINAMENTO ************************************ |
| POSICIONE O CURSOR                     | A OPCAO DESEJADA E PRESSIONE <enter></enter>               |
| CONTRATO                               | - CONTRATO                                                 |
| CRONOENT                               | - CRONOGRAMA ENTIDADE NAO SISG                             |
| CRONOGRAMA                             | - ACOMPANHAMENTO DE CRONOGRAMA                             |
| EVENTOCT                               | - EVENTO DO CONTRATO                                       |
| IALDESCONT                             | -> INC. DESCENTRALIZACAO CONTRATO                          |
| SUBROGCONT                             | -> SUBROGACAO DE CONTRATOS                                 |
| VINCONTRAT                             | -> VINCULA CONTRATO                                        |
|                                        |                                                            |
|                                        |                                                            |
|                                        |                                                            |
|                                        |                                                            |
|                                        |                                                            |
|                                        |                                                            |
| COMANDO                                |                                                            |
|                                        |                                                            |
| PF1=DUVIDAS PF3=SAIDA P                | 7=VOLTA MENU PF8=AVANCA MENU NT                            |

Figura 92

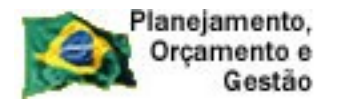

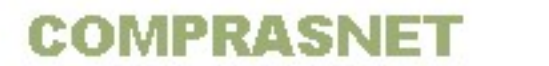

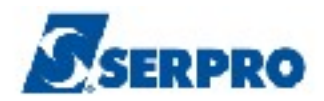

O sistema exibirá tela para o preenchimento do Número e Ano do contrato. Após informar o número e ano do contrato, o usuário deverá teclar o **ENTER**, conforme Figura 93.

| TREINO-SIASG, SICON, IALDESCONT ( INC. DESCENTRALIZA<br>DATA: 25/09/2013 HORA: 14:52:30<br>UASG : 806030 - SERPRO - SEDE BRASILIA<br>TIPO : 50 - CONTRATO | CAO CONTRATO )<br>USUÁRIO: FERNANDA |
|----------------------------------------------------------------------------------------------------|-------------------------------------|
|                                                                                                    |                                     |
|                                                                                                    |                                     |
|                                                                                                    |                                     |
|                                                                                                    |                                     |
|                                                                                                    |                                     |
|                                                                                                    |                                     |
|                                                                                                    |                                     |
|                                                                                                    |                                     |
|                                                                                                    |                                     |
| PF1=AJUDA PF3=SAI                                                                                                    |                                     |

Figura 93

O sistema exibirá tela para que o usuário possa selecionar UASG ou ÓRGÃO.

- Se selecionado UASG, o usuário deverá informar o código de uma ou mais UASG. O Código da UASG é composto de 6 posições numéricas.
   EX: 806030.
- Se selecionado ÓRGÃO o usuário deverá informar o código do Órgão. O
  - Código do ÓRGÃO é composto de 5 posições numéricas. EX: 25207.

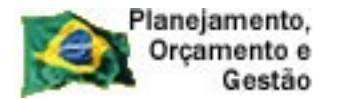

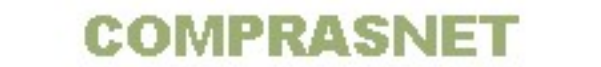

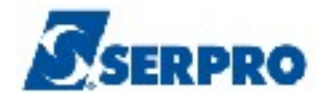

Após selecionar a opção desejada, o usuário deverá teclar o ENTER, conforme

Figura 94.

```
>_ TREINO-SIASG, SICON, IALDESCONT ( INC. DESCENTRALIZACAO CONTRATO )_____
DATA: 24/09/2013 HORA: 16:06:37 USUÁRIO: FERNANDA
UASG : 806030 - SERPRO - SEDE BRASILIA
TIPO : 50 - CONTRATO
NÚMERO: 00010 2013
( _ ) UASG
( _ ) ORGAO: _____
CASO QUEIRA EXCLUIR ALGUMA VINCULACAO APAGUE O CONTEUDO DO CAMPO
```

Figura 94

No exemplo, selecionamos a UASG. O sistema exibirá tela para que o usuário informe a(s) UASG(s) para as qual (is), o contrato será descentralizado. Após informar o código da(s) UASG(s), o usuário deverá teclar o **ENTER**, conforme Figura 95.

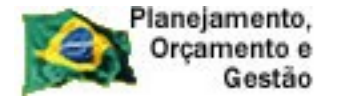

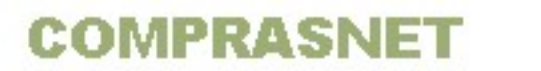

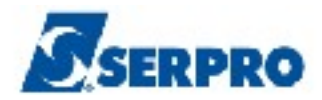

| TREINO-SIASG, SICON, IALDESCONT ( INC. DESCENTRALIZACAO CONTRATO )<br>DATA: 25/09/2013 HORA: 16:01:49 USUÁRIO: FERNANDA<br>UASG : 806030 - SERPRO - SEDE BRASILIA |
|----------------------------------------------------------------------------------------------------|
| TIPO : 50 - CONTRATO                                                                                                    |
| NÚMERO: 00010 2013                                                                                                    |
| ( x ) UASG<br>( ) ORGAO:                                                                                                    |
| CASO QUEIRA EXCLUIR ALGUMA VINCULACAO APAGUE O CONTEUDO DO CAMPO                                                                                                  |
|                                                                                                    |
|                                                                                                    |
| PF1=AJUDA PF3=SAI PF12=RETORNA                                                                                                    |

Figura 95

O sistema exibirá tela com o código da UASG informado e a solicitação de confirmação. O usuário deverá informar **C** de Confirma e em seguida teclar o **ENTER**, conforme Figura 96.

|          | Planejamento, |
|----------|---------------|
| YEX      | Orçamento e   |
| 150 - 17 | Gestão        |

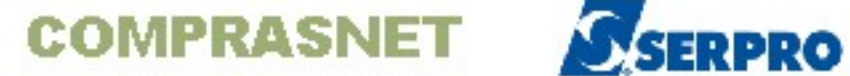

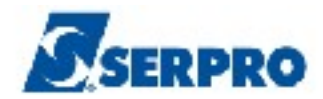

| TREINO-SIASG, SICON, IALDESCONT ( INC. DESCENTRALIZACAO CONTRATO )<br>DATA: 24/09/2013 HORA: 16:17:01 USUÁRIO: FERNANDA<br>UASG : 806030 - SERPRO - SEDE BRASILIA |                                          |  |  |  |  |
|----------------------------------------------------------------------------------------------------|------------------------------------------|--|--|--|--|
| TIPO: 50 - CONTRATO                                                                                                    | TIPO: 50 - CONTRATO NÚMERO: 00010 / 2013 |  |  |  |  |
| INFORME A(S) UASG PARA AS QUAIS O CONTRATO SERA DESCENTRALIZADO:                                                                                                  |                                          |  |  |  |  |
| 803090                                                                                                    |                                          |  |  |  |  |
|                                                                                                    |                                          |  |  |  |  |
|                                                                                                    |                                          |  |  |  |  |
|                                                                                                    |                                          |  |  |  |  |
|                                                                                                    |                                          |  |  |  |  |
|                                                                                                    |                                          |  |  |  |  |
| k                                                                                                    |                                          |  |  |  |  |
|                                                                                                    |                                          |  |  |  |  |
|                                                                                                    |                                          |  |  |  |  |
|                                                                                                    |                                          |  |  |  |  |
|                                                                                                    |                                          |  |  |  |  |
|                                                                                                    |                                          |  |  |  |  |
| CONFIRMA INCLUSÃO : (C-CONFIRMA, N-NAO CONFIRMA, A-ALTERA)<br>PF1=AJUDA                                                                                           |                                          |  |  |  |  |

O sistema exibirá a mensagem: "(0502) TRANSAÇÃO ANTERIOR EFETIVADA COM SUCESSO", conforme Figura 97.

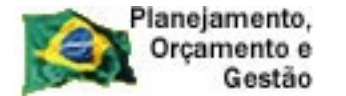

Г

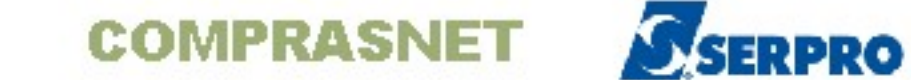

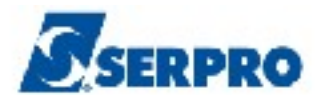

٦

| TREINO-SIASG, SICON, IALDESCONT ( INC. DESCENTRALIZAÇÃO CONTRATO )DATA: 24/09/2013HORA: 16:44:37USUÁRIO: FERNANDAUASG: 806030 - SERPRO - SEDE BRASILIA |
|----------------------------------------------------------------------------------------------------|
| TIPO : 50 - CONTRATO                                                                                                    |
| NÚMERO:/                                                                                                    |
|                                                                                                    |
|                                                                                                    |
|                                                                                                    |
|                                                                                                    |
|                                                                                                    |
|                                                                                                    |
| PF1=AJUDA PF3=SAI                                                                                                    |
| (0502) TRANSAÇÃO ANTERIOR EFETIVADA COM SUCESSO.                                                                                                    |

Figura 97

Importante: Caso queira excluir a descentralização, apague o conteúdo do campo e confirme a operação.

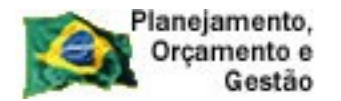

COMPRASNET SERPRO

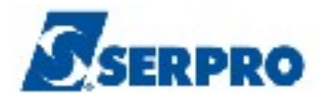

# 12 - Sub-rogação de Contrato

Esta funcionalidade permite ao usuário sub-rogar o contrato para uma determinada UG/UASG, passando assim toda a responsabilidade de utilização do contrato para outra UASG.

Após sub-rogar o contrato, o Órgão/Unidade não terá nenhum gerenciando sobre este contrato. Para sub-rogar um contrato, o usuário deverá após acessar o SIASG/SICON, posicionar o cursor na opção "SUBROGCONT -> SUBROGACAO DE **CONTRATOS**" e teclar o "ENTER", conforme Figura 98.

| TREINO-SIASG, SICON ( GESTAO DE CONTRATO )<br>NIO1 USUARIO : FERNANDA<br>**********************************                                                                                                    |  |  |  |
|----------------------------------------------------------------------------------------------------|--|--|--|
| POSICIONE O CURSOR NA OPCAO DESEJADA E PRESSIONE <enter></enter>                                                                                                    |  |  |  |
| CONTRATO – CONTRATO<br>CRONOENT – CRONOGRAMA ENTIDADE NAO SISG<br>CRONOGRAMA – ACOMPANHAMENTO DE CRONOGRAMA<br>EVENTOCT – EVENTO DO CONTRATO<br>IALDESCONT -> INC. DESCENTRALIZACAO CONTRATO<br>SUBROGCONT -> SUBROGACAO DE CONTRATOS<br>VINCONTRAT -> VINCULA CONTRATO |  |  |  |
| COMANDO                                                                                                    |  |  |  |
| PF1=DUVIDAS PF3=SAIDA PF7=VOLTA MENU PF8=AVANCA MENU NT0                                                                                                    |  |  |  |

Figura 98

O sistema exibirá tela para o preenchimento dos campos, os quais são:

- Tipo: Informe o código do tipo de contrato (50) ou tecle a PF1 para visualizar quais são os códigos dos tipos de contratos.
- Número: Informe o número do contrato.

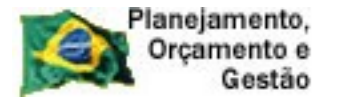

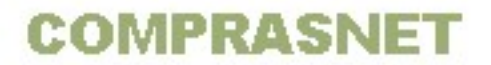

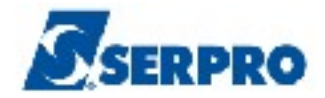

Após preencher os campos, o usuário deverá teclar o **ENTER**, conforme Figura 99.

| TREINO-SIASG. SICON. SUBROGCONT ( SUBROGACAO DE CONTRATOS ) |                      |         |                 |
|-------------------------------------------------------------|----------------------|---------|-----------------|
| DATA: 26/09/201                                             | B HORA: 10:05        | :35 USI | UARIO: FERNANDA |
| UNIDADE GESTORA                                             | : 806030             |         |                 |
| TIPO                                                        | : 50                 |         |                 |
| NÚMERO                                                      | : 00010 201 <u>3</u> |         |                 |
|                                                             |                      |         |                 |
|                                                             |                      |         |                 |
|                                                             |                      |         |                 |
|                                                             |                      |         |                 |
|                                                             |                      |         |                 |
|                                                             |                      |         |                 |
| PF1=AJUDA PF3=S                                             | AI                   | .:      |                 |

Figura 99

O sistema exibirá tela para que o usuário informe o código da Unidade para a qual o contrato será sub-rogado e em seguida deverá teclar o **ENTER**, conforme Figura 100.

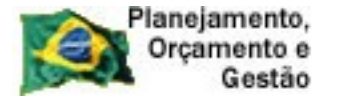

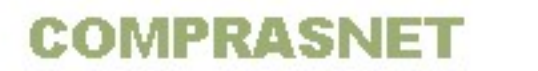

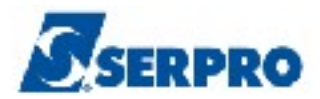

1

| TREINO-SIASG,<br>DATA: 26/09/2013 | SICON, SUBROGCONT ( SUBROGACAO DE CONT<br>HORA: 10:10:39                                                                                                    | RATOS )<br>USUARIO: FERNANDA |
|-----------------------------------|----------------------------------------------------------------------------------------------------|------------------------------|
| UNIDADE GESTORA                   | : 806030 - SERPRO - SEDE BRASILIA                                                                                                    |                              |
| TIPO                              | : 50 - CONTRATO                                                                                                    |                              |
| NÚMERO                            | : 00010 2013                                                                                                    |                              |
| UNIDADE SUBROGAD                  | A :                                                                                                    |                              |
|                                   | ▶                                                                                                    |                              |
|                                   |                                                                                                    |                              |
|                                   |                                                                                                    |                              |
|                                   |                                                                                                    |                              |
|                                   |                                                                                                    |                              |
| PF1=AJUDA PF3=SA                  | I PF12=RETORNA                                                                                                    |                              |
|                                   | <ul> <li>A second second s</li></ul> |                              |

Figura 100

Observe que o sistema exibirá o código e o nome da unidade para a qual, o contrato foi sub-rogado e a solicitação de confirmação. O usuário deverá informar **C** de **Confirma** e em seguida teclar o **ENTER**, conforme Figura 101.

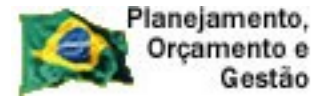

Г

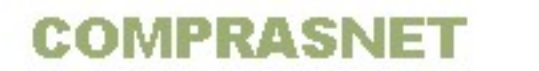

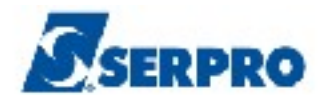

1

| TREINO-SIASG, SICON, SUBROGCONT ( SUBROGACAO DE CONTRATOS ) |                                             |  |  |  |
|-------------------------------------------------------------|---------------------------------------------|--|--|--|
| DATA: 26/09/2013                                            | HORA: 10:27:51 USUARIO: FERNANDA            |  |  |  |
|                                                             |                                             |  |  |  |
| UNIDADE GESTORA                                             | : 806030 - SERPRO - SEDE BRASILIA           |  |  |  |
| TIPO                                                        | : 50 - CONTRATO                             |  |  |  |
| NÚMERO                                                      | : 00010 2013                                |  |  |  |
| UNIDADE SUBROGADA                                           | : 803060 - SERPRO - REGIONAL BELO HORIZONTE |  |  |  |
|                                                             |                                             |  |  |  |
|                                                             |                                             |  |  |  |
|                                                             |                                             |  |  |  |
|                                                             |                                             |  |  |  |
|                                                             |                                             |  |  |  |
|                                                             |                                             |  |  |  |
| CONFIRMA TRANSACAO<br>PF1=AJUDA                             | : _ (C-CONFIRMA, N-NAO CONFIRMA, A-ALTERA)  |  |  |  |
|                                                             |                                             |  |  |  |

Figura 101

Observe que no exemplo, o contrato da regional Brasília foi sub-rogado para regional Belo Horizonte.

Após a confirmação, o sistema exibirá a mensagem: **"TRANSAÇÃO ANTERIOR EFETIVADA COM SUCESSO",** conforme Figura 102.

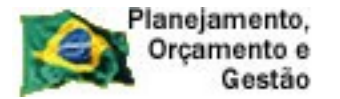

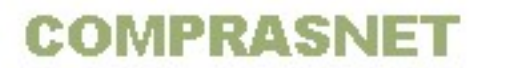

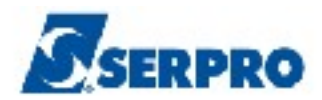

1

| TREINO-SIA<br>DATA: 26/09/2 | SG,SICON,<br>013 | SUBROGCONT<br>HORA : | (SUBROGACAO<br>10:38:08 | DE CONTRATO<br>USU | S )<br>ARIO: FER | NANDA      |
|-----------------------------|------------------|----------------------|-------------------------|--------------------|------------------|------------|
| UNIDADE GESTO               | RA :             |                      |                         |                    |                  |            |
| TIPO                        | :                |                      |                         |                    |                  |            |
| NÚMERO                      | :                | 2013                 |                         |                    |                  |            |
|                             |                  | •                    |                         |                    |                  |            |
|                             |                  |                      |                         |                    |                  |            |
|                             |                  |                      |                         |                    |                  |            |
|                             |                  |                      |                         |                    |                  |            |
|                             |                  |                      |                         |                    |                  |            |
| PF1=AJUDA PF3               | =SAI             | <b>h</b>             | TRANSAÇÃ                | O ANTERIOR         | EFETIVADA        | COM SUCESS |
| jura 102                    |                  |                      |                         |                    |                  |            |

Importante: Caso o contrato seja sub-rogado indevidamente, o usuário poderá retorná-lo a sua UASG. Para isto, após acessar o **SIASG/SICON/SUBROGCONT** -> **SUBROGACAO DE CONTRATOS**, o sistema exibirá tipo, número do contrato e para qual unidade, ele foi sub-rogado, conforme Figura 103.

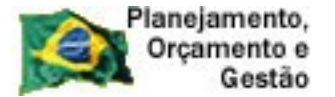

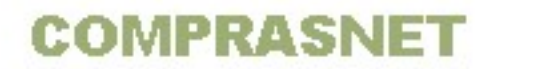

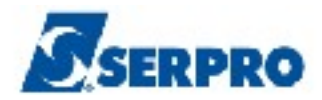

| TREINO-SIASG, S   | ICON, SUBROGCONT ( SUBROGACAO DE CONT | RATOS )           |
|-------------------|---------------------------------------|-------------------|
| DATA: 26/09/2013  | HORA: 14:17:38                        | USUARIO: FERNANDA |
| UNIDADE GESTORA   | : 806030 - SERPRO - SEDE BRASILIA     |                   |
| TIPO              | : 50 - CONTRATO                       |                   |
| NÚMERO            | : 00011 2013                          |                   |
| UNIDADE SUBROGADA | : 803060                              | k                 |
|                   |                                       |                   |
|                   |                                       |                   |
|                   |                                       |                   |
|                   |                                       |                   |
|                   |                                       |                   |
|                   |                                       |                   |
| PFI=AJUDA PF3=SAI | PF1Z=KETOKNA                          |                   |
| Figura 103        |                                       |                   |

O usuário deverá **apagar** o código da UASG informado no campo "**UNIDADE SUBROGADA**" e em seguida teclar o **ENTER**, conforme Figura 104.
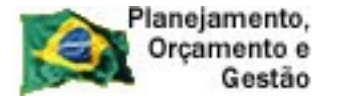

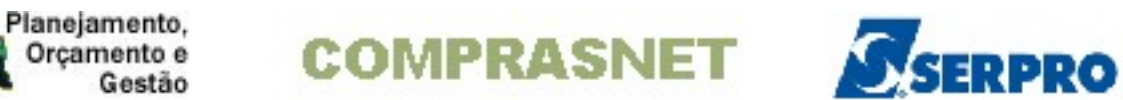

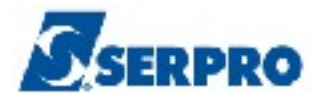

| TREINO-SIASG,S<br>DATA: 26/09/2013 | SICON, SUBROGCONT ( SUBROGACAO DE CON<br>HORA: 14:42:26 | TRATOS )<br>USUARIO: FERNANDA |  |  |  |  |  |  |
|------------------------------------|---------------------------------------------------------|-------------------------------|--|--|--|--|--|--|
| UNIDADE GESTORA                    | : 806030 - SERPRO - SEDE BRASILIA                       |                               |  |  |  |  |  |  |
| TIPO                               | : 50 - CONTRATO                                         | :                             |  |  |  |  |  |  |
| NÚMERO                             | : 00011 2013                                            |                               |  |  |  |  |  |  |
| UNIDADE SUBROGADA                  |                                                         |                               |  |  |  |  |  |  |
|                                    |                                                         |                               |  |  |  |  |  |  |
|                                    |                                                         |                               |  |  |  |  |  |  |
|                                    |                                                         |                               |  |  |  |  |  |  |
|                                    |                                                         |                               |  |  |  |  |  |  |
| PF1=AJUDA PF3=SAI PF12=RETORNA     |                                                         |                               |  |  |  |  |  |  |
| <b></b>                            |                                                         |                               |  |  |  |  |  |  |

Figura 104

O sistema exibirá tela com a solicitação de confirmação, o usuário deverá informar C de Confirma e em seguida teclar o ENTER, conforme Figura 105.

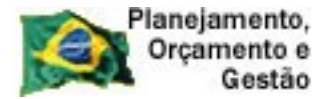

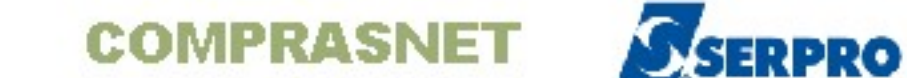

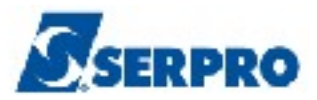

| TREINO-SIASG,S<br>DATA: 26/09/2013 | ıco | ON, SUBRO | DGCONT<br>HORA: | ( SUI<br>14:28 | BROGACAG          | DE CONT   | RATOS )<br>USUARIO: | FERNANDA |
|------------------------------------|-----|-----------|-----------------|----------------|-------------------|-----------|---------------------|----------|
| UNIDADE GESTORA                    | .=  | 806030    | – SERF          | RO –           | SEDE BI           | RASILIA   |                     |          |
| TIPO                               | .=  | 50 - C    | ONTRATO         | )              |                   |           |                     |          |
| NÚMERO                             | .=  | 00011     | 2013            |                |                   |           |                     |          |
| UNIDADE SUBROGADA                  | :   |           | -               |                |                   |           |                     |          |
|                                    | k   |           |                 |                |                   |           |                     |          |
| CONFIRMA TRANSACA<br>PF1=AJUDA     | D   | • _       | (C-CO)          | FIRM           | A <b>, N-NA</b> C | ) CONFIRM | A, A-ALTEF          | RA)      |
| Figura 105                         |     |           |                 |                |                   |           |                     |          |

O sistema exibirá a mensagem: "TRANSAÇÃO ANTERIOR EFETIVADA COM SUCESSO".

## 13- Manuais

Veja os Manuais que estão disponíveis no sitio www.comprasnet.gov.br/ aba Publicações/Manuais/SIASGnet.

## 14 - Em caso de dúvidas acione a Central de Serviço SERPRO:

- www.css.serpro
- 0800-978.2329
- <u>css.serpro@serpro.qov.br</u>